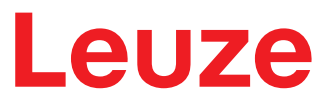

Original-Betriebsanleitung

# BCL 208i Barcodeleser

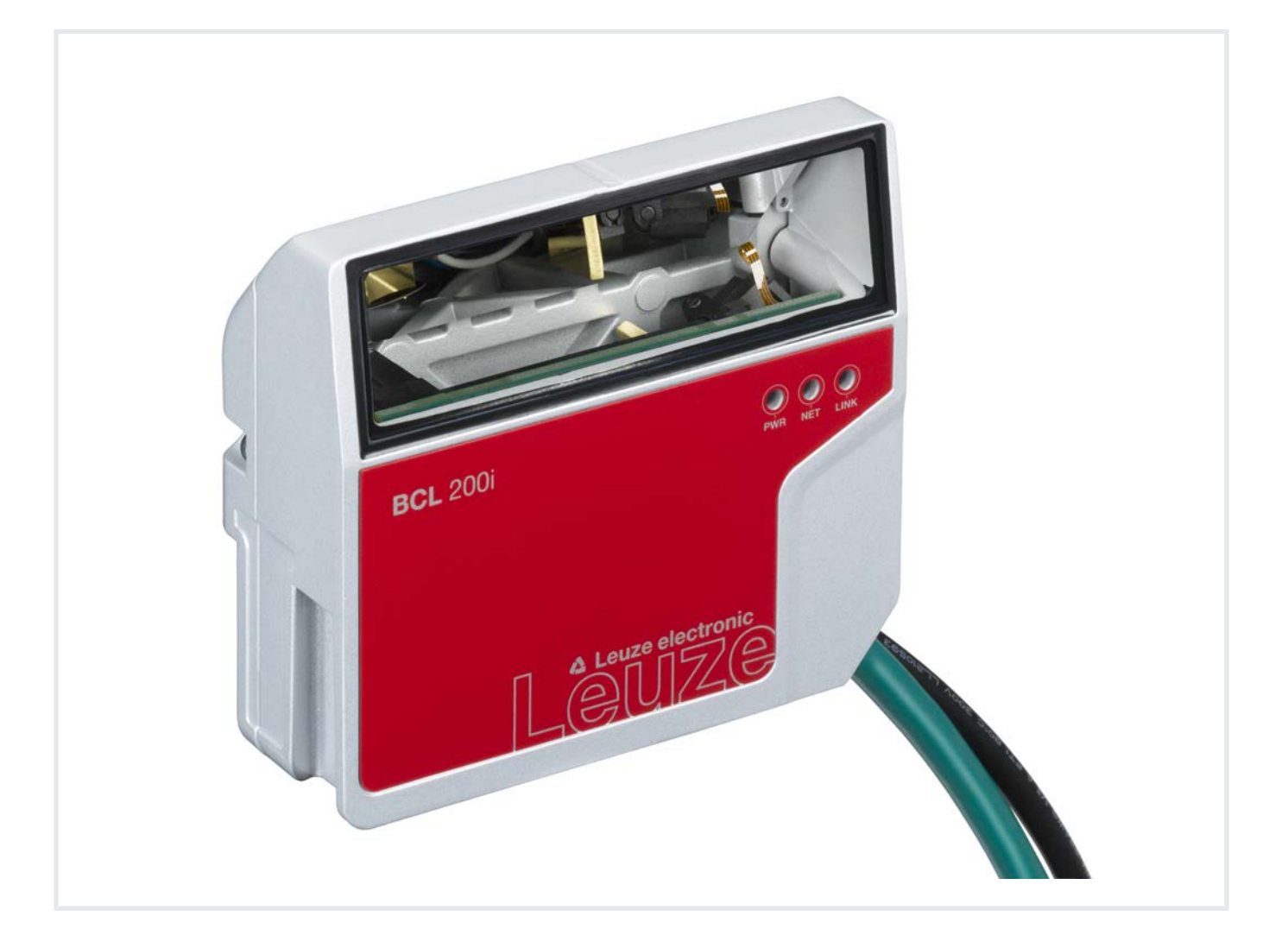

**The Sensor People** 

Technische Änderungen vorbehalten DE • 2021-04-06 • 50144268 © 2021 Leuze electronic GmbH + Co. KG In der Braike 1 73277 Owen / Germany Phone: +49 7021 573-0 Fax: +49 7021 573-199 www.leuze.com info@leuze.com

# Leuze

| 1            | Zu c  | Zu diesem Dokument 5                                            |          |  |
|--------------|-------|-----------------------------------------------------------------|----------|--|
| 2 Sicherheit |       |                                                                 | . 7      |  |
|              | 2.1   | Bestimmungsgemäße Verwendung                                    | 7        |  |
|              | 2.2   | Vorhersehbare Fehlanwendung                                     | 7        |  |
|              | 2.3   | Befähigte Personen                                              | 8        |  |
|              | 2.4   | Haftungsausschluss                                              | 8        |  |
|              | 2.5   | Lasersicherheitshinweise                                        | 8        |  |
| 3            | Sch   | nellinbetriebnahme                                              | . 9      |  |
|              | 3.1   | Montage                                                         | 9        |  |
|              | 3.2   | Wahl des Montageortes                                           | 9        |  |
|              | 3.3   | Elektrischer Anschluss                                          | 9        |  |
|              | 3.4   | Vorbereitende Einstellungen                                     | 10       |  |
|              | 3.4.1 | IP-Adresse manuell einstellen                                   | 10       |  |
|              | 3.4.2 | IP-Adresse automatisch einstellen                               | 11       |  |
|              | 3.4.3 | Ethernet Host-Kommunikation                                     | 11       |  |
|              | 3.5   |                                                                 | 12       |  |
|              | 3.6   |                                                                 | 12       |  |
|              | 3.7   | Barcode-Lesung                                                  | 13       |  |
| 4            | Gera  | ätebeschreibung                                                 | 14       |  |
|              | 4.1   | Geräteübersicht                                                 | 14       |  |
|              | 4.2   | Leistungsmerkmale                                               | 14       |  |
|              | 4.3   | Geräteaufbau                                                    | 16       |  |
|              | 4.4   | Anzeigeelemente                                                 | 16       |  |
|              | 4.5   | Lesetechniken                                                   | 18       |  |
|              | 4.5.1 | Linienscanner (Single Line)                                     | 18<br>10 |  |
|              | 4.5.2 | Faldhussysteme                                                  | 20       |  |
|              | 4.6.1 | Ethernet                                                        | 20       |  |
|              | 4.6.2 | Ethernet – Stern-Topologie                                      | 21       |  |
|              | 4.7   | autoReflAct                                                     | 21       |  |
|              | 4.8   | Referenzcodes                                                   | 22       |  |
|              | 4.9   | autoConfig                                                      | 22       |  |
| 5            | Mon   | tage                                                            | 23       |  |
|              | 5.1   | Transport und Lagerung                                          | 23       |  |
|              | 5.2   | Montage                                                         | 23       |  |
|              | 5.2.1 | Montage mit Befestigungsschrauben M4                            | 23       |  |
|              | 5.2.2 | Montage mit Befestigungsteil BT 300 - 1                         | 24<br>24 |  |
|              | 5.2.4 | Montage mit Befestigungswinkel BT 300 W                         | 24       |  |
|              | 5.3   | Wahl des Montageortes                                           | 24       |  |
|              | 5.4   | Reinigen                                                        | 26       |  |
| 6            | Elek  | trischer Anschluss                                              | 27       |  |
|              | 6.1   | PWR/SWIO (Versorgungsspannung, Schalteingang und Schaltausgang) | 28       |  |
|              | 6.2   | HOST (Ethernet, Leitungsbelegung)                               | 30       |  |
|              | 6.3   | Ethernet-Topologien                                             | 32       |  |
|              | 6.4   | Leitungslängen und Schirmung                                    | 32       |  |
|              |       |                                                                 |          |  |

# Leuze

| 7                                                                                  | In Betrieb nehmen – Leuze webConfig-Tool 33                                                                                                    |                                                                                                    |  |  |  |
|------------------------------------------------------------------------------------|----------------------------------------------------------------------------------------------------|----------------------------------------------------------------------------------------------------|--|--|--|
|                                                                                    | 7.1 Systemvoraussetzungen                                                                                                    | . 33                                                                                                    |  |  |  |
|                                                                                    | 7.2 webConfig-Tool starten                                                                                                    | 33                                                                                                    |  |  |  |
|                                                                                    | 7.3 Kurzbeschreibung des webConfig-Tools                                                                                                    | . 34                                                                                                    |  |  |  |
|                                                                                    | 7.3.1 Menu KONFIGURATION                                                                                                    | . 35                                                                                                    |  |  |  |
| 8                                                                                  | In Betrieb nehmen – Konfiguration                                                                                                    | 36                                                                                                    |  |  |  |
|                                                                                    | 8.1 Gerätestart                                                                                                    | 36                                                                                                    |  |  |  |
|                                                                                    | 8.2 Konfigurationsparameter einstellen                                                                                                    | 36                                                                                                    |  |  |  |
|                                                                                    | 8.2.1 IP-Adresse manuell einstellen                                                                                                    | . 36                                                                                                    |  |  |  |
|                                                                                    | 8.2.3 Ethernet Host-Kommunikation                                                                                                    | . 37                                                                                                    |  |  |  |
|                                                                                    | 8.2.4 Address Link Label                                                                                                    | . 38                                                                                                    |  |  |  |
|                                                                                    | 8.3 Weitere Einstellungen vornehmen                                                                                                    | . 39<br>30                                                                                                    |  |  |  |
|                                                                                    | 8.3.2 Steuerung der Dekodierung                                                                                                    | . 40                                                                                                    |  |  |  |
|                                                                                    | 8.3.3 Steuerung des Schaltausgang                                                                                                    | . 41                                                                                                    |  |  |  |
|                                                                                    | 8.3.4 Konigurationsdaten überträgen                                                                                                    | . 41                                                                                                    |  |  |  |
| 9                                                                                  | Online-Befehle                                                                                                    | 42                                                                                                    |  |  |  |
|                                                                                    | 9.1 Übersicht über Befehle und Parameter                                                                                                    | 42                                                                                                    |  |  |  |
|                                                                                    | 9.2 Allgemeine Online-Befehle                                                                                                    | 42                                                                                                    |  |  |  |
|                                                                                    | 9.3 Online-Befehle zur Systemsteuerung                                                                                                    | 48                                                                                                    |  |  |  |
|                                                                                    | 9.4 Online-Befehle zur Konfiguration der Schaltein-/-ausgänge                                                                                                    | 49                                                                                                    |  |  |  |
|                                                                                    | 9.5 Online-Befehle für die Parametersatz-Operationen                                                                                                    | 50                                                                                                    |  |  |  |
| 10                                                                                 | Pflegen, Instand halten und Entsorgen                                                                                                    | 55                                                                                                    |  |  |  |
|                                                                                    |                                                                                                    |                                                                                                    |  |  |  |
| 11                                                                                 | Diagnose und Fehlerbehebung                                                                                                    | 56                                                                                                    |  |  |  |
| 11                                                                                 | Diagnose und Fehlerbehebung                                                                                                    | <b>56</b>                                                                                                    |  |  |  |
| 11                                                                                 | Diagnose und Fehlerbehebung         11.1       Fehlersignalisierung per LED         11.2       Schnittstellenfehler                                                                                                    | <b>56</b><br>56<br>56                                                                                                    |  |  |  |
| 11                                                                                 | Diagnose und Fehlerbehebung         11.1       Fehlersignalisierung per LED         11.2       Schnittstellenfehler                                                                                                    | <b>56</b><br>56<br>56                                                                                                    |  |  |  |
| 11<br>12                                                                           | Diagnose und Fehlerbehebung         11.1       Fehlersignalisierung per LED         11.2       Schnittstellenfehler         Service und Support                                                                                                    | <b>56</b><br>56<br>56<br><b>57</b>                                                                                                    |  |  |  |
| 11<br>12<br>13                                                                     | Diagnose und Fehlerbehebung         11.1       Fehlersignalisierung per LED         11.2       Schnittstellenfehler         Service und Support         Technische Daten                                                                                                    | 56<br>56<br>56<br>57<br>58                                                                                                    |  |  |  |
| 11<br>12<br>13                                                                     | Diagnose und Fehlerbehebung         11.1       Fehlersignalisierung per LED         11.2       Schnittstellenfehler         Service und Support         Technische Daten         13.1       Allgemeine Daten                                                                                                    | 56<br>56<br>57<br>57<br>58<br>58                                                                                                    |  |  |  |
| 11<br>12<br>13                                                                     | Diagnose und Fehlerbehebung         11.1       Fehlersignalisierung per LED         11.2       Schnittstellenfehler         Service und Support       Service und Support         Technische Daten       13.1         13.2       Lesefelder                                                                                                    | <b>56</b><br>56<br><b>57</b><br><b>58</b><br>58<br>60                                                                                                   |  |  |  |
| 11<br>12<br>13                                                                     | Diagnose und Fehlerbehebung         11.1       Fehlersignalisierung per LED         11.2       Schnittstellenfehler         Service und Support       Service und Support         Technische Daten       13.1         13.1       Allgemeine Daten         13.2       Lesefelder         13.2.1       Barcodeeigenschaften         13.2.2       Rasterscanner                                                                                                    | <b>56</b><br>56<br><b>57</b><br><b>58</b><br>58<br>60<br>60<br>60                                                                                       |  |  |  |
| 11<br>12<br>13                                                                     | Diagnose und Fehlerbehebung         11.1 Fehlersignalisierung per LED         11.2 Schnittstellenfehler         Service und Support         Technische Daten         13.1 Allgemeine Daten         13.2 Lesefelder         13.2.1 Barcodeeigenschaften         13.2.2 Rasterscanner         13.2.3 Lesefeldkurven                                                                                                    | <b>56</b><br>56<br><b>57</b><br><b>58</b><br>58<br>60<br>60<br>60<br>60                                                                                 |  |  |  |
| 11<br>12<br>13                                                                     | Diagnose und Fehlerbehebung         11.1       Fehlersignalisierung per LED         11.2       Schnittstellenfehler         Service und Support       Service und Support         Technische Daten       13.1         13.1       Allgemeine Daten         13.2       Lesefelder         13.2.1       Barcodeeigenschaften         13.2.2       Rasterscanner         13.3       Maßzeichnungen                                                                                                    | <b>56</b><br>56<br><b>57</b><br><b>58</b><br>60<br>60<br>60<br>61<br>61                                                                                 |  |  |  |
| 11<br>12<br>13                                                                     | Diagnose und Fehlerbehebung         11.1 Fehlersignalisierung per LED         11.2 Schnittstellenfehler         Service und Support         Technische Daten         13.1 Allgemeine Daten         13.2 Lesefelder         13.2.1 Barcodeeigenschaften         13.2.2 Rasterscanner         13.3 Maßzeichnungen         Bestellhinweise und Zubehör                                                                                                    | <b>56</b><br>56<br><b>57</b><br><b>58</b><br>60<br>60<br>60<br>61<br>61<br>63<br><b>64</b>                                                              |  |  |  |
| 11<br>12<br>13<br>14                                                               | Diagnose und Fehlerbehebung         11.1 Fehlersignalisierung per LED         11.2 Schnittstellenfehler         Service und Support         Technische Daten         13.1 Allgemeine Daten         13.2 Lesefelder         13.2.1 Barcodeeigenschaften         13.2.2 Rasterscanner         13.3 Maßzeichnungen         Bestellhinweise und Zubehör         14.1 Typschlüssel                                                                                                    | <b>56</b><br>56<br>57<br><b>57</b><br><b>58</b><br>60<br>60<br>60<br>61<br>61<br>63<br><b>64</b>                                                        |  |  |  |
| 11<br>12<br>13<br>14                                                               | Diagnose und Fehlerbehebung         11.1 Fehlersignalisierung per LED         11.2 Schnittstellenfehler         Service und Support         Technische Daten         13.1 Allgemeine Daten         13.2 Lesefelder         13.2.1 Barcodeeigenschaften         13.2.2 Rasterscanner         13.3 Lesefeldkurven         13.3 Maßzeichnungen         Bestellhinweise und Zubehör         14.1 Typschlüssel         14.2 Typenübersicht                                                                                                    | <b>56</b><br>56<br>57<br><b>58</b><br>60<br>60<br>60<br>61<br>63<br><b>64</b><br>64<br>64                                                               |  |  |  |
| 11<br>12<br>13<br>14                                                               | Diagnose und Fehlerbehebung         11.1 Fehlersignalisierung per LED         11.2 Schnittstellenfehler         Service und Support         Technische Daten         13.1 Allgemeine Daten         13.2 Lesefelder         13.2.1 Barcodeeigenschaften         13.2.2 Rasterscanner         13.3 Maßzeichnungen         Bestellhinweise und Zubehör         14.1 Typschlüssel         14.2 Typenübersicht         14.3 Zubehör – Anschlusstechnik                                                                                                    | <b>56</b><br>56<br>57<br><b>57</b><br><b>58</b><br>58<br>58<br>58<br>60<br>60<br>61<br>61<br>63<br><b>64</b><br>64<br>64<br>64                          |  |  |  |
| 11<br>12<br>13<br>14                                                               | Diagnose und Fehlerbehebung         11.1 Fehlersignalisierung per LED         11.2 Schnittstellenfehler         Service und Support         Technische Daten         13.1 Allgemeine Daten         13.2 Lesefelder         13.2.1 Barcodeeigenschaften         13.2.2 Rasterscanner         13.3 Maßzeichnungen         Bestellhinweise und Zubehör         14.1 Typschlüssel         14.2 Typenübersicht         14.3 Zubehör – Anschlusstechnik         14.4 Zubehör – Befestigungssysteme                                                                                                    | <b>56</b><br>56<br>57<br><b>57</b><br>58<br>60<br>60<br>60<br>61<br>61<br>63<br>64<br>64<br>64<br>64<br>64                                              |  |  |  |
| <ol> <li>11</li> <li>12</li> <li>13</li> <li>14</li> </ol>                         | Diagnose und Fehlerbehebung         11.1       Fehlersignalisierung per LED         11.2       Schnittstellenfehler         Service und Support       Service und Support         Technische Daten       13.1         13.1       Allgemeine Daten         13.2       Lesefelder         13.2.1       Barcodeeigenschaften         13.2.2       Rasterscanner         13.3       Lesefeldkurven         13.3       Maßzeichnungen         Bestellhinweise und Zubehör         14.1       Typenübersicht         14.2       Typenübersicht         14.3       Zubehör – Anschlusstechnik         14.4       Zubehör – Befestigungssysteme         14.5       Zubehör – Reflektoren und Reflexfolien | <b>56</b><br>56<br>57<br><b>58</b><br>58<br>58<br>58<br>58<br>58<br>60<br>60<br>60<br>61<br>63<br>64<br>64<br>64<br>64<br>64<br>55<br>65                |  |  |  |
| <ol> <li>11</li> <li>12</li> <li>13</li> <li>14</li> </ol>                         | Diagnose und Fehlerbehebung         11.1 Fehlersignalisierung per LED         11.2 Schnittstellenfehler         Service und Support         Technische Daten         13.1 Allgemeine Daten         13.2 Lesefelder         13.2.1 Barcodeeigenschaften         13.2.2 Rasterscanner         13.3 Maßzeichnungen         Bestellhinweise und Zubehör         14.1 Typschlüssel         14.2 Typenübersicht         14.3 Zubehör – Anschlusstechnik         14.4 Zubehör – Befestigungssysteme         14.5 Zubehör – Reflektoren und Reflexfolien                                                                                                    | <b>56</b><br>56<br>57<br><b>58</b><br>58<br>58<br>58<br>60<br>60<br>60<br>60<br>60<br>60<br>60<br>60<br>60<br>60<br>60<br>60<br>60                      |  |  |  |
| <ol> <li>11</li> <li>12</li> <li>13</li> <li>14</li> <li>15</li> </ol>             | Diagnose und Fehlerbehebung         11.1 Fehlersignalisierung per LED         11.2 Schnittstellenfehler         Service und Support         Technische Daten         13.1 Allgemeine Daten         13.2 Lesefelder         13.2.1 Barcodeeigenschaften         13.2.2 Rasterscanner         13.3 Maßzeichnungen         Bestellhinweise und Zubehör         14.1 Typschlüssel         14.2 Typenübersicht         14.3 Zubehör – Anschlusstechnik         14.4 Zubehör – Befestigungssysteme         14.5 Zubehör – Reflektoren und Reflexfolien         EG-Konformitätserklärung                                                                                                    | <b>56</b><br>56<br>57<br><b>58</b><br>60<br>60<br>60<br>61<br>63<br><b>64</b><br>64<br>64<br>64<br>64<br>65<br>65<br><b>66</b>                          |  |  |  |
| <ul> <li>11</li> <li>12</li> <li>13</li> <li>14</li> <li>15</li> <li>16</li> </ul> | Diagnose und Fehlerbehebung         11.1 Fehlersignalisierung per LED         11.2 Schnittstellenfehler         Service und Support         Technische Daten         13.1 Allgemeine Daten         13.2 Lesefelder         13.2.1 Barcodeeigenschaften         13.2.3 Lesefeldkurven         13.3 Maßzeichnungen         Bestellhinweise und Zubehör         14.1 Typschlüssel         14.2 Typenübersicht         14.3 Zubehör – Anschlusstechnik         14.4 Zubehör – Befestigungssysteme         14.5 Zubehör – Reflektoren und Reflexfolien         EG-Konformitätserklärung         Anhang                                                                                                 | <b>56</b><br>56<br>57<br><b>58</b><br>58<br>60<br>60<br>60<br>60<br>61<br>63<br>64<br>64<br>64<br>64<br>64<br>64<br>65<br>65<br><b>66</b><br>67         |  |  |  |
| <ul> <li>11</li> <li>12</li> <li>13</li> <li>14</li> <li>15</li> <li>16</li> </ul> | Diagnose und Fehlerbehebung         11.1 Fehlersignalisierung per LED         11.2 Schnittstellenfehler         Service und Support.         Technische Daten         13.1 Allgemeine Daten         13.2 Lesefelder         13.2.1 Barcodeeigenschaften         13.2.2 Rasterscanner         13.3 Lesefeldkurven         13.3 Maßzeichnungen         Bestellhinweise und Zubehör         14.1 Typschlüssel         14.2 Typenübersicht         14.3 Zubehör – Anschlusstechnik         14.4 Zubehör – Befestigungssysteme         14.5 Zubehör – Reflektoren und Reflexfolien         EG-Konformitätserklärung         Anhang         16.1 ASCII-Zeichensatz                                      | <b>56</b><br>56<br>57<br><b>58</b><br>60<br>60<br>60<br>61<br>61<br>63<br><b>64</b><br>64<br>64<br>64<br>64<br>64<br>65<br>65<br><b>66</b><br><b>67</b> |  |  |  |

# 1 Zu diesem Dokument

# Verwendete Darstellungsmittel

| Tabelle 1.1: V | Varnsymbole und | Signalwörter |
|----------------|-----------------|--------------|
|----------------|-----------------|--------------|

|          | Symbol bei Gefahren für Personen                                                                                                    |
|----------|----------------------------------------------------------------------------------------------------|
|          | Symbol bei möglichen Sachschäden                                                                                                    |
| HINWEIS  | Signalwort für Sachschaden                                                                                                    |
|          | Gibt Gefahren an, durch die Sachschaden entstehen kann, wenn Sie die Maß-<br>nahmen zur Gefahrvermeidung nicht befolgen.                            |
| VORSICHT | Signalwort für leichte Verletzungen                                                                                                    |
|          | Gibt Gefahren an, die leichte Verletzungen verursachen können, wenn Sie die Maßnahmen zur Gefahrvermeidung nicht befolgen.                          |
| WARNUNG  | Signalwort für schwere Verletzungen                                                                                                    |
|          | Gibt Gefahren an, die schwere oder tödliche Verletzungen verursachen kön-<br>nen, wenn Sie die Maßnahmen zur Gefahrvermeidung nicht befolgen.       |
| GEFAHR   | Signalwort für Lebensgefahr                                                                                                    |
|          | Gibt Gefahren an, bei denen schwere oder tödliche Verletzungen unmittelbar bevorstehen, wenn Sie die Maßnahmen zur Gefahrvermeidung nicht befolgen. |

#### Tabelle 1.2: Weitere Symbole

| 1 | Symbol für Tipps<br>Texte mit diesem Symbol geben Ihnen weiterführende Informationen.                             |
|---|----------------------------------------------------------------------------------------------------|
| Ŕ | Symbol für Handlungsschritte<br>Texte mit diesem Symbol leiten Sie zu Handlungen an.                              |
| ⇔ | Symbol für Handlungsergebnisse<br>Texte mit diesem Symbol beschreiben das Ergebnis der vorangehenden<br>Handlung. |

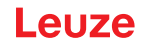

# Begriffe und Abkürzungen

| Tabelle 1.3: | Begriffe und | Abkürzungen |
|--------------|--------------|-------------|
|--------------|--------------|-------------|

| AutoConfig  | Funktion zur einfachen Konfiguration einer Codeart bzw. Stellenanzahl               |
|-------------|-------------------------------------------------------------------------------------|
| AutoReflAct | Funktion zur Aktivierung ohne zusätzliche Sensorik (Automatic Reflector Activation) |
| BCL         | Barcodeleser                                                                        |
| CRT         | Codefragment-Technologie                                                            |
| EMV         | Elektromagnetische Verträglichkeit                                                  |
| EN          | Europäische Norm                                                                    |
| FE          | Funktionserde                                                                       |
| IP-Adresse  | Netzwerkadresse, die auf dem Internetprotokoll (IP) basiert                         |
| MAC-Adresse | Media Access Control Address; Hardware-Adresse eines Gerätes im Netzwerk            |
| PELV        | Protective Extra Low Voltage; Schutzkleinspannung mit sicherer Trennung             |
| SPS         | Speicherprogrammierbare Steuerung (engl. PLC: Programmable Logic Controller)        |
| SWI1        | Digitaler Schalteingang (Switching Input)                                           |
| SWO2        | Digitaler Schaltausgang (Switching Output)                                          |
| TCP/IP      | Transmission Control Protocol/Internet Protocol; Internetprotokollfamilie           |
| UDP         | Netzwerk-Datenprotokoll (User Datagram Protocol)                                    |
| UL          | Underwriters Laboratories                                                           |

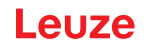

# 2 Sicherheit

Die Barcodeleser der Baureihe BCL 200i sind unter Beachtung der geltenden Sicherheitsnormen entwickelt, gefertigt und geprüft worden. Sie entsprechen dem Stand der Technik.

#### 2.1 Bestimmungsgemäße Verwendung

Barcodeleser der Baureihe BCL 200i sind als stationäre Hochgeschwindigkeits-Scanner mit integriertem Decoder für alle gängigen Barcodes zur automatischen Objekterkennung konzipiert.

#### Einsatzgebiete

Die Barcodeleser der Baureihe BCL 200i sind insbesondere für folgende Einsatzgebiete konzipiert:

- In der Lager- und Fördertechnik, insbesondere zur Objektidentifikation auf schnell laufenden Förderstrecken
- · Palettenfördertechnik
- Automobil-Bereich

#### 🔨 VORSICHT

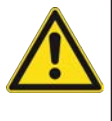

#### Bestimmungsgemäße Verwendung beachten!

Der Schutz von Betriebspersonal und Gerät ist nicht gewährleistet, wenn das Gerät nicht entsprechend seiner bestimmungsgemäßen Verwendung eingesetzt wird.

- b Setzen Sie das Gerät nur entsprechend der bestimmungsgemäßen Verwendung ein.
- Die Leuze electronic GmbH + Co. KG haftet nicht f
  ür Sch
  äden, die durch nicht bestimmungsgem
  ä
  ße Verwendung entstehen.
- Lesen Sie diese Betriebsanleitung vor der Inbetriebnahme des Geräts. Die Kenntnis der Betriebsanleitung gehört zur bestimmungsgemäßen Verwendung.

#### HINWEIS

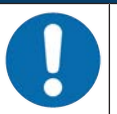

#### Bestimmungen und Vorschriften einhalten!

Beachten Sie die örtlich geltenden gesetzlichen Bestimmungen und die Vorschriften der Berufsgenossenschaften.

#### 2.2 Vorhersehbare Fehlanwendung

Eine andere als die unter "Bestimmungsgemäße Verwendung" festgelegte oder eine darüber hinausgehende Verwendung gilt als nicht bestimmungsgemäß.

Unzulässig ist die Verwendung des Gerätes insbesondere in folgenden Fällen:

- in Räumen mit explosiver Atmosphäre
- in sicherheitsrelevanten Schaltungen
- zu medizinischen Zwecken

#### HINWEIS

# Keine Eingriffe und Veränderungen am Gerät! Nehmen Sie keine Eingriffe und Veränderungen am Gerät vor. Eingriffe und Veränderungen am Gerät sind nicht zulässig. Das Gerät darf nicht geöffnet werden. Es enthält keine durch den Benutzer einzustellenden oder zu wartenden Teile. Eine Reparatur darf ausschließlich von Leuze electronic GmbH + Co. KG durchgeführt werden.

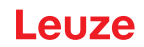

## 2.3 Befähigte Personen

Anschluss, Montage, Inbetriebnahme und Einstellung des Geräts dürfen nur durch befähigte Personen durchgeführt werden.

Voraussetzungen für befähigte Personen:

- Sie verfügen über eine geeignete technische Ausbildung.
- Sie kennen die Regeln und Vorschriften zu Arbeitsschutz und Arbeitssicherheit.
- Sie kennen die Betriebsanleitung des Geräts.
- Sie wurden vom Verantwortlichen in die Montage und Bedienung des Geräts eingewiesen.

#### Elektrofachkräfte

Elektrische Arbeiten dürfen nur von Elektrofachkräften durchgeführt werden.

Elektrofachkräfte sind aufgrund ihrer fachlichen Ausbildung, Kenntnisse und Erfahrungen sowie Kenntnis der einschlägigen Normen und Bestimmungen in der Lage, Arbeiten an elektrischen Anlagen auszuführen und mögliche Gefahren selbstständig zu erkennen.

In Deutschland müssen Elektrofachkräfte die Bestimmungen der Unfallverhütungsvorschrift DGUV Vorschrift 3 erfüllen (z. B. Elektroinstallateur-Meister). In anderen Ländern gelten entsprechende Vorschriften, die zu beachten sind.

#### 2.4 Haftungsausschluss

Die Leuze electronic GmbH + Co. KG haftet nicht in folgenden Fällen:

- · Das Gerät wird nicht bestimmungsgemäß verwendet.
- · Vernünftigerweise vorhersehbare Fehlanwendungen werden nicht berücksichtigt.
- · Montage und elektrischer Anschluss werden nicht sachkundig durchgeführt.
- Veränderungen (z. B. bauliche) am Gerät werden vorgenommen.

#### 2.5 Lasersicherheitshinweise

#### 

#### LASERSTRAHLUNG – LASER KLASSE 1

Das Gerät erfüllt die Anforderungen gemäß IEC/EN 60825-1:2014 für ein Produkt der **Laserklasse 1** sowie die Bestimmungen gemäß U.S. 21 CFR 1040.10 mit den Abweichungen entsprechend der Laser Notice No. 56 vom 08.05.2019.

- b Beachten Sie die geltenden gesetzlichen und örtlichen Laserschutzbestimmungen.
- Eingriffe und Veränderungen am Gerät sind nicht zulässig. Das Gerät enthält keine durch den Benutzer einzustellenden oder zu wartenden Teile. Eine Reparatur darf ausschließlich von Leuze electronic GmbH + Co. KG durchgeführt werden.

# VORSICHT

#### Laserstrahlung

Das Öffnen des Gerätes kann zu gefährlicher Strahlungsexposition führen.

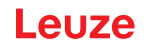

## 3 Schnellinbetriebnahme

Im Folgenden finden Sie eine Kurzbeschreibung zur Erstinbetriebnahme des BCL 208i. Zu allen aufgeführten Punkten finden Sie im weiteren Verlauf dieser Betriebsanleitung ausführliche Erläuterungen.

#### 3.1 Montage

Der Barcodeleser kann auf folgende Arten montiert werden:

- Montage mit vier M4x5 Schrauben auf der Gehäuserückseite.
- Montage über Befestigungsteile an der Befestigungsnut an einer Gehäuseseite.

#### 3.2 Wahl des Montageortes

Für die Auswahl des richtigen Montageortes müssen Sie eine Reihe von Faktoren berücksichtigen:

- · Größe, Ausrichtung und Lagetoleranz des Barcodes auf dem zu erkennenden Objekt.
- · Lesefeld des Barcodelesers in Abhängigkeit von der Modulbreite des Barcodes.
- Die sich aus dem jeweiligen Lesefeld ergebende minimale und maximale Lesedistanz bei der jeweiligen Modulbreite (siehe Kapitel 13.2 "Lesefelder").
- Ausrichtung des Barcodelesers zur Vermeidung von Reflexionen.
- · Entfernung zwischen Barcodeleser und Host-System bezüglich der Schnittstelle.
- Den richtigen Zeitpunkt f
  ür die Datenausgabe. Der Barcodeleser sollte so positioniert werden, dass unter Ber
  ücksichtigung der ben
  ötigten Zeit f
  ür die Datenverarbeitung und der F
  örderbandgeschwindigkeit ausreichend Zeit bleibt, um z. B. Sortiervorg
  änge auf Grundlage der gelesenen Daten einleiten zu k
  önnen.
- Die Anzeigeelemente wie LEDs sollten gut sichtbar sein.
- Für die Konfiguration und Inbetriebnahme mittels webConfig-Tool sollte die HOST-Schnittstelle leicht zugänglich sein.

Nähere Informationen hierzu siehe Kapitel 5 "Montage" und siehe Kapitel 6 "Elektrischer Anschluss".

Sie erzielen die besten Leseergebnisse, wenn folgende Voraussetzungen erfüllt sind:

- Die Lesedistanz liegt im mittleren Bereich des Lesefeldes.
- Es liegt keine direkte Sonneneinstrahlung vor und Fremdlichteinflüsse werden vermieden.
- Die Barcode-Etiketten besitzen gute Druckqualität und Kontrastverhältnisse.
- Sie benutzen keine hochglänzenden Etiketten.
- Der Barcode wird mit einem Neigungswinkel von ±10° ... 15° zur Senkrechten vorbeigeführt.

#### HINWEIS

#### Direkte Reflexion des Laserstrahls vermeiden!

Der Strahlaustritt am Barcodeleser erfolgt unter 105° zum Gehäuseunterteil. Im Umlenkspiegel wurde bereits ein Auftreffwinkel von 15° des Lasers auf das Label integriert, so dass der Barcodeleser parallel (Gehäuserückwand) zum Barcode angebaut werden kann.

#### 3.3 Elektrischer Anschluss

Der Barcodeleser verfügt über zwei Anschlussleitungen mit je einem M12-Steckverbinder.

- PWR/SWIO: M12-Anschluss für Versorgungsspannung und Schaltein-/-ausgang, 5-polig, A-kodiert, Kabellänge 0,9 m (ungeschirmt)
- HOST: M12-Anschluss für Ethernet, 4-polig, D-kodiert, Kabellänge 0,7 m (geschirmt)

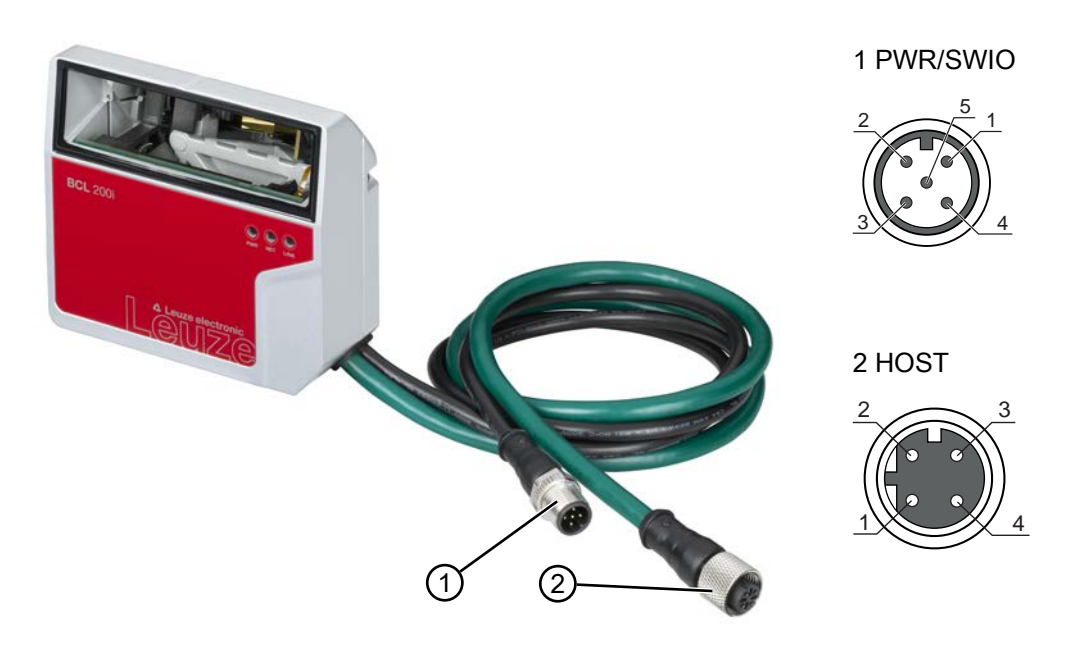

- 1 PWR/SWIO, M12-Stecker, 5-polig, A-kodiert
- 2 HOST, M12-Buchse, 4-polig, D-kodiert
- Bild 3.1: Elektrische Anschlüsse

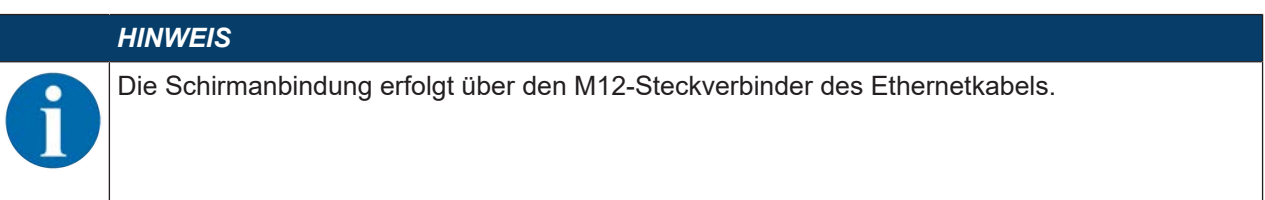

Details zu den Steckverbindern siehe Kapitel 6 "Elektrischer Anschluss".

#### 3.4 Vorbereitende Einstellungen

- 以 Legen Sie die Versorgungsspannung +18 … 30 V DC (typisch +24 V DC) an.
- ⇒ Der Barcodeleser läuft hoch.

Als Erstes müssen Sie jetzt Kommunikationsparameter des BCL 208i einstellen. Die notwendigen Einstellungen nehmen Sie über das webConfig Tool vor, siehe Kapitel 8 "In Betrieb nehmen – Konfiguration".

#### 3.4.1 IP-Adresse manuell einstellen

Stellen Sie die IP-Adresse manuell ein, wenn in Ihrem System kein DHCP-Server vorhanden ist bzw. wenn die IP-Adressen der Geräte fest eingestellt werden sollen.

- Lassen Sie sich vom Netzwerk-Administrator die Daten f
  ür IP-Adresse, Netzmaske und Gateway-Adresse des BCL 208i nennen.
- Stellen Sie die Werte am BCL 208i ein.

Im webConfig-Tool:

#### Konfiguration > Kommunikation > Ethernet-Schnittstelle

|   | HINWEIS                                                                                     |  |  |
|---|---------------------------------------------------------------------------------------------|--|--|
| A | Führen Sie nach der Einstellung über das webConfig-Tool einen Neustart des BCL 208i<br>aus. |  |  |
|   | ⇒ Erst beim Neustart wird die eingestellte IP-Adresse übernommen und aktiv.                 |  |  |

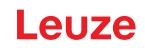

#### 3.4.2 IP-Adresse automatisch einstellen

Im webConfig-Tool:

#### Konfiguration > Kommunikation > Ethernet-Schnittstelle

 $\clubsuit$  Aktivieren sie dort die Einstellung *DHCP* = *EIN*.

#### 3.4.3 Ethernet Host-Kommunikation

Über die Ethernet Host-Kommunikation können Sie Verbindungen zu einem externen Host-System konfigurieren.

Sie können sowohl das UDP-Protokoll als auch das TCP/IP-Protokoll verwenden, wahlweise im Clientoder Server-Modus. Beide Protokolle können gleichzeitig aktiviert sein und parallel genutzt werden.

- Das verbindungslose UDP-Protokoll dient in erster Linie der Übermittlung von Prozessdaten zum Host (Monitorbetrieb).
- Das verbindungsorientierte TCP/IP-Protokoll kann auch zur Übertragung von Kommandos vom Host zum Gerät verwendet werden. Bei dieser Verbindung wird die Sicherung der Daten bereits vom TCP/ IP-Protokoll übernommen.
- Wenn Sie für Ihre Applikation das TCP/IP-Protokoll verwenden wollen, müssen Sie festlegen, ob das Gerät als TCP-Client oder als TCP-Server arbeiten soll.

#### UDP

Das Gerät benötigt vom Anwender die IP-Adresse und die Portnummer des Kommunikationspartners. Entsprechend benötigt das Host-System (PC/Steuerung) ebenfalls die eingestellte IP-Adresse des Geräts und die gewählte Portnummer. Durch diese Zuordnung der Parameter entsteht ein Socket, über das Daten gesendet und empfangen werden können.

- ♦ Aktivieren Sie das UDP-Protokoll.
- Stellen Sie folgende Werte ein:
  - ⇒ IP-Adresse des Kommunikationspartners
  - ⇒ Portnummer des Kommunikationspartners

Die zugehörigen Einstelloptionen finden Sie im webConfig-Tool: Konfiguration > Steuerung > Host > Ethernet > UDP

#### TCP/IP

- ♦ Aktivieren Sie das TCP/IP-Protokoll.
- ♦ Stellen Sie den TCP/IP-Modus des Geräts ein.
  - Im TCP-Client Mode baut das Gerät aktiv die Verbindung zum übergeordneten Hostsystem auf, z. B. PC/Steuerung als Server. Das Gerät benötigt vom Anwender die IP-Adresse des Servers (Host-Systems) und die Portnummer, auf der der Server (Host-System) eine Verbindung entgegennimmt. Das Gerät bestimmt in diesem Fall, wann und mit wem Verbindung aufgenommen wird.
  - ⇒ Im TCP-Server Mode baut das übergeordnete Host-System (PC/Steuerung) aktiv die Verbindung auf und das angeschlossene Gerät wartet auf den Verbindungsaufbau.
     Der TCP/IP-Stack benötigt vom Anwender die Information, auf welchem lokalen Port des Geräts (Portnummer) Verbindungswünsche einer Client-Anwendung (Host-System) entgegengenommen werden sollen.

Liegt ein Verbindungswunsch und Aufbau vom übergeordneten Host System (PC/Steuerung als Client) vor, akzeptiert das Gerät im Server-Mode die Verbindung und Daten können gesendet und empfangen werden.

- ✤ Stellen Sie bei einem Gerät als TCP-Client folgende Werte ein:
  - ⇒ IP-Adresse des TCP-Servers, normalerweise die IP-Adresse der Steuerung bzw. des Host-Rechners
  - ⇒ Portnummer des TCP-Servers
  - ⇒ Timeout für die Wartezeit auf eine Antwort vom Server
  - ⇒ Wiederholzeit für erneuten Kommunikationsversuch nach einem Timeout

- ✤ Stellen Sie bei einem Gerät als TCP-Server folgende Werte ein:
  - ⇒ Portnummer für die Kommunikation des Geräts mit den TCP-Clients

Die zugehörigen Einstelloptionen finden Sie im webConfig-Tool: Konfiguration > Steuerung > Host > Ethernet > TCP/IP

#### 3.5 Weitere Einstellungen

Nehmen Sie weitere Einstellungen wie die Steuerung der Dekodierung und Verarbeitung der gelesenen Daten sowie die Konfiguration der angeschlossenen Schaltein- und -ausgänge vor.

#### Dekodierung und Verarbeitung der gelesenen Daten

🗞 Definieren Sie mindestens einen Codetyp mit den gewünschten Einstellungen.

Im webConfig-Tool:

#### Konfiguration > Decoder

#### Steuerung der Dekodierung

Konfigurieren Sie den angeschlossenen Schalteingang entsprechend Ihren Anforderungen.

♦ Konfigurieren Sie das Schaltverhalten.

Im webConfig-Tool:

#### Konfiguration > Gerät > Schaltein-/ausgänge

#### Steuerung des Schaltausgangs

Konfigurieren Sie den angeschlossenen Schaltausgang entsprechend Ihren Anforderungen.

✤ Konfigurieren Sie das Schaltverhalten.

Im webConfig-Tool:

Konfiguration > Gerät > Schaltein-/ausgänge

#### 3.6 Gerätestart

♦ Legen Sie die Versorgungsspannung +18 … 30 V DC (typisch +24 V DC) an.

⇒ Der BCL 208i läuft hoch, die LEDs PWR, NET und LINK zeigen den Betriebszustand an.

| LED  | Farbe      | Zustand                           | Beschreibung                      |
|------|------------|-----------------------------------|-----------------------------------|
| PWR  | Grün       | Blinkend                          | Gerät ok, Initialisierung         |
|      |            | Dauerlicht                        | Power On, Gerät ok                |
|      |            | Kurz Aus – Ein                    | Good Read, Lesung erfolgreich     |
|      | Grün - Rot | Grün Aus – kurz Rot<br>– Grün Ein | No Read, Lesung nicht erfolgreich |
|      | Gelb       | Dauerlicht                        | Service Mode                      |
|      | Rot        | Blinkend                          | Warnung                           |
|      |            | Dauerlicht                        | Error, Gerätefehler               |
| NET  | Grün       | Blinkend                          | Initialisierung                   |
|      |            | Dauerlicht                        | Netzwerk-Betrieb ok               |
|      | Rot        | Blinkend                          | Kommunikationsfehler              |
|      |            | Dauerlicht                        | Netzwerkfehler                    |
| LINK | Grün       | Dauerlicht                        | Ethernet verbunden (LINK)         |
|      | Gelb       | Blinkend                          | Datenverkehr (ACT)                |

Tabelle 3.1: Anzeige Betriebszustand

Während der Initialisierungsphase (Power-on) ist der Laser für ca. 2 Sekunden eingeschaltet. Innerhalb dieser Zeit kann ein Parametriercode eingelesen werden.

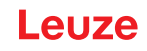

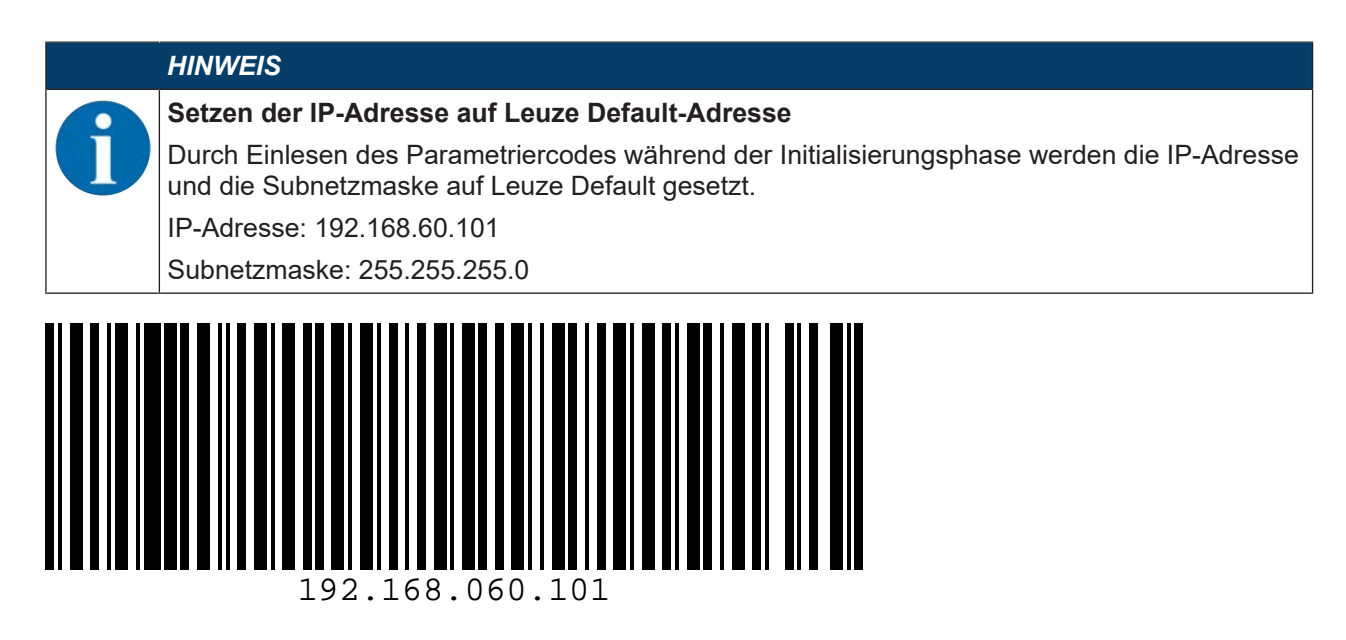

#### **Betrieb des Barcodelesers**

Nach Anlegen der Versorgungsspannung von +18 ... 30 V DC an den Schalteingang wird ein Lesevorgang aktiviert. In der Standardeinstellung sind alle gängigen Codearten zur Dekodierung freigegeben. Der Codetyp 2/5 Interleaved ist auf 10 Stellen Codeinhalt begrenzt.

Wird ein Code durch das Lesefeld geführt, so wird der Codeinhalt dekodiert und über das Ethernet an das übergeordnete System (SPS/PC) weitergeleitet.

#### 3.7 Barcode-Lesung

Testen Sie das Gerät mit dem folgenden Barcode im Format 2/5 Interleaved. Das Barcode-Modul beträgt hier 0,5.

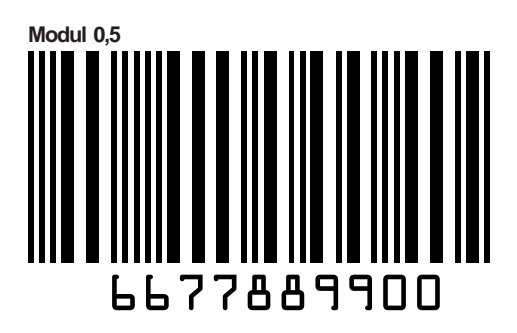

Die LED PWR geht kurz aus und dann wieder auf grün. Gleichzeitig wird die gelesene Information über das Ethernet an das übergeordnete System (SPS/PC) weitergeleitet.

✤ Kontrollieren Sie die ankommenden Daten der Barcode-Information.

Alternativ können Sie für die Leseaktivierung einen Schalteingang verwenden (Schaltsignal einer Lichtschranke oder 24 V DC Schaltsignal).

Leuze

# 4 Gerätebeschreibung

#### 4.1 Geräteübersicht

Barcodeleser der Baureihe BCL 200i sind Hochgeschwindigkeits-Scanner mit integriertem Decoder für alle gebräuchlichen Barcodes, wie z. B. 2/5 Interleaved, Code 39, Code 128, EAN 8/13 usw., wie auch Codes der GS1 DataBar-Familie.

Barcodeleser der Baureihe BCL 200i stehen in unterschiedlichen Varianten als Linien-/Rasterscanner mit Umlenkspiegel zur Verfügung.

Eine optimale Anbindung zum übergeordneten Host-System bieten die in den unterschiedlichen Gerätevarianten integrierten Schnittstellen:

- Ethernet TCP/IP UDP
- EtherNet/IP
- PROFINET IO

#### 4.2 Leistungsmerkmale

- Integrierte Feldbus-Connectivity, Plug-and-Play der Feldbusankopplung und komfortable Vernetzung
- Unterschiedliche Schnittstellenvarianten ermöglichen Anbindung an die übergeordneten Systeme
  - Ethernet
- Integrierte Codefragment-Technologie (CRT) ermöglicht die Identifikation von verschmutzten oder beschädigten Barcodes
- Maximale Tiefenschärfe und Lesedistanzen von 40 mm bis 255 mm
- · Großer optischer Öffnungswinkel, somit große Lesefeldbreite
- Hohe Scanrate mit 1000 Scans/s für schnelle Leseaufgaben
- · Einstellung sämtlicher Geräteparameter mit einem Web-Browser
- Komfortable Justage- und Diagnosefunktion
- Zwei frei programmierbare Schaltein-/-ausgänge für die Aktivierung bzw. Signalisierung von Zuständen
- Automatische Überwachung der Lesequalität durch autoControl
- Automatische Erkennung und Einstellung des Barcode-Typs durch autoConfig
- Referenzcode-Vergleich
- Industrieausführung Schutzart IP65

#### HINWEIS

Informationen zu technischen Daten und Eigenschaften siehe Kapitel 13 "Technische Daten"

#### Integrierte Feldbus-Connectivity

Die in den Barcodelesern der Baureihe BCL 200i integrierte Feldbus-Connectivity ermöglicht den Einsatz von Identifikationssystemen, die ohne Anschlusseinheit oder Gateways auskommen. Durch die integrierte Feldbus-Schnittstelle ist das Handling wesentlich vereinfacht. Das Plug-and-Play-Konzept erlaubt eine komfortable Vernetzung und einfachste Inbetriebnahme durch direkten Anschluss des jeweiligen Feldbusses und die gesamte Konfigurierung erfolgt ohne zusätzliche Software.

#### **CRT-Decoder**

Zur Dekodierung von Barcodes stellen die Barcodeleser der Baureihe BCL 200i den bewährten CRT-Decoder mit Codefragment-Technologie zur Verfügung.

Die bewährte Codefragment-Technologie (CRT) ermöglicht den Barcodelesern der Baureihe BCL 200i die Lesung von Barcodes mit einer kleinen Strichhöhe, wie auch von Barcodes mit einem beschädigten oder verschmutzten Druckbild.

Mithilfe des CRT-Decoders lassen sich Barcodes auch unter einem starkem Tilt-Winkel (Azimutwinkel oder auch Verdrehwinkel) problemlos lesen.

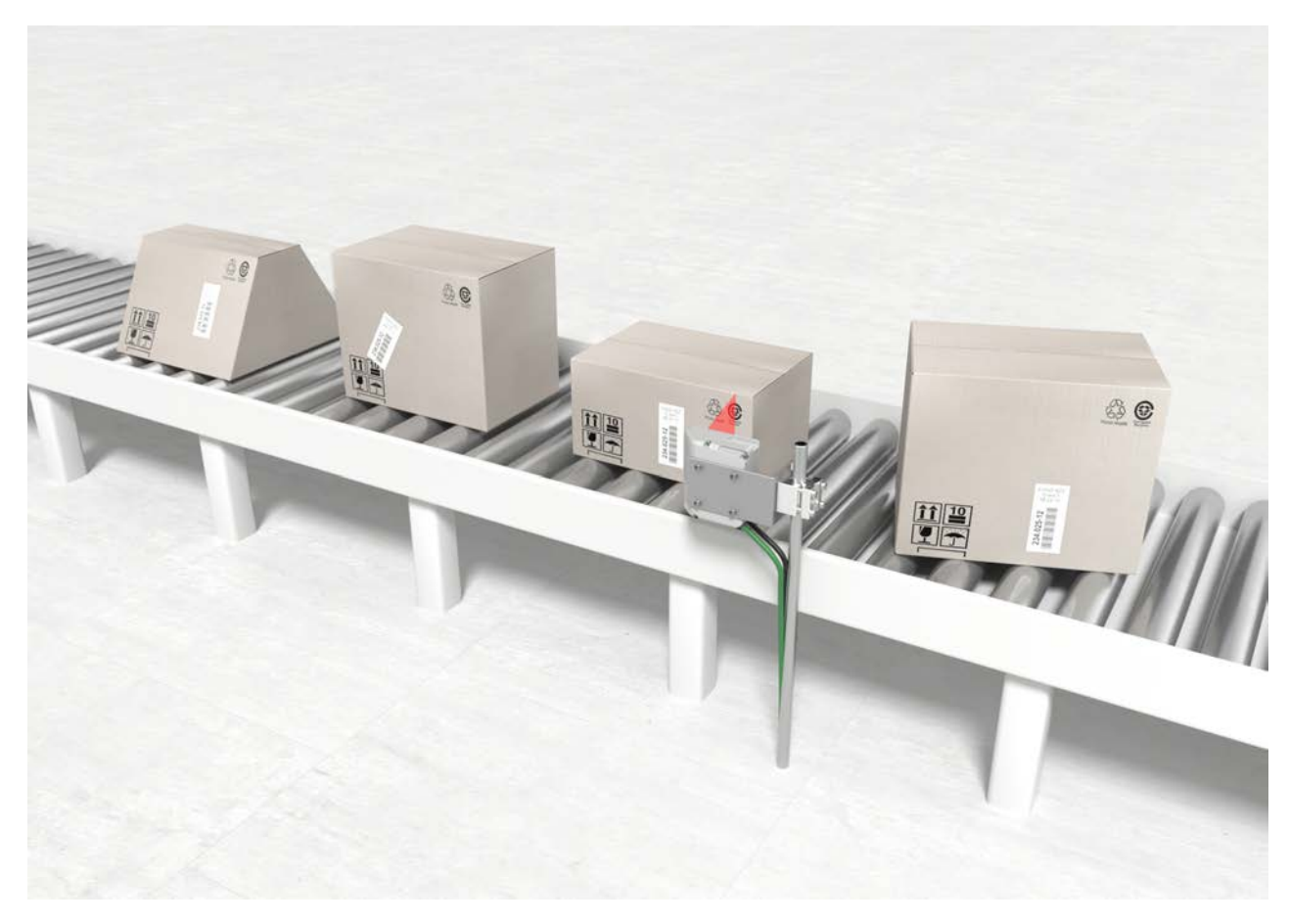

Bild 4.1: Mögliche Barcode-Ausrichtung

#### Konfigurierung

Beim BCL 208i findet die Konfigurierung generell mittels des integrierten webConfig-Tools über die HOST-Schnittstelle statt. Alternativ können die Barcodeleser über die Host-/Serviceschnittstelle mit Parametrier-Befehlen konfiguriert werden.

Um einen Lesevorgang zu starten, wenn sich ein Objekt im Lesefeld befindet, benötigt der Barcodeleser eine geeignete Aktivierung. Dadurch wird im Barcodeleser ein Zeitfenster ("Lesetor") für den Lesevorgang geöffnet, in dem der Barcodeleser Zeit hat, einen Barcode zu erfassen und zu dekodieren.

In der Grundeinstellung erfolgt die Triggerung über ein externes Lesetakt-Signal. Alternative Aktivierungsmöglichkeiten sind Online-Befehle über die Host-Schnittstelle bzw. die autoReflAct-Funktion.

Aus der Lesung gewinnt der Barcodeleser weitere nützliche Daten zur Diagnose, die auch an den Host übertragbar sind. Die Qualität der Lesung kann mithilfe des im webConfig Tool integrierten Justagemodes überprüft werden.

## 4.3 Geräteaufbau

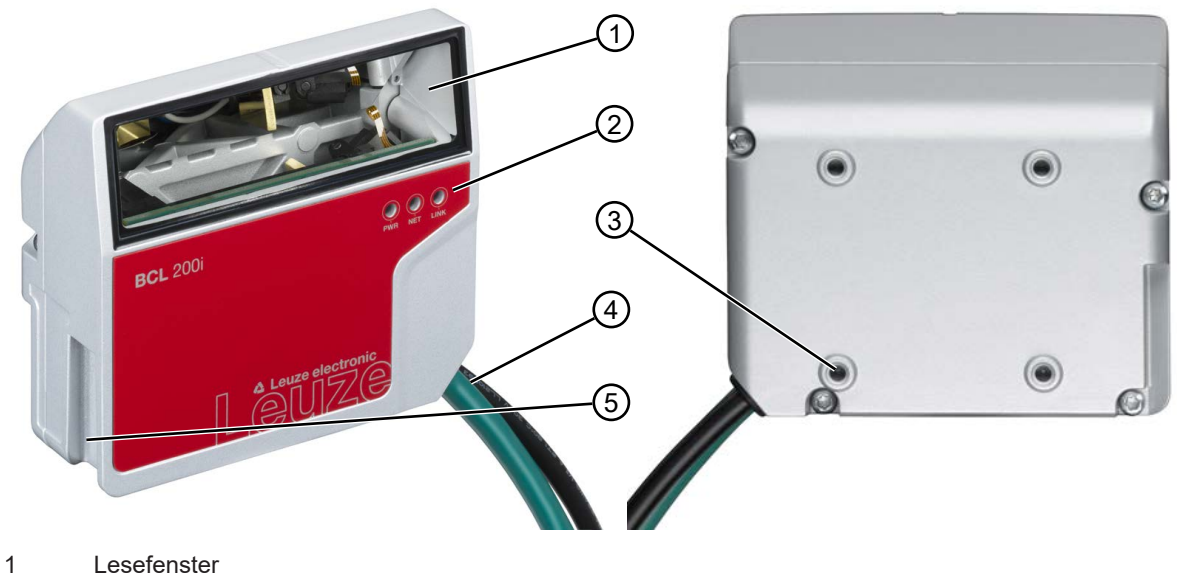

- 2 Anzeige-LEDs
- 3 4 Befestigungsgewinde auf der Gehäuserückseite
- 4 Anschlusskabel
- 5 Schwalbenschwanzbefestigung
- Bild 4.2: Geräteaufbau BCL 200i Linienscanner mit Umlenkspiegel

# 4.4 Anzeigeelemente

Auf der Gehäusevorderseite befinden sich drei Multicolor-Anzeige-LEDs: PWR, NET, LINK.

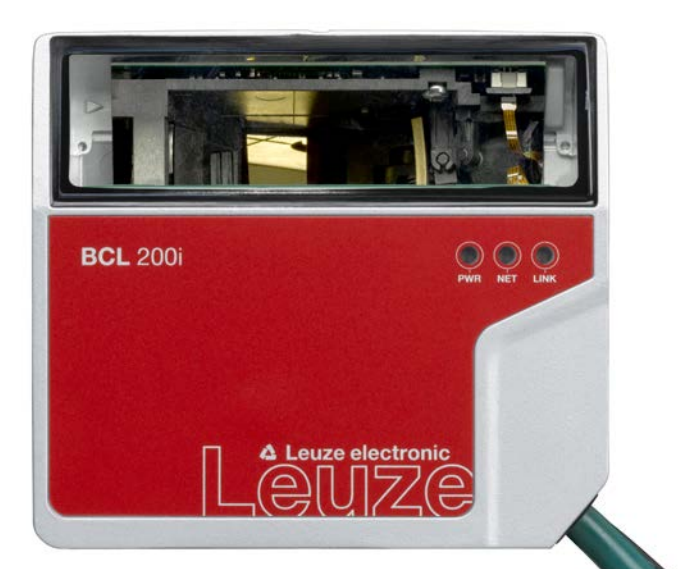

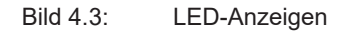

## LED PWR

Tabelle 4.1: PWR-Anzeigen

| Farbe  | Zustand              | Beschreibung                                     |
|--------|----------------------|--------------------------------------------------|
|        | AUS                  | Gerät aus                                        |
|        |                      | Keine Versorgungsspannung                        |
| Grün   | Blinkend             | Gerät ok                                         |
|        |                      | Initialisierungsphase                            |
|        |                      | Barcode-Lesung nicht möglich                     |
|        |                      | <ul> <li>Versorgungsspannung liegt an</li> </ul> |
|        |                      | Selbsttest läuft                                 |
|        | Dauerlicht           | Gerät ok                                         |
|        |                      | Barcode-Lesung möglich                           |
|        |                      | Selbsttest erfolgreich beendet                   |
|        |                      | Geräteüberwachung aktiv                          |
|        | Kurz Aus – Ein       | Good Read                                        |
|        |                      | Barcode-Lesung erfolgreich                       |
|        | Grün kurz Aus - kurz | No Read                                          |
|        | Rot – Grün Ein       | Barcode-Lesung nicht erfolgreich                 |
| Orange | Dauerlicht           | Service Modus                                    |
|        |                      | Barcode-Lesung möglich                           |
|        |                      | Keine Daten auf der Host-Schnittstelle           |
| Rot    | Blinkend             | Gerät ok, Warnung gesetzt                        |
|        |                      | Barcode-Lesung möglich                           |
|        |                      | Vorübergehende Betriebsstörung                   |
|        | Dauerlicht           | Gerätefehler/Parameterfreigabe                   |
|        |                      | Barcode-Lesung nicht möglich                     |

#### LED NET

| Farbe | Zustand    | Beschreibung                                                             |  |
|-------|------------|--------------------------------------------------------------------------|--|
|       | AUS        | Keine Versorgungsspannung                                                |  |
|       |            | Keine Kommunikation möglich                                              |  |
|       |            | Ethernet-Protokolle nicht freigegeben                                    |  |
| Grün  | Blinkend   | Initialisierung des Geräts                                               |  |
|       |            | Aufbau der Kommunikation                                                 |  |
|       | Dauerlicht | Betrieb ok                                                               |  |
|       |            | Netzwerkbetrieb ok                                                       |  |
|       |            | <ul> <li>Verbindung und Kommunikation zum Host aufgebaut</li> </ul>      |  |
| Rot   | Blinkend   | Kommunikationsfehler                                                     |  |
|       |            | Temporärer Verbindungsfehler                                             |  |
|       |            | <ul> <li>wenn DHCP aktiv, konnte keine Adresse bezogen werden</li> </ul> |  |
|       | Dauerlicht | Netzwerkfehler                                                           |  |
|       |            | Keine Verbindung aufgebaut                                               |  |
|       |            | Keine Kommunikation möglich                                              |  |

#### LED LINK

Tabelle 4.3: LINK-Anzeigen

| Farbe | Zustand    | Beschreibung              |
|-------|------------|---------------------------|
| Grün  | Dauerlicht | Ethernet verbunden (LINK) |
| Gelb  | Blinkend   | Datenverkehr (ACT)        |

#### 4.5 Lesetechniken

#### 4.5.1 Linienscanner (Single Line)

Die Scanlinie tastet das Etikett ab. Aufgrund des optischen Öffnungswinkels ist die Lesefeldbreite abhängig von der Leseentfernung. Durch die Bewegung des Objekts wird der komplette Barcode automatisch durch die Scanlinie transportiert.

Die integrierte Codefragment-Technologie erlaubt die Verdrehung des Barcodes (Tilt-Winkel) in gewissen Grenzen. Diese sind abhängig von der Transportgeschwindigkeit, der Scanrate des Scanners und den Barcode-Eigenschaften.

#### Einsatzbereiche des Linienscanners

- Bei Anordnung der Striche des Barcode längs zur Förderrichtung ("Leiter-Anordnung")
- Bei sehr kurzen Strichlängen des Barcodes
- Bei Verdrehung des Leitercodes aus der vertikalen Lage (Tilt-Winkel)

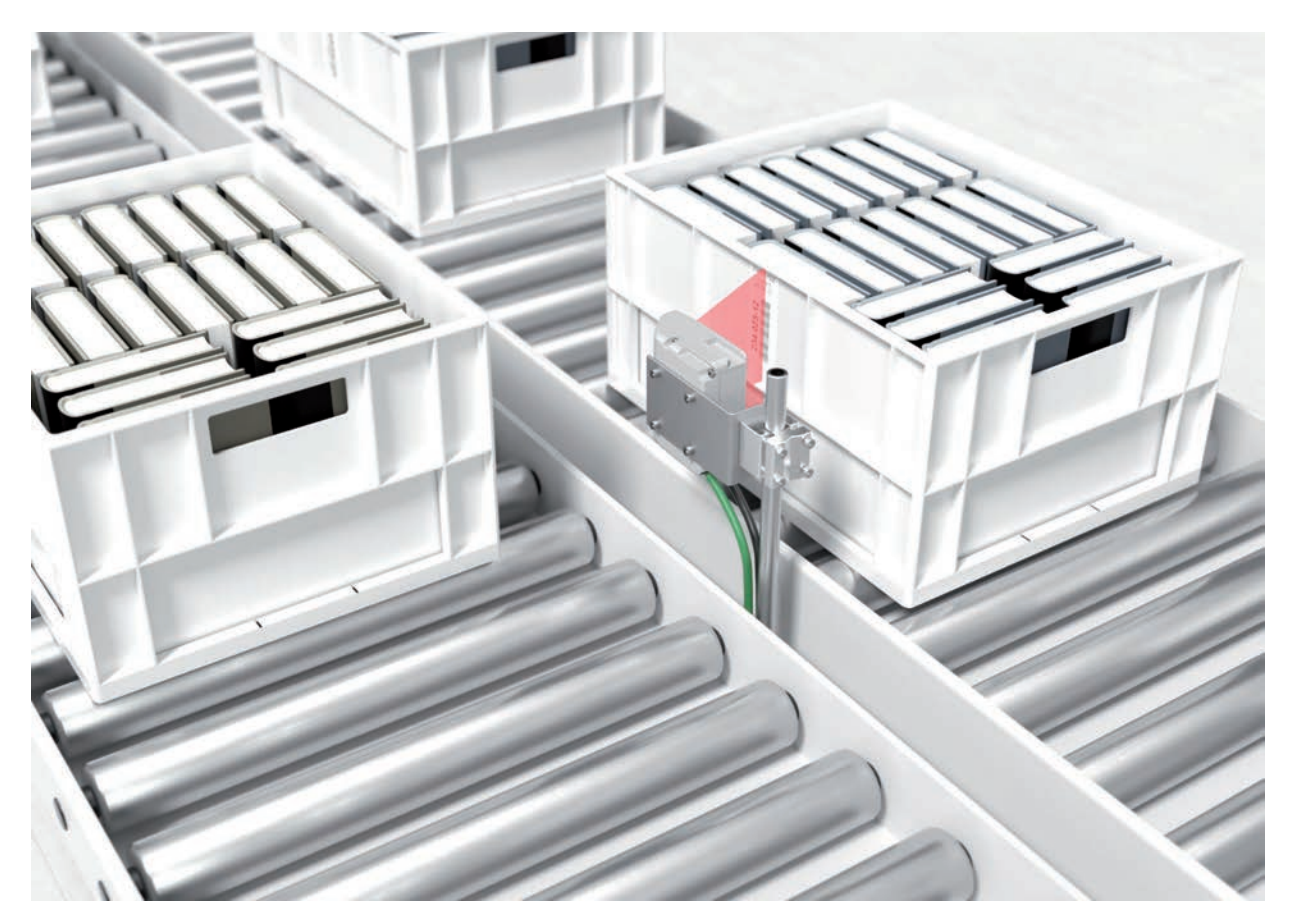

Bild 4.4: Ablenkprinzip für den Linienscanner

#### 4.5.2 Rasterscanner (Raster Line)

Mehrere Scanlinien tasten das Etikett ab. Aufgrund des optischen Öffnungswinkels ist die Lesefeldbreite abhängig von der Leseentfernung. Sofern sich der Code im Lesefeld befindet, kann der Code im Stillstand gelesen werden. Bewegt sich der Code durch das Lesefeld, wird er von mehreren Scanlinien abgetastet.

Die integrierte Codefragment-Technologie erlaubt die Verdrehung des Barcodes (Tilt-Winkel) in gewissen Grenzen. Diese sind abhängig von der Transportgeschwindigkeit, der Scanrate des Scanners und den Barcode-Eigenschaften. In den meisten Fällen kann überall dort wo ein Linienscanner eingesetzt wird auch ein Rasterscanner eingesetzt werden.

#### Einsatzbereiche des Rasterscanners

- Bei Anordnung der Striche des Barcodes senkrecht zur Förderrichtung ("Gartenzaun-Anordnung")
- Bei geringem Höhenversatz des Barcodes
- Bei stark glänzenden Barcodes

#### HINWEIS

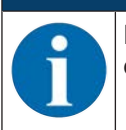

Es dürfen sich nicht gleichzeitig zwei oder mehrere Barcodes im Rastererfassungsbereich befinden.

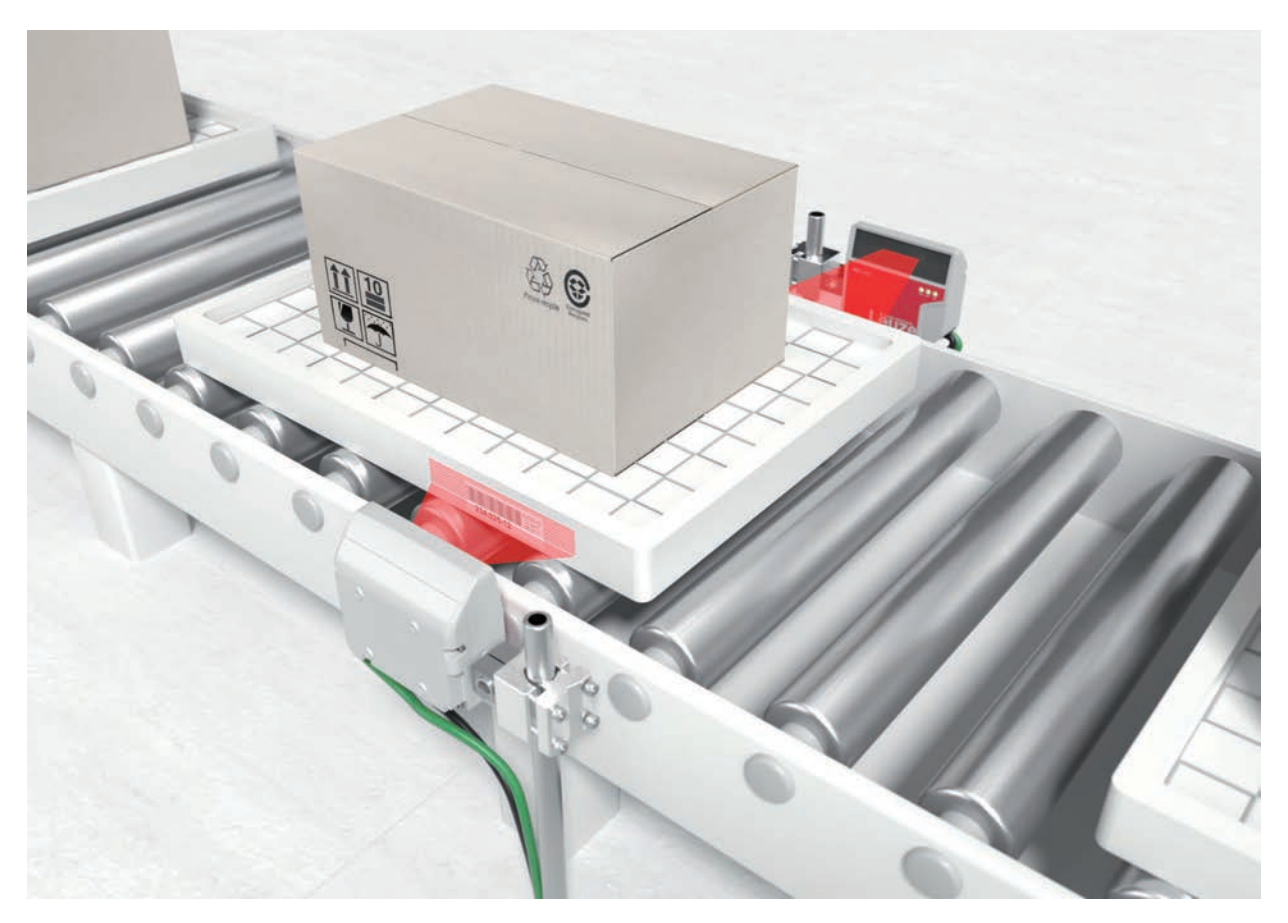

Bild 4.5: Ablenkprinzip für den Rasterscanner

#### 4.6 Feldbussysteme

Zum Anschluss an diverse Feldbussysteme wie PROFINET, Ethernet und EtherNet/IP stehen unterschiedliche Produktvarianten der Baureihe BCL 200i zur Verfügung.

#### 4.6.1 Ethernet

Der BCL 208i ist als Ethernet-Gerät (gemäß IEEE 802.3) mit einer Standardbaudrate 10/100 Mbit konzipiert. Jeder BCL 208i verfügt im Auslieferungszustand über eine eindeutige MAC-ID, die nicht geändert werden kann.

Der BCL 208i unterstützt automatisch die Übertragungsraten von 10 Mbit/s (10Base T) und 100 Mbit/s (100Base TX), sowie Auto-Negotiation und Auto-Crossover.

Für den elektrischen Anschluss der Versorgungsspannung, der Schnittstelle und der Schaltein- und -ausgänge sind am BCL 208i mehrere M12-Stecker/-Buchsen angebracht. Nähere Hinweise zum elektrischen Anschluss siehe Kapitel 6 "Elektrischer Anschluss".

Zur Kommunikation unterstützt der BCL 208i weitere Protokolle und Dienste:

- TCP/IP (Client/Server)
- UDP
- DHCP
- Telnet
- HTTP
- ARP
- PING

Für die Kommunikation zum übergeordneten Hostsystem muss das entsprechende Protokoll TCP/IP (Client/Server-Mode) oder UDP gewählt werden.

Nähere Hinweise zur Inbetriebnahme: siehe Kapitel 7 "In Betrieb nehmen – Leuze webConfig-Tool".

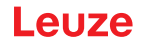

#### 4.6.2 Ethernet – Stern-Topologie

Der BCL 208i kann als Einzelgerät (Stand-Alone) mit individueller IP-Adresse in einer Stern-Topologie betrieben werden. Die IP-Adresse kann entweder per webConfig Tool fest eingestellt werden oder dynamisch über einen DHCP-Server zugewiesen werden.

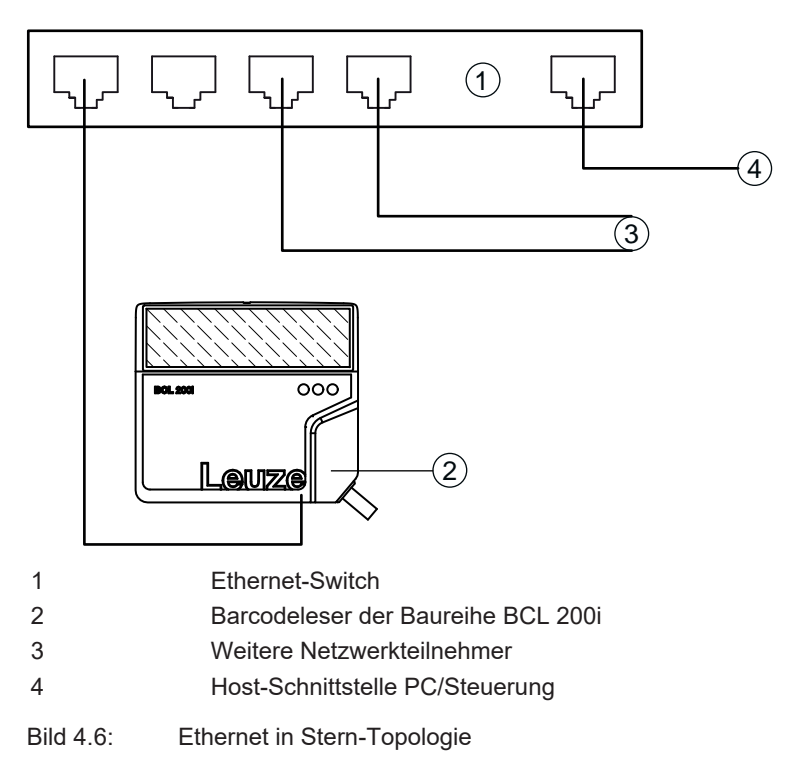

#### 4.7 autoReflAct

autoReflAct steht für **auto**matic **Refl**ector **Act**ivation und ermöglicht eine Aktivierung ohne zusätzliche Sensorik. Dabei zeigt der Scanner mit reduziertem Scanstrahl auf einen hinter der Förderbahn angebrachten Reflektor.

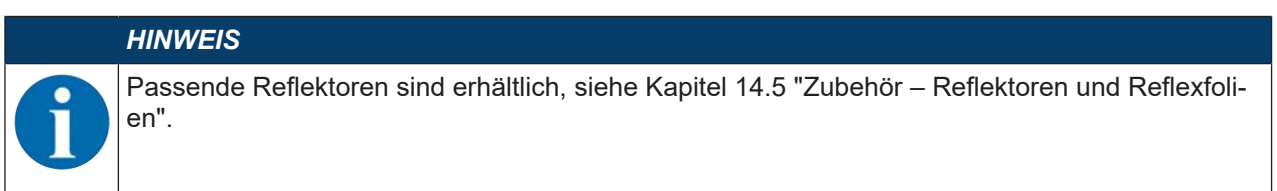

Solange der Scanner den Reflektor anvisiert, bleibt das Lesetor geschlossen. Wird jedoch der Reflektor durch einen Gegenstand wie z. B. einen Behälter mit Barcode-Etikett verdeckt, aktiviert der Scanner die Lesung und das auf dem Behälter befindliche Etikett wird gelesen. Wird die Sicht des Scanners auf den Reflektor freigegeben, ist die Lesung abgeschlossen und der Scanstrahl wird wieder auf den Reflektor reduziert. Das Lesetor ist geschlossen.

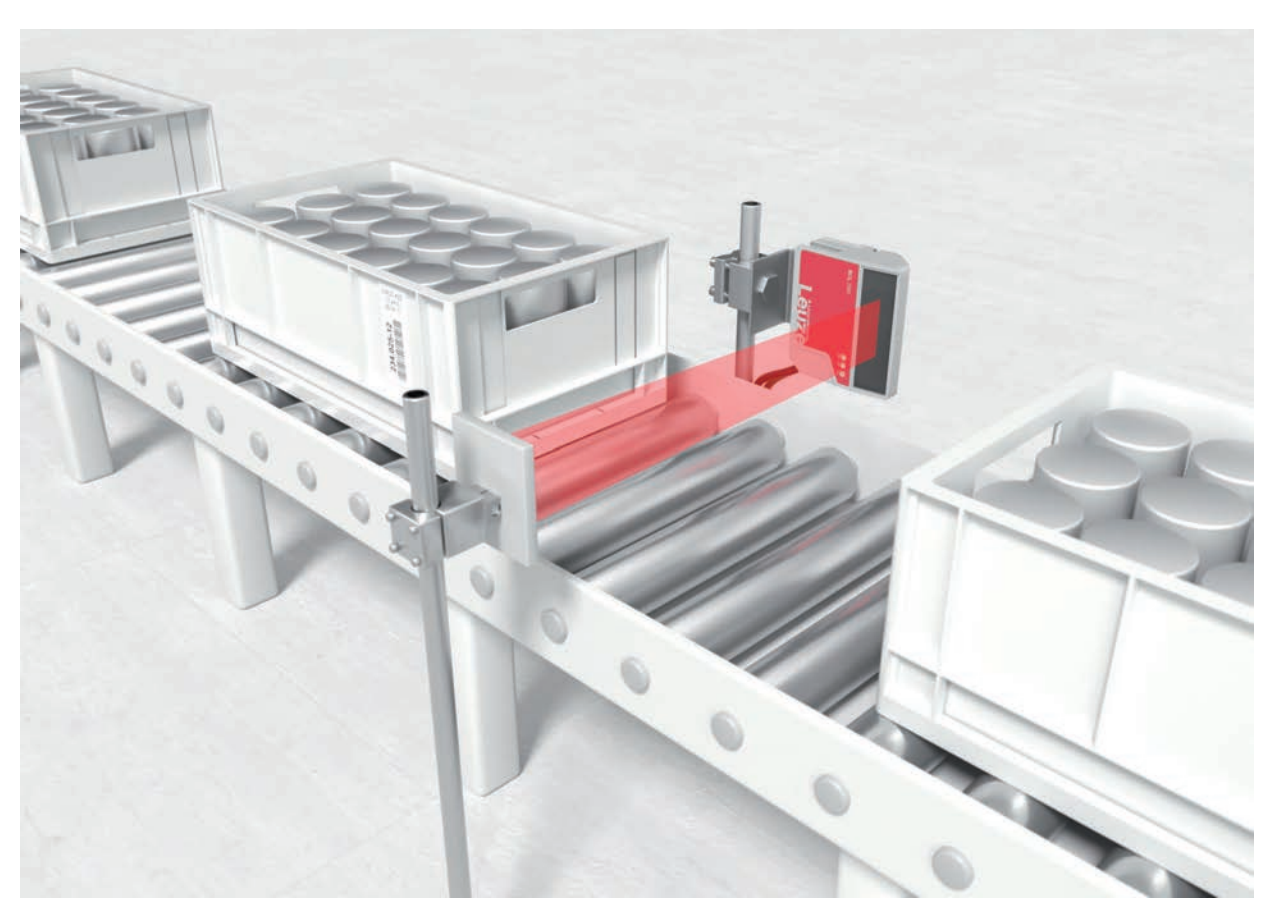

#### Bild 4.7: Reflektoranordnung für autoReflAct

Die Funktion autoReflAct simuliert mit dem Scanstrahl eine Lichtschranke und ermöglicht so eine Aktivierung ohne zusätzliche Sensorik.

#### 4.8 Referenzcodes

Der Barcodeleser bietet die Möglichkeit, ein oder zwei Referenzcodes abzuspeichern.

Das Speichern der Referenzcodes ist möglich über das webConfig-Tool oder über Online-Befehle.

Der Barcodeleser kann gelesene Barcodes mit einem und/oder beiden Referenzcodes vergleichen und abhängig vom Vergleichsergebnis anwenderkonfigurierbare Funktionen ausführen.

#### 4.9 autoConfig

Mit der Funktion autoConfig bietet der Barcodeleser dem Anwender, der gleichzeitig nur eine Codeart (Symbologie) mit einer Stellenanzahl lesen will, eine äußerst einfache und komfortable Konfigurationsmöglichkeit an die Hand.

Nach dem Start der Funktion autoConfig per Schalteingang oder von einer übergeordneten Steuerung aus, genügt es, in das Lesefeld des Barcodelesers ein Barcode-Etikett mit der gewünschten Codeart und Stellenanzahl einzubringen.

Anschließend werden Barcodes mit gleicher Codeart und Stellenanzahl erkannt und dekodiert.

# 5 Montage

# 5.1 Transport und Lagerung

| HINWEIS          |
|------------------|
| ♦ Verpa<br>Feuch |
| Achte<br>bungs   |

Verpacken Sie das Gerät für Transport und Lagerung stoßsicher und geschützt gegen Feuchtigkeit. Optimalen Schutz bietet die Originalverpackung.

Schten Sie auf die Einhaltung der in den technischen Daten spezifizierten zulässigen Umgebungsbedingungen.

#### Auspacken

- Achten Sie auf unbeschädigten Packungsinhalt. Benachrichtigen Sie im Fall einer Beschädigung den Postdienst bzw. den Spediteur und verständigen Sie den Lieferanten.
- bierprüfen Sie den Lieferumfang anhand Ihrer Bestellung und der Lieferpapiere auf:
  - Liefermenge
  - · Gerätetyp und Ausführung laut Typenschild
  - Beipackzettel

Das Typenschild auf der Geräteunterseite gibt Auskunft, um welchen BCL-Typ es sich bei Ihrem Gerät handelt, siehe Kapitel 13 "Technische Daten".

| CA Leuze electi<br>D-73277 Owen In der Braike 1 www<br>Made in Germany | ronic    | (( 🗇          |           | X    |
|------------------------------------------------------------------------|----------|---------------|-----------|------|
| BCL 248i R1M 110                                                       |          |               |           |      |
| Part-No. 50143212                                                      | Software | V01.00        |           |      |
| Serial-No.01234567890 001                                              | MAC      | 854-65854-865 |           | 2.03 |
| Manufactured JUL 2020                                                  | Supply   | 18-30V DC     | max.250mA | 2015 |

- bewahren Sie die Originalverpackung für den Fall einer späteren Einlagerung oder Verschickung auf.
- Bei auftretenden Fragen kontaktieren Sie bitte Ihren Lieferanten bzw. den Leuze Kundendienst, siehe Kapitel 12 "Service und Support".
- beachten Sie bei der Entsorgung von Verpackungsmaterial die örtlich geltenden Vorschriften.

#### 5.2 Montage

Der Barcodeleser kann auf folgende Arten montiert werden:

- Montage mit vier M4x5 Schrauben auf der Gehäuserückseite.
- Montage über Befestigungsteile an der Befestigungsnut an einer Gehäuseseite.

|   | HINWEIS                                                                                                    |
|---|----------------------------------------------------------------------------------------------------|
| 6 | Achten Sie bei der Montage darauf, dass der Scanstrahl vom zu lesenden Etikett nicht direkt<br>zurück auf den Scanner reflektiert wird. Beachten Sie dazu die Hinweise in siehe Kapitel 5.3<br>"Wahl des Montageortes". |
|   | Entnehmen Sie die zulässigen Minimal- und Maximalabstände zwischen dem Barcodeleser<br>und zu lesenden Etiketten in siehe Kapitel 13.2 "Lesefelder".                                                                    |
|   |                                                                                                    |

#### 5.2.1 Montage mit Befestigungsschrauben M4

- Montieren Sie das Gerät mit Befestigungsschrauben M4 (nicht im Lieferumfang enthalten) an die Anlage.
  - ⇒ Maximales Anzugsmoment der Befestigungsschrauben: 2,5 Nm
  - ⇒ Position und Gewindetiefe der Befestigungsgewinde: siehe Kapitel 13.3 "Maßzeichnungen"

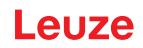

#### 5.2.2 Montage mit Befestigungsteil BT 56 bzw. BT 56-1

Die Montage mit dem Befestigungsteil ist für eine Rundstangenbefestigung vorgesehen.

- Bestellhinweise: siehe Kapitel 14.4 "Zubehör Befestigungssysteme"
- b Montieren Sie das Befestigungsteil mit dem Klemmprofil an der Rundstange (anlagenseitig).
- ✤ Montieren Sie das Gerät über die Befestigungsnuten an das Befestigungsteil.
  - ⇒ Maximales Anzugsmoment der Befestigungsschrauben: 1,4 Nm

#### 5.2.3 Montage mit Befestigungsteil BT 300 - 1

Die Montage mit dem Befestigungsteil ist für eine Rundstangenbefestigung (10 – 16 mm) vorgesehen. Bestellhinweise: siehe Kapitel 14.4 "Zubehör – Befestigungssysteme"

- b Montieren Sie das Befestigungsteil mit dem Klemmprofil an der Rundstange (anlagenseitig).
- Montieren Sie das Gerät über die Befestigungsschrauben an das Befestigungsteil (im Lieferumfang enthalten).
  - ⇒ Maximales Anzugsmoment der Befestigungsschrauben: 2,5 Nm

#### 5.2.4 Montage mit Befestigungswinkel BT 300 W

Die Montage mit dem Befestigungswinkel BT 300 W ist für eine Wandmontage vorgesehen.

Bestellhinweise: siehe Kapitel 14.4 "Zubehör – Befestigungssysteme"

- Montieren Sie den Befestigungswinkel anlagenseitig mit Befestigungsschrauben M4 (nicht im Lieferumfang enthalten).
- Montieren Sie das Gerät mit Befestigungsschrauben M4 an den Befestigungswinkel (im Lieferumfang enthalten).

Anzugsmoment der Befestigungsschrauben: 2,5 Nm

#### 5.3 Wahl des Montageortes

|   | HINWEIS                                                                                                    |
|---|----------------------------------------------------------------------------------------------------|
| A | Die Größe des Barcode-Moduls hat Einfluss auf die maximale Leseentfernung und die Lesefeld-<br>breite.                                                                                                    |
|   | Berücksichtigen Sie bei der Auswahl des Montageortes und/oder des geeigneten Barcode-<br>Labels unbedingt die unterschiedliche Lesecharakteristik des Barcodelesers bei verschiede-<br>nen Barcode-Modulen. |
|   | HINWEIS                                                                                                    |
|   | Bei der Wahl des Montageortes zu beachten!                                                                                                    |
|   | 🏷 Halten Sie die zulässigen Umgebungsbedingungen ein (Feuchte, Temperatur).                                                                                                    |
|   | Vermeiden Sie mögliche Verschmutzung des Lesefensters durch austretende Flüssigkeiten,<br>Abrieb von Kartonagen oder Rückstände von Verpackungsmaterial.                                                    |
|   | Sorgen Sie f ür geringstm ögliche Gef ährdung des Barcodelesers durch mechanische Zu-<br>sammenst ö ße oder sich verklemmende Teile.                                                                        |
|   | Nermeiden Sie möglichen Fremdlichteinfluss (kein direktes Sonnenlicht).                                                                                                    |

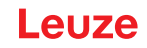

Für die Auswahl des richtigen Montageortes müssen Sie eine Reihe von Faktoren berücksichtigen:

- Größe, Ausrichtung und Lagetoleranz des Barcodes auf dem zu erkennenden Objekt.
- · Lesefeld des Barcodelesers in Abhängigkeit von der Modulbreite des Barcodes.
- Die sich aus dem jeweiligen Lesefeld ergebende minimale und maximale Lesedistanz bei der jeweiligen Modulbreite (siehe Kapitel 13.2 "Lesefelder").
- · Ausrichtung des Barcodelesers zur Vermeidung von Reflexionen.
- Entfernung zwischen Barcodeleser und Host-System bezüglich der Schnittstelle.
- Den richtigen Zeitpunkt f
  ür die Datenausgabe. Der Barcodeleser sollte so positioniert werden, dass unter Ber
  ücksichtigung der ben
  ötigten Zeit f
  ür die Datenverarbeitung und der F
  örderbandgeschwindigkeit ausreichend Zeit bleibt, um z. B. Sortiervorg
  änge auf Grundlage der gelesenen Daten einleiten zu k
  önnen.
- Die Anzeigeelemente wie LEDs sollten gut sichtbar sein.
- Für die Konfiguration und Inbetriebnahme mittels webConfig-Tool sollte die HOST-Schnittstelle leicht zugänglich sein.

Sie erzielen die besten Leseergebnisse, wenn folgende Voraussetzungen erfüllt sind:

- · Die Lesedistanz liegt im mittleren Bereich des Lesefeldes.
- Es liegt keine direkte Sonneneinstrahlung vor und Fremdlichteinflüsse werden vermieden.
- Die Barcode-Etiketten besitzen gute Druckqualität und Kontrastverhältnisse.
- Sie benutzen keine hochglänzenden Etiketten.
- Der Barcode wird mit einem Neigungswinkel von ±10° ... 15° zur Senkrechten vorbeigeführt.

#### HINWEIS

#### Direkte Reflexion des Laserstrahls vermeiden!

Der Strahlaustritt am Barcodeleser erfolgt unter 105° zum Gehäuseunterteil. Im Umlenkspiegel wurde bereits ein Auftreffwinkel von 15° des Lasers auf das Label integriert, so dass der Barcodeleser parallel (Gehäuserückwand) zum Barcode angebaut werden kann.

b Montieren Sie den Barcodeleser mit Umlenkspiegel parallel zum Barcode.

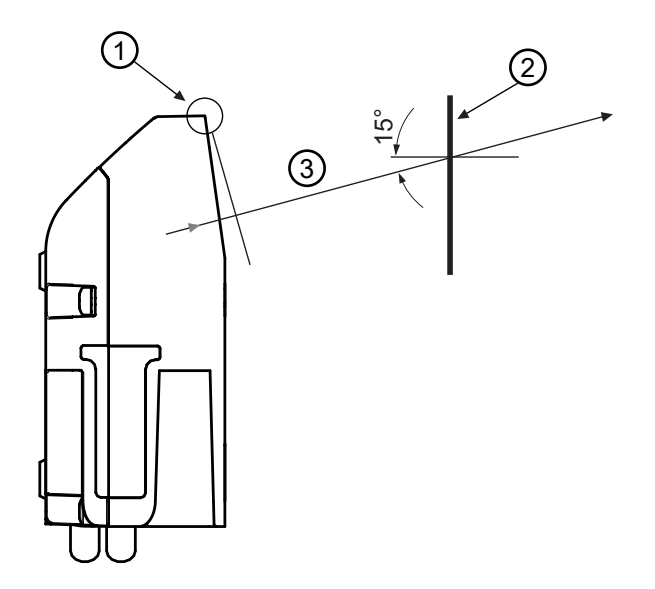

- 1 Nullposition
- 2 Barcode
- 3 Abstand gemäß Lesefeldkurven

Bild 5.1: Totalreflexion – Linienscanner

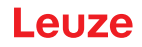

#### Lesewinkel zwischen Barcodeleser und Barcode

Die optimale Ausrichtung des Barcodelesers ist erreicht, wenn die Scanlinie die Barcodestriche nahezu im rechten Winkel (90°) überstreicht. Mögliche Lesewinkel, die zwischen Scanlinie und Barcode auftreten können, müssen berücksichtigt werden.

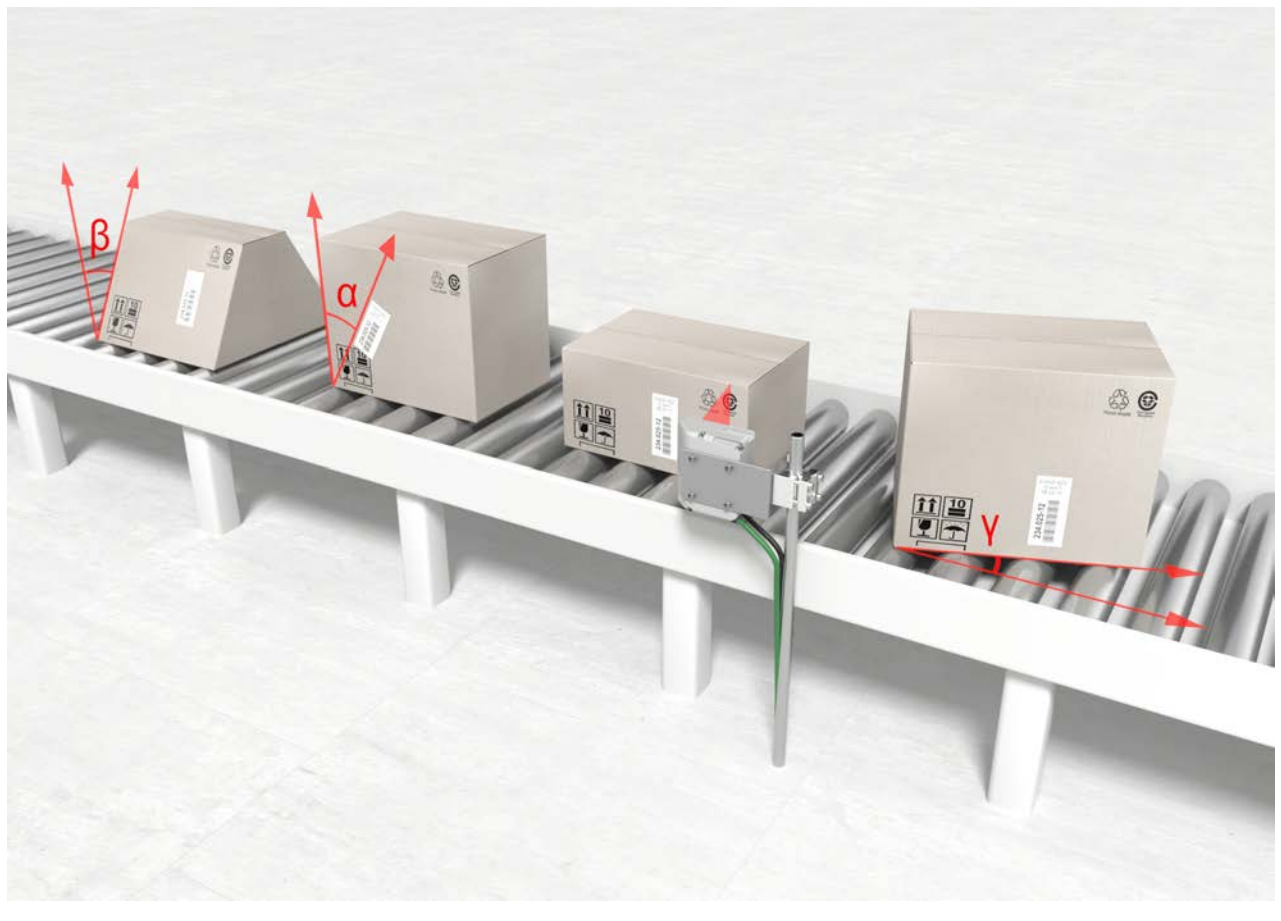

| α | Azimuthwinkel (Tilt)   |
|---|------------------------|
| β | Neigungswinkel (Pitch) |
| Y | Drehwinkel (Skew)      |

Bild 5.2: Lesewinkel beim Linienscanner

Um Totalreflexion zu vermeiden sollte der Drehwinkel y (Skew) größer als 10° sein.

#### 5.4 Reinigen

- ♥ Reinigen Sie nach der Montage die Glasscheibe des Barcodelesers mit einem weichen Tuch.
- 🖏 Entfernen Sie alle Verpackungsreste, wie z. B. Kartonfasern oder Styroporkugeln.
- ♥ Vermeiden Sie dabei Fingerabdrücke auf der Frontscheibe des Barcodelesers.

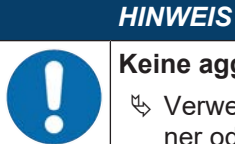

#### Keine aggressiven Reinigungsmittel verwenden!

Verwenden Sie zur Reinigung des Geräts keine aggressiven Reinigungsmittel wie Verdünner oder Aceton.

# 6 Elektrischer Anschluss

| Sicherheitshinweise!                                                                                                    |
|----------------------------------------------------------------------------------------------------|
| 😕 🕹 Der Barcodeleser ist komplett verschlossen und darf nicht geöffnet werden.                                                                                   |
| Versuchen Sie auf keinen Fall, das Gerät zu öffnen, da sonst die Schutzart IP65 nicht mehr<br>besteht und die Gewährleistung verfällt.                           |
| Vergewissern Sie sich vor dem Anschließen, dass die Versorgungsspannung mit dem ange-<br>gebenen Wert auf dem Typenschild übereinstimmt.                         |
| Der Anschluss des Gerätes und Wartungsarbeiten unter Spannung dürfen nur durch eine<br>elektrotechnische Fachkraft erfolgen.                                     |
| Achten Sie auf korrekten Anschluss der Funktionserde (FE). Nur bei ordnungsgemäß ange-<br>schlossener Funktionserde ist der störungsfreie Betrieb gewährleistet. |
| Können Störungen nicht beseitigt werden, setzen Sie das Gerät außer Betrieb und schützen<br>Sie es gegen versehentliche Inbetriebnahme.                          |
|                                                                                                    |
| UL-Applikationen!                                                                                                    |
| Bei UL-Applikationen ist die Versorgung ausschließlich nach UL 62368-1 ES1/PS2 oder SELV/<br>LPS nach UL 60950-1 zulässig.                                       |
| HINWEIS                                                                                                    |
| Protective Extra Low Voltage (PELV)!                                                                                                    |
| Das Gerät ist in Schutzklasse III zur Versorgung durch PELV (Protective Extra Low Voltage) ausgelegt (Schutzkleinspannung mit sicherer Trennung).                |
| HINWEIS                                                                                                    |
| Schutzart IP65                                                                                                    |
| Die Schutzart IP65 wird nur mit verschraubten Steckverbindern und installierten Abdeckkappen erreicht.                                                           |
| Der Barcodeleser verfügt über zwei Anschlussleitungen mit je einem M12-Steckverbinder.                                                                           |
| • PWR/SWIO: M12-Anschluss für Versorgungsspannung und Schaltein-/-ausgang, 5-polig, A-kodiert,                                                                   |

- PWR/SWIO: M12-Anschluss f
  ür Versorgungsspannung und Schaltein-/-ausgang, 5-polig, A-kodier Kabellänge 0,9 m (ungeschirmt)
- HOST: M12-Anschluss für Ethernet, 4-polig, D-kodiert, Kabellänge 0,7 m (geschirmt)

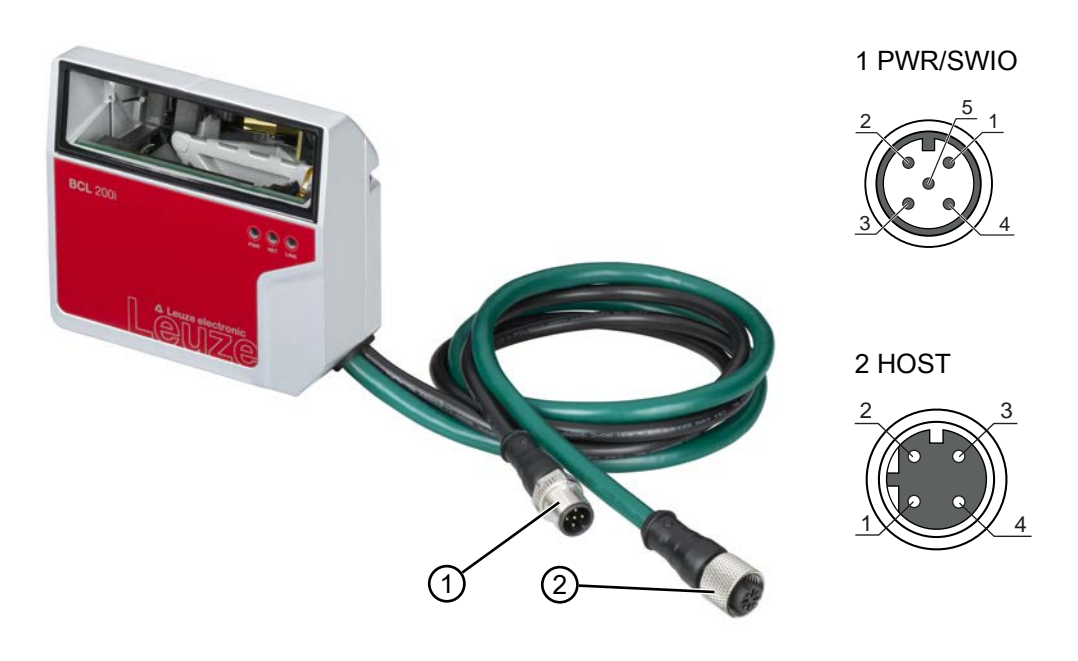

- 1 PWR/SWIO, M12-Stecker, 5-polig, A-kodiert
- 2 HOST, M12-Buchse, 4-polig, D-kodiert
- Bild 6.1: Elektrische Anschlüsse

# 6.1 PWR/SWIO (Versorgungsspannung, Schalteingang und Schaltausgang)

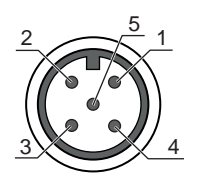

Bild 6.2: M12-Stecker, 5-polig, A-kodiert

Tabelle 6.1: Anschlussbelegung PWR/SWIO

| Pin | Bezeichnung | Belegung                                  |
|-----|-------------|-------------------------------------------|
| 1   | VIN         | Positive Versorgungsspannung +18 +30 V DC |
| 2   | SWI1        | Konfigurierbarer Schalteingang 1          |
| 3   | GNDIN       | Negative Versorgungsspannung 0 V DC       |
| 4   | SWO2        | Konfigurierbarer Schaltausgang 2          |
| 5   | FE          | Funktionserde                             |

#### Versorgungsspannung

| VORSICHT                                                                                                    |
|----------------------------------------------------------------------------------------------------|
| UL-Applikationen!                                                                                                    |
| Bei UL-Applikationen ist die Versorgung ausschließlich nach UL 62368-1 ES1/PS2 oder SELV/<br>LPS nach UL 60950-1 zulässig. |
| HINWEIS                                                                                                    |
| Protective Extra Low Voltage (PELV)!                                                                                       |
| Das Gerät ist in Schutzklasse III zur Versorgung durch PELV (Protective Extra Low Voltage)                                 |

ausgelegt (Schutzklasse III zur Versorgung durch PELV (Protective Extra Lov ausgelegt (Schutzkleinspannung mit sicherer Trennung).

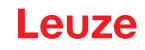

#### HINWEIS

#### Anschlüsse der Funktionserde FE

Achten Sie auf den korrekten Anschluss der Funktionserde (FE). Nur bei ordnungsgemäß angeschlossener Funktionserde ist der störungsfreie Betrieb gewährleistet. Alle elektrischen Störeinflüsse (EMV-Einkopplungen) werden über den Funktionserdeanschluss abgeleitet.

#### Schalteingang/Schaltausgang

Die Barcodeleser der Baureihe BCL 200i verfügen über

- 1 festen, programmierbaren, optoentkoppelten Schalteingang SWI1
- 1 festen, programmierbaren, optoentkoppelten Schaltausgang SWO2

Mit dem Schalteingang lassen sich verschiedene interne Funktionen des Barcodelesers aktivieren (Dekodierung, autoConfig, …). Der Schaltausgang dient zur Zustandssignalisierung des Barcodelesers und zur Realisierung externer Funktionen unabhängig von der übergeordneten Steuerung.

Der Schaltein-/ausgang ist standardmäßig wie folgt konfiguriert:

- SWI1: Schalteingang Lesetor Start/Stopp (Default)
- SWO2: Schaltausgang GOOD READ (Default)

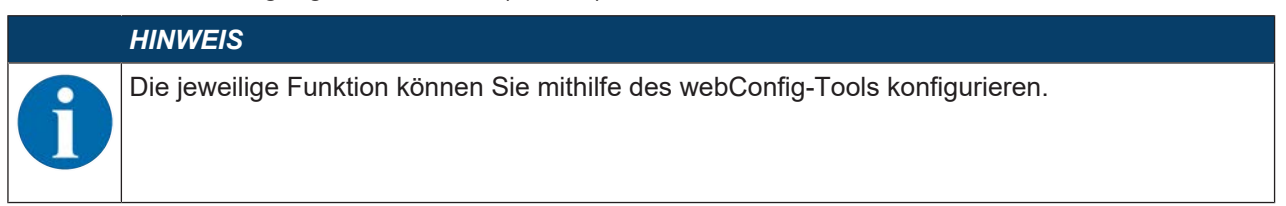

Nachfolgend wird die externe Beschaltung als Schaltein- bzw. -ausgang beschrieben. Die jeweilige Funktionszuordnung zu den Schaltein-/-ausgängen finden Sie in siehe Kapitel 8 "In Betrieb nehmen – Konfiguration".

#### **Funktion als Schalteingang**

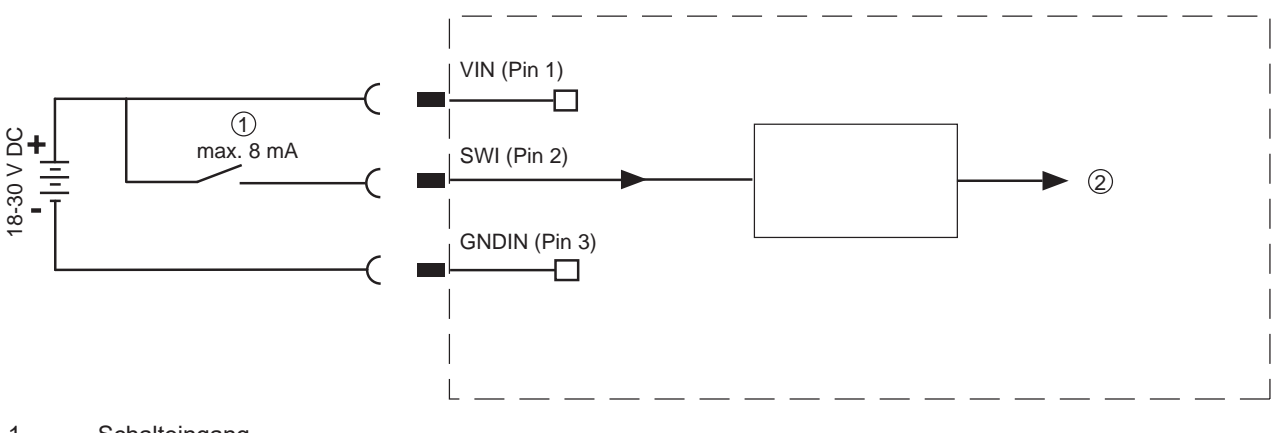

1 Schalteingang

2 Schalteingang zum Controller

```
Bild 6.3: Anschlussbild Schalteingang SWI1
```

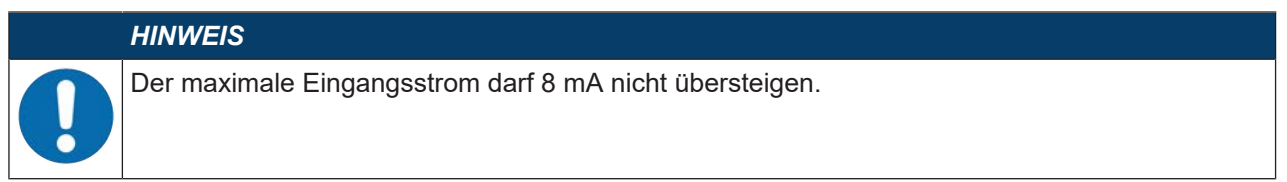

## Funktion als Schaltausgang

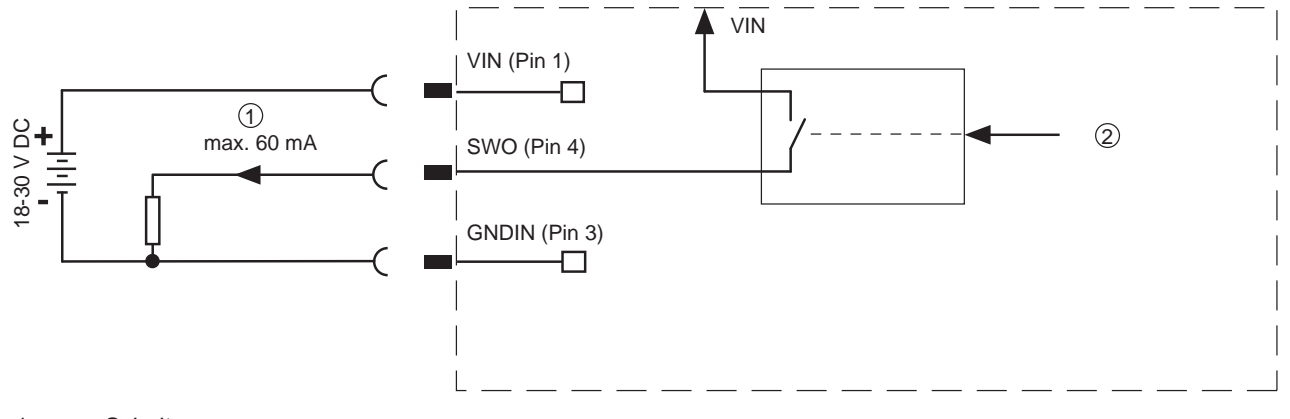

- 1 Schaltausgang 2
  - Schaltausgang vom Controller

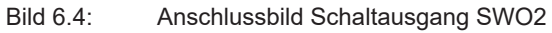

| HINWEIS                                                                                                    |
|----------------------------------------------------------------------------------------------------|
| Jeder konfigurierte Schaltausgang ist kurzschlussfest! Belasten Sie den jeweiligen Schaltaus-<br>gang des Barcodelesers im Normalbetrieb maximal mit 60 mA bei +18 … +30 V DC. |

#### 6.2 HOST (Ethernet, Leitungsbelegung)

Der BCL 208i stellt eine Ethernet Schnittstelle als Host-Schnittstelle zur Verfügung.

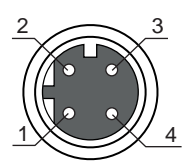

Bild 6.5: M12-Buchse, 4-polig, D-kodiert

Tabelle 6.2: Anschlussbelegung HOST

| Pin     | Bezeichnung | Belegung                |
|---------|-------------|-------------------------|
| 1       | TDO+        | Transmit Data +         |
| 2       | RDO+        | Receive Data +          |
| 3       | TDO-        | Transmit Data -         |
| 4       | RDO-        | Receive Data -          |
| Gewinde | FE          | Funktionserde (Gehäuse) |

# Ethernet Leitungsbelegung

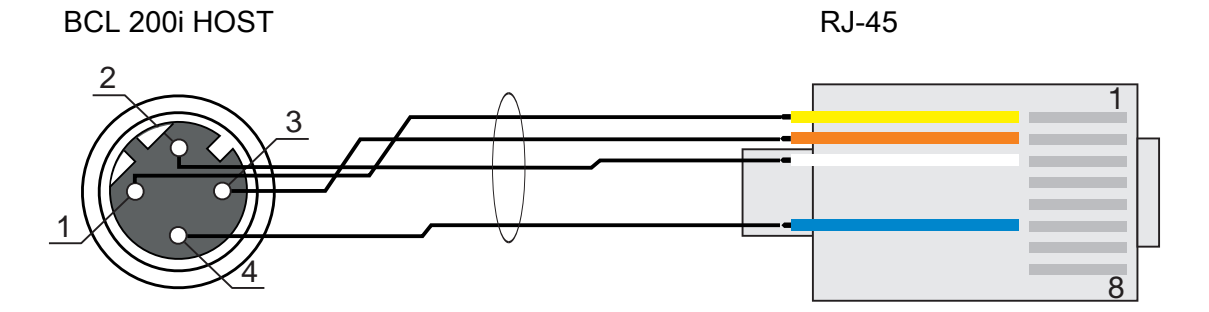

Bild 6.6: Leitungsbelegung HOST auf RJ-45

Ausführung als geschirmte Leitung max. 100 m.

| Pin (M12) | Bezeichnung | Pin/Aderfarbe (RJ-45) |
|-----------|-------------|-----------------------|
| 1         | TD+         | 1/gelb                |
| 2         | RD+         | 3/weiß                |
| 3         | TD-         | 2/orange              |
| 4         | RD-         | 6/blau                |

|   | HINWEIS                                                         |
|---|-----------------------------------------------------------------|
| 0 | Selbstkonfigurierte Leitungen mit Ethernet-Schnittstelle        |
|   | ♦ Achten Sie auf ausreichende Schirmung.                        |
|   | bie gesamte Verbindungsleitung muss geschirmt und geerdet sein. |
|   | ♥ Die Adern RD+/RD- und TD+/TD- müssen paarig verseilt sein.    |
|   | ♦ Verwenden Sie zur Verbindung mindestens ein CAT 5-Kabel.      |

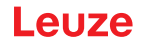

#### 6.3 Ethernet-Topologien

Der BCL 208i kann als Einzelgerät (Stand-Alone) mit individueller IP-Adresse in einer Stern-Topologie betrieben werden. Die IP-Adresse kann entweder per webConfig Tool fest eingestellt werden oder dynamisch über einen DHCP-Server zugewiesen werden.

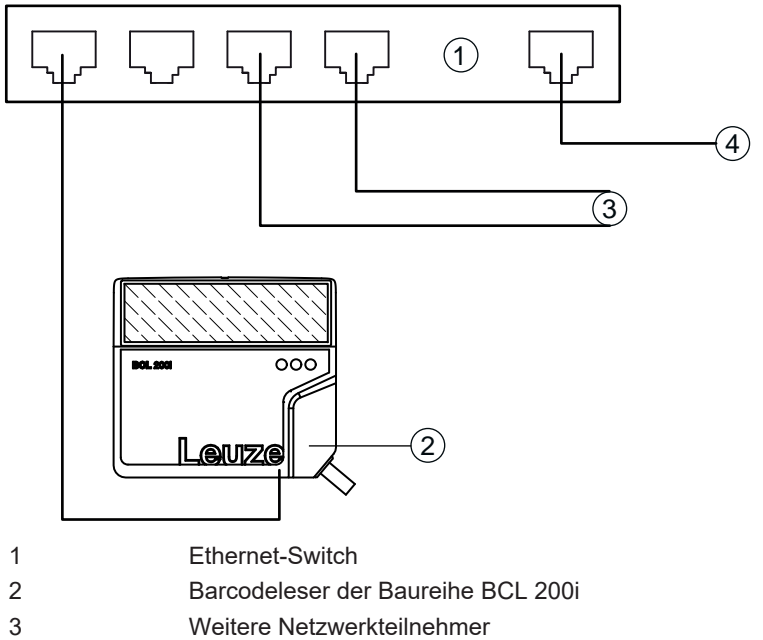

4 Host-Schnittstelle PC/Steuerung

Bild 6.7: Ethernet in Stern-Topologie

#### **Ethernet-Verdrahtung**

Zur Verdrahtung sollte eine Cat. 5 Ethernet-Leitung verwendet werden.

#### 6.4 Leitungslängen und Schirmung

beachten Sie die maximalen Leitungslängen und die Schirmung:

Tabelle 6.3: Leitungslängen und Schirmung

| Verbindung     | Schnittstelle | Max. Leitungslänge | Schirmung          |
|----------------|---------------|--------------------|--------------------|
| BCL – Host     | Ethernet      | 100 m              | Erforderlich       |
| BCL – Netzteil |               | 30 m               | Nicht erforderlich |
| Schalteingang  |               | 10 m               | Nicht erforderlich |
| Schaltausgang  |               | 10 m               | Nicht erforderlich |

# 7 In Betrieb nehmen – Leuze webConfig-Tool

Mit dem webConfig-Tool steht für die Konfiguration der Barcodeleser der Baureihe BCL 200i eine vom Betriebssystem unabhängige, auf Web-Technologie basierende, grafische Benutzeroberfläche zur Verfügung.

Das webConfig-Tool kann auf jedem internet-fähigen PC betrieben werden. Das webConfig-Tool verwendet HTTP als Kommunikationsprotokoll und die client-seitige Beschränkung auf Standardtechnologien (HT-ML, JavaScript und AJAX), die von modernen Browsern unterstützt werden.

#### HINWEIS

Das webConfig-Tool wird in folgenden Sprachen angeboten: Deutsch, Englisch, Französisch, Italienisch, Spanisch

#### 7.1 Systemvoraussetzungen

Um das webConfig-Tool zu verwenden, benötigen Sie einen PC oder ein Notebook mit folgender Ausstattung:

| Monitor          | Mindestauflösung: 1280 x 800 Pixel oder höher |  |  |  |  |  |
|------------------|-----------------------------------------------|--|--|--|--|--|
| Internet-Browser | Empfohlen wird eine aktuelle Version von:     |  |  |  |  |  |
|                  | Mozilla Firefox                               |  |  |  |  |  |
|                  | Google Chrome                                 |  |  |  |  |  |
|                  | Microsoft Edge                                |  |  |  |  |  |

#### Tabelle 7.1: Systemvoraussetzungen für webConfig-Tool

#### HINWEIS

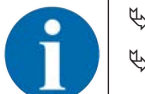

Aktualisieren Sie regelmäßig das Betriebssystem und den Internet-Browser.
 Installieren Sie die aktuellen Service-Packs von Windows.

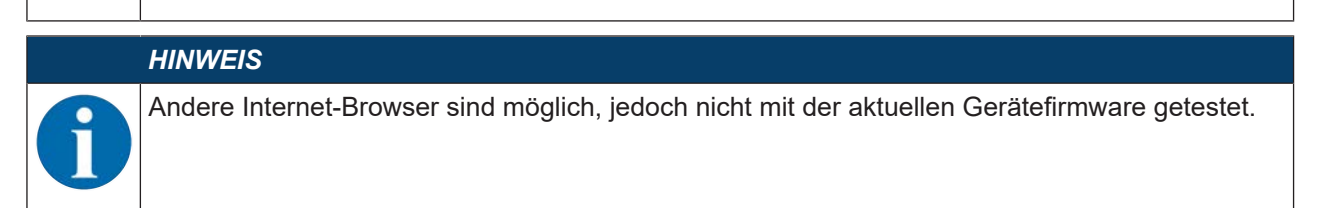

#### 7.2 webConfig-Tool starten

- Starten Sie das webConfig-Tool über den Internet-Browser Ihres PC mit der IP-Adresse 192.168.60.101 bzw. mit der von Ihnen eingestellten IP-Adresse.
  - ⇒ 192.168.60.101 ist die Leuze Standard IP-Adresse f
    ür die Kommunikation mit Barcodelesern der Baureihe BCL 200i.

Auf Ihrem PC erscheint die nachfolgende Startseite:

| BCL 20                  | 8/ SM 100<br>xfig   |                   |           | í marina an |                   | 0          |                  |                   | Leuze electronic                                                                                                    |
|-------------------------|---------------------|-------------------|-----------|-------------|-------------------|------------|------------------|-------------------|----------------------------------------------------------------------------------------------------|
| PROZE 55                | SERVICE             |                   | Q PROZISS | III AUSTAGE | S. KONTIGURATION  | 🕅 DIAGNOSE | X warned         |                   | 🛛 - 🛃 🛈 - DE -                                                                                                    |
| PROZESSOATEN<br>Notes - | Levelor No. :       | Dekoderergebres : |           | Coolert :   | Anualit Stellen ; |            | Guardiae (Pol :: | Label Wood [7] :  | <ul> <li>ISCEREINA</li> <li>And SCHEREINA</li> <li>And SCHEREI</li></ul> |
| 25                      | Planutesitoseniauri |                   |           |             |                   |            |                  | MOSTING MALE MOST | OUT de D 2015 Laure electronic Cobil - Co. KG                                                                                                    |

Bild 7.1: webConfig-Tool – Startseite

Die Oberfläche des webConfig-Tools ist weitgehend selbsterklärend.

# HINWEIS

Das webConfig-Tool ist komplett in der Firmware des Geräts enthalten. Die Seiten und Funktionen des webConfig-Tools können, abhängig von der Firmwareversion, unterschiedlich dargestellt und angezeigt werden.

#### 7.3 Kurzbeschreibung des webConfig-Tools

Das webConfig-Tool hat fünf Hauptmenüs:

- PROZESS
  - · Informationen zum aktuellen Ergebnis
- JUSTAGE
  - Justage des Barcodelesers
  - Manuelles Starten von Lesevorgängen. Die Ergebnisse der Lesevorgänge werden direkt angezeigt. Somit kann man mit diesem Menüpunkt den optimalen Installationsort ermitteln.
- KONFIGURATION
  - Dekodierung einstellen
  - Datenformatierung und Datenausgabe konfigurieren
  - Schaltein-/-ausgänge konfigurieren
  - · Kommunikationsparameter und Schnittstellen einstellen
- DIAGNOSE
  - Ereignisprotokollierung von Warnungen und Fehlern
- WARTUNG
  - Firmware aktualisieren

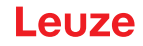

#### 7.3.1 Menü KONFIGURATION

Die einstellbaren Parameter des Barcodelesers sind im Menü KONFIGURATION in Modulen zusammengefasst.

| BCL 208/ SM 100<br>webConfig                      |                   |              |                          |                | 0                    |                 | Leuze electronic                                                                                                    |
|---------------------------------------------------|-------------------|--------------|--------------------------|----------------|----------------------|-----------------|----------------------------------------------------------------------------------------------------|
| PROCESS                                           | ) service 🔲 🗐 🌾 🕞 | MENU_PROCESS | 111 MENU_ADJUSTMEN       | MINU_CONFIGURA | 🕅 menu_daagnosis 💥 m | ENU_MAINTENANCE | 🛛 • 🛃 🛈 • 🖪 •                                                                                                    |
| NANGATION E<br>Model courses<br>Presenter courses | MODULE CREMINEN   | OVERNER      | Decoder<br>Deta processo | Control.       | Communication        | pence           | <ul> <li>€ DESCRIPTION</li> <li>The tool affigure allow the investment of the tool affigure allow the investment of the investment of the investmen</li></ul> |
| 0 # <sup>0</sup> P                                | Sansing engineer( |              |                          |                |                      |                 | HOST HIGE HOST OUT OF copyright                                                                                                    |

Bild 7.2: webConfig-Tool – Menü KONFIGURATION

#### Übersicht der konfigurierbaren Module

- Übersicht
  - In der Modulübersicht werden die einzelnen Module und ihre Beziehungen zueinander grafisch dargestellt. Die Darstellung ist kontextsensitiv, d. h. durch Anklicken eines Moduls gelangen Sie direkt in das zugehörige Untermenü.
- Decoder
  - Konfiguration der Dekodier-Tabelle, wie z. B. Codetyp, Stellenanzahl, etc.
- Daten
  - Konfiguration der Code-Inhalte, wie z. B. Filterung, Zerlegung der Barcodedaten, etc.
- Steuerung
  - Konfiguration der Aktivierung und Deaktivierung, z. B. Autoaktivierung, AutoReflAct, etc.
- Ausgabe
  - Konfiguration der Datenausgabe, Vorspann, Nachspann, Referenz-Code, etc.
- Kommunikation
  - Konfiguration der Host-Schnittstelle
- Gerät
  - · Konfiguration der Schaltein- und -ausgänge

#### HINWEIS

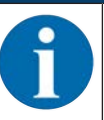

Am rechten Seitenrand finden Sie zu allen aufgerufenen Funktionen eine Beschreibung mit Hinweisen und Erläuterungen.

Über die Sprach-Auswahlliste können Sie die im webConfig-Tool verwendete Sprache wählen.

Die aktuelle Konfiguration Ihres Barcodelesers wird beim Start des webConfig-Tools geladen. Sollten Sie bei laufendem webConfig-Tool die Konfiguration über die Steuerung verändern, können Sie anschließend mit der Schalfläche [Parameter vom Gerät laden] die Darstellung im webConfig-Tool aktualisieren. Dieser Button erscheint oben links im mittleren Fensterbereich in allen Untermenüs des Hauptmenüs KONFIGU-RATION.

# 8 In Betrieb nehmen – Konfiguration

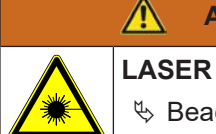

♥ Beachten Sie die Sicherheitshinweise siehe Kapitel 2.5 "Lasersicherheitshinweise".

#### Konfiguration mit dem webConfig-Tool

**ACHTUNG** 

Die Konfiguration des BCL 208i erfolgt mit dem webConfig-Tool.

🗞 Stellen sie eine Ethernet-Verbindung zwischen dem BCL 208i und einem PC/Notebook her.

#### 8.1 Gerätestart

#### HINWEIS

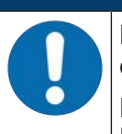

Machen Sie sich bereits vor der ersten Inbetriebnahme mit der Bedienung und Konfiguration des BCL 208i vertraut.

Prüfen Sie vor dem Anlegen der Versorgungsspannung noch einmal alle Anschlüsse auf ihre Richtigkeit.

- ♦ Legen Sie die Versorgungsspannung +18 … 30 V DC (typisch +24 V DC) an.
- ⇒ Der BCL 208i läuft hoch, die LEDs PWR, NET und LINK zeigen den Betriebszustand an.

Als Erstes müssen Sie jetzt die Kommunikationsparameter des BCL 208i einstellen.

#### 8.2 Konfigurationsparameter einstellen

Mit den Kommunikationsparametern bestimmen Sie, wie Daten zwischen BCL 208i und Host-System, Monitor-PCs usw. ausgetauscht werden.

Die Kommunikationsparameter sind unabhängig von der Topologie, in der der BCL 208i betrieben wird,

#### 8.2.1 IP-Adresse manuell einstellen

Falls Sie auf das webConfig direkt zugreifen möchten, müssen Sie die IP-Adresse manuell einstellen. Werkseinstellungen für die Netzwerkadresse der Barcodeleser der Baureihe BCL 200i:

- IP-Adresse: 192.168.60.101
- Subnetzmaske: 255.255.255.0

#### IP-Adresse über PC/Notebook einstellen

Stellen Sie die Netzwerkadresse am PC ein (Beispiel für Windows7).

- Melden Sie sich als Administrator an.
- ➡ Wählen Sie Start > Systemsteuerung > Netzwerk und Internet > Netzwerk- und Freigabecenter.
   ➡ Wählen Sie LAN-Verbindung und rufen Sie über Doppelklick den Dialog Eigenschaften auf.
- ♥ Wählen Sie Internetprotokoll Version 4 (TCP/IPv4) und klicken Sie auf die Schaltfäche [Eigenschaften].
- Stellen Sie die *IP-Adresse* des PC ein.
  - $\Rightarrow$  Die IP-Adresse des PC darf nicht identisch mit der IP-Adresse des Barcodelesers sein.
  - ⇒ Beispiel: IP-Adresse des Sensors: 192.168.60.101 IP-Adresse des PC: 192.168.60.110
- ✤ Stellen Sie die Subnetzmaske des PC auf den gleichen Wert wie beim Barcodeleser ein.
  - ⇒ Beispiel: 255.255.255.0
- bestätigen Sie alle Einstellungsdialoge mit [OK] bzw. [Schliessen].
- ♥ Verbinden Sie die Ethernet-Schnittstelle des Geräts direkt mit dem LAN-Port des PC.
- Starten Sie das webConfig-Tool über den Internet-Browser Ihres PC mit der IP-Adresse 192.168.60.101.
#### **HINWEIS**

Kein Zugriff auf das Gerät bei inkorrekter IP-Adresse!

Achten Sie auf die korrekte Eingabe der IP-Adresse. Der Zugriff auf das Gerät ist sonst nicht mehr möglich.

#### IP-Adresse mit Device-Finder einstellen

- ✤ Laden Sie das Programm Device-Finder aus dem Internet auf den PC.
  - ⇒ Rufen Sie die Leuze Homepage auf: **www.leuze.com**.
  - ⇒ Geben Sie als Suchbegriff die Typenbezeichnung oder die Artikelnummer des Geräts ein.
  - ⇒ Das Programm *Device-Finder* finden Sie auf der Produktseite des Geräts unter der Registerkarte *Downloads*.
- ♥ Verbinden Sie die Ethernet-Schnittstelle des Geräts direkt mit dem LAN-Port des PC.
- ♦ Starten Sie das Programm Device-Finder.
  - ⇒ Das Programm zeigt alle im Netzwerk verfügbaren Barcodeleser der Baureihe BCL 200i an.
- ♥ Wählen Sie in der Liste den Barcodeleser BCL 2xxi.
  - ⇒ Sie können die IP-Adresse des Barcodelesers nun auf die gewünschte IP-Adresse ändern.

# HINWEIS Wenn die erfolgen. I

Wenn die Einstellung über das webConfig-Tool erfolgt, dann muss ein Neustart des BCL 208i erfolgen. Erst bei diesem Neustart wird die eingestellte IP-Adresse übernommen und aktiv.

#### 8.2.2 IP-Adresse automatisch einstellen

Stellen Sie die IP-Adresse automatisch ein, wenn ein DHCP-Server im System die IP-Adressen zuteilt.

- Wählen Sie das automatische Beziehen der IP-Adresse im webConfig-Tool: Konfiguration > Kommunikation > Ethernet-Schnittstelle
- $\clubsuit$  Aktivieren sie die Einstellung *DHCP* = *EIN*.

#### HINWEIS

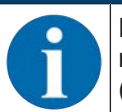

Der BCL 208i antwortet auf Ping-Befehle. Ein einfacher Test, ob die Adresszuweisung erfolgreich war, besteht darin, bei einem Ping-Befehl die zuvor konfigurierte IP-Adresse einzugeben (z. B. "ping 192.168.60.101" im Kommandozeilenfenster unter Windows).

#### 8.2.3 Ethernet Host-Kommunikation

Über die Ethernet Host-Kommunikation können Sie Verbindungen zu einem externen Host-System konfigurieren.

Sie können sowohl das UDP-Protokoll als auch das TCP/IP-Protokoll verwenden, wahlweise im Clientoder Server-Modus. Beide Protokolle können gleichzeitig aktiviert sein und parallel genutzt werden

- Das verbindungslose UDP-Protokoll dient in erster Linie der Übermittlung von Prozessdaten zum Host (Monitorbetrieb).
- Das verbindungsorientierte TCP/IP-Protokoll kann auch zur Übertragung von Kommandos vom Host zum Gerät verwendet werden. Bei dieser Verbindung wird die Sicherung der Daten bereits vom TCP/ IP-Protokoll übernommen.
- Wenn Sie f
  ür Ihre Applikation das TCP/IP-Protokoll verwenden wollen, dann m
  üssen Sie festlegen, ob das Ger
  ät als TCP-Client oder als TCP-Server arbeiten soll.

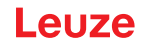

#### UDP

Das Gerät benötigt vom Anwender die IP-Adresse und die Portnummer des Kommunikationspartners. Entsprechend benötigt das Host-System (PC/Steuerung) ebenfalls die eingestellte IP-Adresse des Geräts und die gewählte Portnummer. Durch diese Zuordnung der Parameter entsteht ein Socket, über das Daten gesendet und empfangen werden können.

- ♦ Aktivieren Sie das UDP-Protokoll.
- Stellen Sie folgende Werte ein:
  - ⇒ IP-Adresse des Kommunikationspartners
  - ⇒ Portnummer des Kommunikationspartners

Die zugehörigen Einstelloptionen finden Sie im webConfig-Tool: Konfiguration > Kommunikation > Host Kommunikation

#### TCP/IP

- Sktivieren Sie das TCP/IP-Protokoll.
- ♦ Stellen Sie den TCP/IP-Modus des Geräts ein.
  - Im TCP-Client Mode baut das Gerät aktiv die Verbindung zum übergeordneten Hostsystem auf, z. B. PC/Steuerung als Server. Das Gerät benötigt vom Anwender die IP-Adresse des Servers (Host-Systems) und die Portnummer, auf der der Server (Host-System) eine Verbindung entgegennimmt. Das Gerät bestimmt in diesem Fall, wann und mit wem Verbindung aufgenommen wird.
  - Im TCP-Server Mode baut das übergeordnete Host-System (PC/Steuerung) aktiv die Verbindung auf und das angeschlossene Gerät wartet auf den Verbindungsaufbau.
     Der TCP/IP-Stack benötigt vom Anwender die Information, auf welchem lokalen Port des Geräts (Portnummer) Verbindungswünsche einer Client-Anwendung (Host-System) entgegengenommen werden sollen.

Liegt ein Verbindungswunsch und Aufbau vom übergeordneten Host System (PC/Steuerung als Client) vor, akzeptiert das Gerät im Server-Mode die Verbindung und Daten können gesendet und empfangen werden.

- ✤ Stellen Sie bei einem Gerät als TCP-Client folgende Werte ein:
  - ▷ IP-Adresse des TCP-Servers, normalerweise die IP-Adresse der Steuerung bzw. des Host-Rechners
  - ⇒ Portnummer des TCP-Servers
  - ⇒ Timeout für die Wartezeit auf eine Antwort vom Server
  - ⇒ Wiederholzeit für erneuten Kommunikationsversuch nach einem Timeout
- ✤ Stellen Sie bei einem Gerät als TCP-Server folgende Werte ein:
  - ⇒ Portnummer für die Kommunikation des Geräts mit den TCP-Clients

Die zugehörigen Einstelloptionen finden Sie im webConfig-Tool: Konfiguration > Kommunikation > Host Kommunikation

#### 8.2.4 Address Link Label

Das "Address Link Label" ist ein zusätzlich am Gerät angebrachter Aufkleber.

| <br>BCL 208i | MAC 00:15:7B:20:00:15 |
|--------------|-----------------------|
| IP           |                       |
| Name         |                       |

#### Bild 8.1: Beispiel: "Address Link Label"

• Das "Address Link Label" enthält die MAC-Adresse (Media Access Control-Adresse) des Geräts und bietet die Möglichkeit, handschriftlich die IP-Adresse und den Gerätenamen einzutragen.

Der Bereich des "Address Link Label", auf dem die MAC-Adresse gedruckt ist, kann bei Bedarf mittels Perforierung vom Rest des Aufklebers getrennt werden.

- Zur Verwendung wird das "Address Link Label" vom Gerät abgezogen und kann zur Kennzeichnung des Geräts in Installations- und Lagepläne eingeklebt werden.
- Eingeklebt in die Unterlagen stellt das "Address Link Label" einen eindeutigen Bezug zwischen Montageort, MAC-Adresse bzw. Gerät sowie dem zugehörigen Steuerungsprogramm her.

Das zeitaufwändige Suchen, das Ablesen und das handschriftliche Notieren der MAC-Adressen aller in der Anlage verbauten Geräte entfällt.

|   | HINWEIS                                                                                                    |
|---|----------------------------------------------------------------------------------------------------|
| A | Jedes Gerät mit Ethernet-Schnittstelle ist über die in der Produktion zugewiesene MAC-Adresse eindeutig identifiziert.                                                              |
|   | Die MAC-Adresse ist zusätzlich auf dem Typenschild des Geräts angegeben.                                                                                                    |
|   | Werden in einer Anlage mehrere Geräte in Betrieb genommen, muss z. B. bei der Programmie-<br>rung der Steuerung die MAC-Adresse für jedes verbaute Gerät korrekt zugewiesen werden. |
|   |                                                                                                    |

- ✤ Lösen Sie das "Address Link Label" vom Gerät ab.
- b Ergänzen Sie ggf. die IP-Adresse und den Gerätenamen auf dem "Address Link Label".
- Kleben Sie das "Address Link Label" entsprechend der Position des Geräts in die Unterlagen, z. B. in den Installationsplan.

#### 8.3 Weitere Einstellungen vornehmen

#### 8.3.1 Decodierung und Verarbeitung der gelesenen Daten

Das Gerät bietet folgende Möglichkeiten:

- Einstellen der Anzahl der zu decodierenden Etiketten pro Lesetor (0 ... 64). Die Einstellung erfolgt mit dem Parameter *max. Anz. Labels*.
- Definition von bis zu 8 verschiedenen Codetypen. Etiketten, die einer der definierten Codetypen entsprechen, werden dekodiert. Für jeden Codetyp lassen sich weitere Parameter festlegen:, z. B.
  - Die Codeart (*Symbologie*)
  - Die Stellenanzahl Entweder eine Stellenanzahl, z. B. 10, 12, 24, oder ein Stellenanzahlbereich (*Interval Modus*) und bis zu drei weitere Stellenanzahlen (z. B. 2 ... 10, 12, 16, 26)
  - Die *Lesesicherheit*: der eingestellte Wert gibt an, wie oft ein Etikett gelesen und mit gleichem Ergebnis dekodiert werden muss, bevor das Ergebnis als gültig akzeptiert wird.
  - Zusätzliche Codeart-spezifische Einstellungen (nur im webConfig-Tool)
  - Pr
    üfziffernverfahren, das bei der Decodierung verwendet wird, sowie die Art der Pr
    üfziffern
    übertragung bei der Ausgabe des Leseergebnisses. Standard: entspricht dem f
    ür die gew
    ählte Codeart/Symbologie gew
    ählten Standard Nicht Standard
- Definieren Sie mindestens einen Codetyp mit den gewünschten Einstellungen im webConfig-Tool: Konfiguration > Decoder

#### Datenbearbeitung mit dem webConfig-Tool

Das webConfig-Tool bietet in den Untermenüs **Daten** und **Ausgabe** des Hauptmenüs **Konfiguration** weitreichende Möglichkeiten der Datenbearbeitung zur Anpassung der Funktionalität des Geräts an die jeweilige Leseaufgabe:

- Datenfilterung und Segmentierung im Untermenü Daten:
  - Datenfilterung nach Kenngrößen zur Behandlung gleicher Barcodeinformationen
  - Datensegmentierung zur Unterscheidung zwischen Bezeichner und Inhalt der gelesenen Daten
  - Datenfilterung nach Inhalt und/oder Bezeichner, um die Ausgabe von Barcodes mit bestimmten Inhalten/Bezeichnern zu unterdrücken
  - Vollständigkeitsprüfung der gelesenen Daten

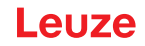

- Sortierung und Formatierung der ausgegebenen Daten im Untermenü Ausgabe:
  - Einstellung von bis zu 3 verschiedenen Sortierkriterien. Sortierung nach physikalischen Daten und Inhalt der gelesenen Barcodes.
  - Formatierung der Datenausgabe für den HOST.

#### 8.3.2 Steuerung der Dekodierung

Generell wird die Decodierung über die konfigurierbaren Schaltein-/ausgänge gesteuert. Der entsprechende Anschluss an der Schnittstelle PWR / SWIO muss dazu als Schalteingang konfiguriert werden (siehe Kapitel 6.1 "PWR/SWIO (Versorgungsspannung, Schalteingang und Schaltausgang)").

Steuerung der Decodierung über einen Schalteingang:

- Decodierung starten/stoppen
- Decodierung starten und nach einer einstellbaren Zeit wieder stoppen
- Referenzcode einlesen
- Automatische Codetypen-Konfiguration starten (AutoConfig)
- Schließen Sie die benötigten Steuergeräte an das Gerät an, z. B. Lichtschranke, Näherungsschalter (siehe Kapitel 6 "Elektrischer Anschluss").
- b Konfigurieren Sie den angeschlossenen Schalteingang entsprechend Ihren Anforderungen.
  - ⇒ Konfigurieren Sie das Schaltverhalten.
  - ⇒ webConfig-Tool: Konfiguration > Gerät > Schaltein-/ausgänge

#### HINWEIS

Alternativ können Sie die Decodierung über den Online-Befehl '+' aktivieren und über den Online-Befehl '--' deaktivieren (siehe Kapitel 9 "Online-Befehle").

#### Weitergehende Steuerung der Dekodierung im webConfig-Tool

Das webConfig Tool bietet insbesondere für die Deaktivierung der Dekodierung weitergehende Funktionen, die Untermenü **Steuerung** des Hauptmenüs **Konfiguration** zusammengefasst sind. Sie können:

- die Dekodierung automatisch (verzögert) aktivieren.
- die Dekodierung nach einer maximalen Lesetordauer stoppen.
- die Dekodierung über den Vollständigkeitsmodus stoppen, wenn:
  - die maximale Anzahl zu dekodierender Barcodes dekodiert wurde.
  - ein positiver Referenzcodevergleich stattgefunden hat.

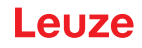

#### 8.3.3 Steuerung des Schaltausgang

Mit Hilfe der Schaltein-/ausgänge des Geräts lassen sich ereignisgesteuert externe Funktionen ohne Zuhilfenahme der übergeordneten Prozesssteuerung realisieren. Der entsprechende Anschluss an den Schnittstellen PWR / SWIO muss dazu als Schaltausgang konfiguriert werden (siehe Kapitel 6.1 "PWR/SWIO (Versorgungsspannung, Schalteingang und Schaltausgang)").

Ein Schaltausgang kann z. B. nach folgenden Kriterien aktiviert werden:

- Bei Lesetoranfang/-ende
- In Abhängigkeit des Leseergebnisses:
  - Referenzcodevergleich positiv/negativ
  - Leseergebnis gültig/ungültig
- In Abhängigkeit vom Gerätezustand:
  - · Gerät bereit/nicht bereit
  - Datenübertragung aktiv/nicht aktiv
  - · Aktiv/Standby
  - Fehler/kein Fehler
- ♥ Schließen Sie den benötigten Schaltausgang an (siehe Kapitel 6 "Elektrischer Anschluss").
- ∜ Konfigurieren Sie den angeschlossenen Schaltausgang entsprechend Ihren Anforderungen.
  - ⇒ Konfigurieren Sie das Schaltverhalten.

#### ⇒ webConfig-Tool: Konfiguration > Gerät > Schaltein-/ausgänge

#### 8.3.4 Konfigurationsdaten übertragen

#### Konfigurationsdaten mit dem webConfig-Tool übertragen

Mit dem webConfig-Tool können Sie komplette Konfigurationen des Geräts auf Datenträger speichern und vom Datenträger zum Gerät übertragen.

Die Speicherung von Konfigurationsdaten ist insbesondere dann sinnvoll, wenn Sie Grundkonfigurationen abspeichern wollen, die Sie nur noch in wenigen Punkten verändern müssen.

Die Speicherung der Konfigurationsdaten erfolgt im webConfig-Tool über die Schaltflächen im Hauptmenü Konfiguration.

| BCL 208i SM 110<br>webConfig                          | ) BERVICE       | x b 0 L _ ■ 4 | PROCESS  | e Align | MENT | CONFIGURATION | õ, DV | IGNOSIS 🎇 | MAINTENANCE |
|-------------------------------------------------------|-----------------|---------------|----------|---------|------|---------------|-------|-----------|-------------|
| NAVIGATION F<br>Module overview<br>Parameter overview | MODULE OVERVIEW |               | OVERVIEW | DECODER | DATA | CONTROL       |       |           | DEVICE      |

Bild 8.2: Konfigurationsdaten im webConfig-Tool speichern

<u>euze</u>

## 9 Online-Befehle

#### 9.1 Übersicht über Befehle und Parameter

Mit Online-Befehlen können direkt Kommandos zur Steuerung und Konfiguration an die Geräte gesendet werden. Dazu muss der Barcodeleser mit einem Host- oder Service-Rechner über die Schnittstelle verbunden sein. Die beschriebenen Befehle werden über die Host-Schnittstelle gesendet.

Online-Befehle bieten die folgenden Optionen zur Steuerung und Konfiguration des Barcodelesers:

- Lesetor steuern/dekodieren
- Parameter lesen/schreiben/kopieren
- · Automatische Konfiguration durchführen
- Referenzcode einlernen/setzen
- Fehlermeldungen abrufen
- Statistische Geräte-Informationen abfragen
- · Software-Reset durchführen und Barcodeleser neu initialisieren

#### Syntax

Online-Befehle bestehen aus ein oder zwei ASCII-Zeichen gefolgt von Befehlsparametern.

Zwischen Befehl und Befehlsparameter(n) dürfen keine Trennungszeichen eingegeben werden. Es können Groß- und Kleinbuchstaben verwendet werden.

Beispiel:

| Befehl ' <b>CA</b> ': | AutoConfig-Funktion |
|-----------------------|---------------------|
| Parameter '+':        | Aktivierung         |
| gesendet wird:        | 'CA+'               |

#### Schreibweise

Befehl, Befehlsparameter und zurückgesendete Daten stehen im Text zwischen einfachen Anführungszeichen ' '.

Die meisten Online-Befehle werden vom Gerät quittiert, bzw. angeforderte Daten zurückgesendet. Bei den Befehlen, die nicht quittiert werden, kann die Befehlausführung direkt am Gerät beobachtet oder kontrolliert werden.

#### 9.2 Allgemeine Online-Befehle

#### Software-Versionsnummer

| Befehl       | ٬٧٬                                                                                                    |
|--------------|----------------------------------------------------------------------------------------------------|
| Beschreibung | Fordert Informationen zur Geräteversion an                                                                                                    |
| Parameter    | keine                                                                                                    |
| Quittung     | Beispiel: 'BCL 208i SM 110 V1.11.0 2020-09-01'                                                                                                    |
|              | In der ersten Zeile steht der Gerätetyp des Barcodelesers, gefolgt von der Geräte-<br>Versionsnummer und dem Versionsdatum. Die tatsächlich angezeigten Daten kön-<br>nen von den hier wiedergegebenen Daten abweichen. |
| HINWEIS      |                                                                                                    |

Mit diesem Kommando können Sie überprüfen, ob die Kommunikation zwischen PC und Barcodeleser funktioniert.

✤ Wenn Sie keine Quittungen erhalten, kontrollieren Sie die Schnittstellen-Anschlüsse bzw. das Protokoll.

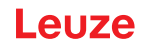

#### Software-Reset

| Befehl       | 'H'                                                                                                    |
|--------------|----------------------------------------------------------------------------------------------------|
| Beschreibung | Führt einen Software-Reset durch. Das Gerät wird neu gestartet und initialisiert und verhält sich wie nach dem Einschalten der Versorgungsspannung. |
| Parameter    | keine                                                                                                    |
| Quittung     | 'S' (Startzeichen)                                                                                                    |

#### Codeerkennung

| Befehl       | 'CC'                                                                                                    |                                                                                                  |                             |  |  |  |
|--------------|----------------------------------------------------------------------------------------------------|--------------------------------------------------------------------------------------------------|-----------------------------|--|--|--|
| Beschreibung | Erkennt einen unbekannten Barcode und gibt Stellenanzahl, Codetyp und Codeinfor-<br>mation an der Schnittstelle aus, ohne den Barcode im Parameterspeicher abzule-<br>gen. |                                                                                                  |                             |  |  |  |
| Parameter    | keine                                                                                                    |                                                                                                  |                             |  |  |  |
| Quittung     | 'xx yyyy zzzzz'                                                                                                    |                                                                                                  |                             |  |  |  |
|              | xx                                                                                                    | Codety                                                                                           | /p des erkannten Codes      |  |  |  |
|              |                                                                                                    | '01'                                                                                             | 2/5 Interleaved             |  |  |  |
|              |                                                                                                    | '02'                                                                                             | Code 39                     |  |  |  |
|              |                                                                                                    | '03'                                                                                             | Code 32                     |  |  |  |
|              |                                                                                                    | '06'                                                                                             | UPC (A, E)                  |  |  |  |
|              |                                                                                                    | '07'                                                                                             | EAN                         |  |  |  |
|              |                                                                                                    | '08'                                                                                             | Code 128, EAN 128           |  |  |  |
|              |                                                                                                    | '10'                                                                                             | EAN Addendum                |  |  |  |
|              |                                                                                                    | '11'                                                                                             | Codabar                     |  |  |  |
|              |                                                                                                    | '12'                                                                                             | Code 93                     |  |  |  |
|              |                                                                                                    | '13'                                                                                             | GS1 DataBar OMNIDIRECTIONAL |  |  |  |
|              |                                                                                                    | '14'                                                                                             | GS1 DataBar LIMITED         |  |  |  |
|              |                                                                                                    | '15' GS1 DataBar EXPANDED                                                                        |                             |  |  |  |
|              | уу                                                                                                    | Stellenanzahl des erkannten Codes                                                                |                             |  |  |  |
|              | 222222                                                                                                    | Inhalt des dekodierten Etiketts. Hier steht ein ↑, wenn das Etikett nicht richtig erkannt wurde. |                             |  |  |  |

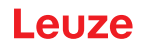

## autoConfig

| Befehl       | 'CA'                                                     |                                                                                                    |                                                                                      |  |  |
|--------------|----------------------------------------------------------|----------------------------------------------------------------------------------------------------|--------------------------------------------------------------------------------------|--|--|
| Beschreibung | Aktiviert bzw. de<br>leser erkennt, w<br>ten-Erkennung i | zw. deaktiviert die Funktion <i>autoConfig</i> . Mit den Etiketten, die der Barcode-<br>nnt, während <i>autoConfig</i> aktiv ist, werden bestimmte Parameter zur Etiket-<br>nung im Setup automatisch programmiert. |                                                                                      |  |  |
| Parameter    | '+'                                                      | aktivie                                                                                                    | rt autoConfig                                                                        |  |  |
|              | '/'                                                      | verwirf                                                                                                    | t den zuletzt erkannten Code                                                         |  |  |
|              | <u>.</u>                                                 | deaktiviert <i>autoConfig</i> und speichert die dekodierten Daten r<br>ellen Parametersatz                                                                                                    |                                                                                      |  |  |
| Quittung     | 'CSx'                                                    |                                                                                                    |                                                                                      |  |  |
|              | x                                                        | Status                                                                                                    |                                                                                      |  |  |
|              |                                                          | '0'                                                                                                    | gültiger 'CA'-Befehl                                                                 |  |  |
|              |                                                          | '1'                                                                                                    | Ungültiger Befehl                                                                    |  |  |
|              |                                                          | '2'                                                                                                    | autoConfig konnte nicht aktiviert werden                                             |  |  |
|              |                                                          | '3'                                                                                                    | autoConfig konnte nicht deaktiviert werden                                           |  |  |
|              |                                                          | '4' Ergebnis konnte nicht gelöscht werden                                                                                                    |                                                                                      |  |  |
| Antwort      | 'xx yyyy zzzzz'                                          |                                                                                                    |                                                                                      |  |  |
|              | xx                                                       | Stellenanzahl des erkannten Codes                                                                                                    |                                                                                      |  |  |
|              | уу                                                       | Codety                                                                                                    | /p des erkannten Codes                                                               |  |  |
|              |                                                          | '01'                                                                                                    | 2/5 Interleaved                                                                      |  |  |
|              |                                                          | '02'                                                                                                    | Code 39                                                                              |  |  |
|              |                                                          | '03'                                                                                                    | Code 32                                                                              |  |  |
|              |                                                          | '06'                                                                                                    | UPC (A, E)                                                                           |  |  |
|              |                                                          | '07'                                                                                                    | EAN                                                                                  |  |  |
|              |                                                          | '08'                                                                                                    | Code 128, EAN 128                                                                    |  |  |
|              |                                                          | '10'                                                                                                    | EAN Addendum                                                                         |  |  |
|              |                                                          | '11'                                                                                                    | Codabar                                                                              |  |  |
|              |                                                          | '12'                                                                                                    | Code 93                                                                              |  |  |
|              |                                                          | '13'                                                                                                    | GS1 DataBar OMNIDIRECTIONAL                                                          |  |  |
|              |                                                          | '14'                                                                                                    | GS1 DataBar LIMITED                                                                  |  |  |
|              |                                                          | '15'                                                                                                    | GS1 DataBar EXPANDED                                                                 |  |  |
|              | ZZZZZZ                                                   | Inhalt o<br>nicht ri                                                                                                    | des dekodierten Etiketts. Hier steht ein ↑, wenn das Etikett<br>chtig erkannt wurde. |  |  |

#### Justage-Modus

| Befehl       | 'JP'                                                                                                    |                                                                                                    |  |  |  |  |  |
|--------------|----------------------------------------------------------------------------------------------------|----------------------------------------------------------------------------------------------------|--|--|--|--|--|
| Beschreibung | Aktiviert bzw. deaktiviert den Justage-Modus zur einfacheren Montage und Ausrich-<br>tung des Geräts.                                                                                                    |                                                                                                    |  |  |  |  |  |
|              | Nach Aktiv<br>mationen a                                                                                                    | <i>v</i> ierung der Funktion durch <b>JP+</b> gibt der Barcodeleser ständig Status-Infor-<br>auf der seriellen Schnittstelle aus. |  |  |  |  |  |
|              | Durch den Online-Befehl wird der Barcodeleser so eingestellt, dass er<br>folgreich dekodierten Etiketten die Dekodierung beendet und die Statu<br>ausgibt. Anschließend wird der Lesevorgang automatisch wieder aktiv                                                                                                    |                                                                                                    |  |  |  |  |  |
|              | Zusätzlich zur Ausgabe der Status-Information wird auch noch der Laserstrahl zur<br>Anzeige der Lesequalität verwendet. Je nachdem wieviel Lesungen extrahiert wer-<br>den konnten, verlängert sich die "AUS"-Zeit des Lasers.                                                                                                    |                                                                                                    |  |  |  |  |  |
|              | Bei guter Lesung blinkt der Laserstrahl in kurzen, regelmäßigen Abständen. Je<br>schlechter der Decoder dekodiert, desto größer wird die Pause, während der der La-<br>ser ausgeschaltet wird. Die Blinkintervalle werden dabei immer unregelmäßiger, da<br>es vorkommen kann, dass der Laser insgesamt länger aktiv ist, um mehr Etiketten<br>zu extrahieren. Die Pausen-Zeiten wurden dabei so abgestuft, dass sie mit dem Au-<br>ge zu unterscheiden sind. |                                                                                                    |  |  |  |  |  |
| Parameter    | '+'                                                                                                    | aktiviert den Justage-Modus                                                                                                    |  |  |  |  |  |
|              | '_'                                                                                                    | deaktiviert den Justage-Modus                                                                                                    |  |  |  |  |  |
| Quittung     | 'yyy zzzzz'                                                                                                    |                                                                                                    |  |  |  |  |  |
|              | ууу                                                                                                    | Lesequalität in %. Eine hohe Prozessverfügbarkeit ist bei Lesequalitäten > 75 % sichergestellt.                                   |  |  |  |  |  |
|              | ZZZZZZ                                                                                                    | Barcodeinformation                                                                                                    |  |  |  |  |  |

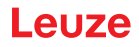

#### Referenzcode manuell definieren

| Befehl       | 'RS'                                                       | 'RS'                                                                                                    |                                                      |  |  |  |
|--------------|------------------------------------------------------------|----------------------------------------------------------------------------------------------------|------------------------------------------------------|--|--|--|
| Beschreibung | Mit diese<br>gabe übe<br>Die Dater<br>metersatz<br>gelegt. | Mit diesem Befehl kann ein neuer Referenzcode im Barcodeleser durch direkte Ein-<br>gabe über die serielle Schnittstelle oder die Ethernet-Schnittstelle definiert werden.<br>Die Daten werden entsprechend Ihrer Eingabe unter Referenzcode 1 bis 2 im Para-<br>metersatz abgespeichert und in den Arbeitspuffer zur direkten Weiterverarbeitung<br>gelegt. |                                                      |  |  |  |
| Parameter    | 'RSyvxxz                                                   | <u>ZZZZZ</u>                                                                                                    | zz'                                                  |  |  |  |
|              | <b>y</b> , <b>v</b> , <b>x</b> un                          | d <b>z</b> sir                                                                                                    | nd Platzhalter (Variablen) für die konkrete Eingabe. |  |  |  |
|              | У                                                          | def.                                                                                                    | Referenzcode-Nr.                                     |  |  |  |
|              |                                                            | '1'                                                                                                    | (Code 1)                                             |  |  |  |
|              |                                                            | '2'                                                                                                    | (Code 2)                                             |  |  |  |
|              | v                                                          | Speicherort für Referenzcode:                                                                                                    |                                                      |  |  |  |
|              |                                                            | '0'                                                                                                    | RAM+EEPROM                                           |  |  |  |
|              |                                                            | '3'                                                                                                    | nur RAM                                              |  |  |  |
|              | xx                                                         | definierter Codetyp (siehe Befehl 'CA')                                                                                                    |                                                      |  |  |  |
|              | z                                                          | defiı                                                                                                    | nierte Codeinformation (1 63 Zeichen)                |  |  |  |
| Quittung     | 'RS=x'                                                     |                                                                                                    |                                                      |  |  |  |
|              | x                                                          | Status                                                                                                    |                                                      |  |  |  |
|              |                                                            | '0'                                                                                                    | gültiger 'Rx'-Befehl                                 |  |  |  |
|              |                                                            | '1'                                                                                                    | Ungültiger Befehl                                    |  |  |  |
|              |                                                            | '2'                                                                                                    | nicht genügend Speicherplatz für Referenzcode        |  |  |  |
|              |                                                            | '3'                                                                                                    | Referenzcode wurde nicht gespeichert                 |  |  |  |
|              |                                                            | '4'                                                                                                    | Referenzcode ungültig                                |  |  |  |
| Beispiel     | Eingabe = 'RS130678654331'                                 |                                                                                                    |                                                      |  |  |  |
|              | Code 1 (1), nur RAM (3), UPC (06), Codeinformation         |                                                                                                    |                                                      |  |  |  |

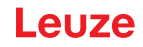

#### **Referenzcode Teach-In**

| Befehl                                                                                                    | 'RT'                                                                                                    |                                                                                             |                                                                                                    |  |  |
|----------------------------------------------------------------------------------------------------|----------------------------------------------------------------------------------------------------|---------------------------------------------------------------------------------------------|----------------------------------------------------------------------------------------------------|--|--|
| Beschreibung                                                                                                    | Der Befehl ermöglicht die schnelle Definition eines Referenzcodes durch Erkennung eines Beispieletiketts. |                                                                                             |                                                                                                    |  |  |
| Parameter                                                                                                    | 'RTy'                                                                                                    |                                                                                             |                                                                                                    |  |  |
|                                                                                                    | y I                                                                                                    | Funktic                                                                                     | unktion                                                                                                    |  |  |
|                                                                                                    | ,                                                                                                    | 1'                                                                                          | definiert Referenzcode 1                                                                                                    |  |  |
|                                                                                                    | ,                                                                                                    | 2'                                                                                          | definiert Referenzcode 2                                                                                                    |  |  |
|                                                                                                    | ,                                                                                                    | +' aktiviert die Definition von Referenzcode 1 bis zum Wert von Para-<br>meter no_of_labels |                                                                                                    |  |  |
|                                                                                                    | ,                                                                                                    | -'                                                                                          | beendet den Teach-In-Vorgang                                                                                                    |  |  |
| Quittung Der Barcodeleser antwortet mit de<br>fehl 'RS'). Nach dem Lesen eines<br>Format:<br>' <b>RCyvxxzzzz</b> ' |                                                                                                    |                                                                                             | ser antwortet mit dem Befehl ' <b>RS</b> ' und zugehörigem Status (siehe Be-<br>h dem Lesen eines Barcodes sendet er das Ergebnis mit folgendem |  |  |
|                                                                                                    | <b>y</b> , <b>v</b> , <b>x</b> u                                                                          | nd <b>z</b> si                                                                              | nd Platzhalter (Variablen) für die konkrete Eingabe.                                                                                            |  |  |
|                                                                                                    | у                                                                                                    | definierte Referenzcode-Nr.                                                                 |                                                                                                    |  |  |
|                                                                                                    |                                                                                                    | '1'                                                                                         | (Code 1)                                                                                                    |  |  |
|                                                                                                    |                                                                                                    | '2'                                                                                         | (Code 2)                                                                                                    |  |  |
|                                                                                                    | v                                                                                                    | Speicherort für Referenzcode                                                                |                                                                                                    |  |  |
|                                                                                                    |                                                                                                    | '0'                                                                                         | RAM+EEPROM                                                                                                    |  |  |
|                                                                                                    |                                                                                                    | '3'                                                                                         | nur RAM                                                                                                    |  |  |
|                                                                                                    | ХХ                                                                                                    | defini                                                                                      | erter Codetyp (siehe Befehl 'CA')                                                                                                    |  |  |
|                                                                                                    | Z                                                                                                    | definierte Codeinformation (1 63 Zeichen)                                                   |                                                                                                    |  |  |

#### HINWEIS

Mit dieser Funktion werden nur Codetypen erkannt, die durch die Funktion *autoConfig* ermittelt bzw. im Setup eingestellt wurden.

Schalten Sie nach jeder Lesung über einen 'RTy' Befehl die Funktion wieder explizit aus, da sonst die Ausführung anderer Befehle gestört wird, bzw. eine erneute 'RTx' Befehlsausführung nicht möglich ist.

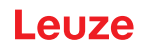

#### Referenzcode lesen

| Befehl                                                                                    | 'RR'                                       |                                                                                                    |                                                             |  |  |  |
|-------------------------------------------------------------------------------------------|--------------------------------------------|----------------------------------------------------------------------------------------------------|-------------------------------------------------------------|--|--|--|
| Beschreibung                                                                              | Der Befe<br>werden a                       | Der Befehl liest den im Barcodeleser definierten Referenzcode aus. Ohne Parameter werden alle definierten Codes ausgegeben. |                                                             |  |  |  |
| Parameter                                                                                 | <referenzcodenummer></referenzcodenummer>  |                                                                                                    |                                                             |  |  |  |
| '1' '2' Wertebereich von Referenzcode 1 bis 2                                             |                                            |                                                                                                    | reich von Referenzcode 1 bis 2                              |  |  |  |
| Quittung                                                                                  | Ausgabe in folgendem Format:               |                                                                                                    |                                                             |  |  |  |
|                                                                                           | ҆ҠСуѵҳҳ                                    | ZZZZZŻ                                                                                                    |                                                             |  |  |  |
| Wenn keine Referenzcodes definiert sind, ist bei zzzzz nichts ein                         |                                            |                                                                                                    | enzcodes definiert sind, ist bei zzzzzz nichts eingetragen. |  |  |  |
| <b>y</b> , <b>v</b> , <b>x</b> und <b>z</b> sind Platzhalter (Variablen) für die konkrete |                                            |                                                                                                    | Platzhalter (Variablen) für die konkrete Eingabe.           |  |  |  |
|                                                                                           | у                                          | definierte Referenzcode-Nr.                                                                                                 |                                                             |  |  |  |
|                                                                                           |                                            | '1'                                                                                                    | (Code 1)                                                    |  |  |  |
|                                                                                           |                                            | '2'                                                                                                    | (Code 2)                                                    |  |  |  |
|                                                                                           | v                                          | Speicher                                                                                                    | rort für Referenzcode                                       |  |  |  |
|                                                                                           |                                            | '0'                                                                                                    | RAM+EEPROM                                                  |  |  |  |
| '3' nur RAM                                                                               |                                            |                                                                                                    | nur RAM                                                     |  |  |  |
|                                                                                           | xx definierter Codetyp (siehe Befehl 'CA') |                                                                                                    |                                                             |  |  |  |
|                                                                                           | e Codeinformation (1 63 Zeichen)           |                                                                                                    |                                                             |  |  |  |

## 9.3 Online-Befehle zur Systemsteuerung

## Sensoreingang aktivieren

| Befehl       | °+°                                                                                                    |
|--------------|----------------------------------------------------------------------------------------------------|
| Beschreibung | Der Befehl aktiviert die konfigurierte Dekodierung. Mit diesem Befehl wird das Lesetor<br>aktiviert. Es bleibt nun so lange aktiv, bis es durch eines der nachfolgenden Kriterien<br>deaktiviert wird: |
|              | Deaktivierung durch manuellen Befehl                                                                                                    |
|              | Deaktivierung durch Schalteingang                                                                                                    |
|              | Deaktivierung durch Erreichen der vorgegebenen Lesegüte (Equal Scans)                                                                                                    |
|              | Deaktivierung durch Zeitablauf                                                                                                    |
|              | <ul> <li>Deaktivierung durch Erreichen einer vorgegebenen Anzahl von Scans ohne Infor-<br/>mationen</li> </ul>                                                                                         |
| Parameter    | keine                                                                                                    |
| Quittung     | keine                                                                                                    |

## Sensoreingang deaktivieren

| Befehl       | 22 · 2                                                                                                    |
|--------------|----------------------------------------------------------------------------------------------------|
| Beschreibung | Der Befehl deaktiviert die konfigurierte Dekodierung. Mit diesem Befehl kann das Le-<br>setor deaktiviert werden. Im Anschluss an die Deaktivierung erfolgt die Ausgabe des<br>Leseergebnisses. Da das Lesetor manuell deaktiviert wurde und somit kein GoodRead<br>Kriterium erreicht wurde, erfolgt eine NoRead Ausgabe. |
| Parameter    | keine                                                                                                    |
| Quittung     | keine                                                                                                    |

## 9.4 Online-Befehle zur Konfiguration der Schaltein-/-ausgänge

#### Schaltausgang aktivieren

| Befehl       | 'OA'                                                                                                    |
|--------------|----------------------------------------------------------------------------------------------------|
| Beschreibung | Der Schaltausgang SWO2 kann mit diesem Kommando aktiviert werden. Es wird der<br>logische Zustand ausgegeben, d. h. eine invertierte Logik wird dabei berücksichtigt<br>(z. B. invertierte Logik und Zustand High entspricht einer Spannung von 0 V am<br>Schaltausgang). |
| Parameter    | 'OA <a>'</a>                                                                                                    |
|              | <a> gewählter Schaltausgang 2, Einheit (dimensionslos)</a>                                                                                                    |
| Quittung     | keine                                                                                                    |

#### Zustand des Schaltausgangs abfragen

| Befehl       | 'OA'                                                                                                    |     |                                 |  |
|--------------|----------------------------------------------------------------------------------------------------|-----|---------------------------------|--|
| Beschreibung | Mit diesem Befehl können die per Kommando gesetzten Zustände des Schaltaus-<br>gangs abgefragt werden. Es wird der logische Zustand ausgegeben, d. h. eine inver-<br>tierte Logik wird dabei berücksichtigt (z. B. invertierte Logik und Zustand High ent-<br>spricht einer Spannung von 0 V am Schaltausgang). |     |                                 |  |
| Parameter    | 'OA?'                                                                                                    |     |                                 |  |
| Quittung     | 'OA S1= <a>;S2=<a>'</a></a>                                                                                                    |     |                                 |  |
|              | <a>     Zustand des Schaltausgangs       '0'     Low       '1'     High</a>                                                                                                    |     |                                 |  |
|              |                                                                                                    |     |                                 |  |
|              |                                                                                                    |     |                                 |  |
|              |                                                                                                    | 'l' | Konfiguration als Schalteingang |  |
|              |                                                                                                    | 'P' | Konfiguration passiv            |  |

#### Zustand des Schaltausgangs setzen

| Befehl       | 'OA'                                                                                                    |                                             |                            |  |  |
|--------------|----------------------------------------------------------------------------------------------------|---------------------------------------------|----------------------------|--|--|
| Beschreibung | Mit diesem Befehl kann der Zustand des Schaltausgangs SWO2 gesetzt werden. Es wird der logische Zustand ausgegeben, d. h. eine invertierte Logik wird dabei berücksichtigt (z. B. invertierte Logik und Zustand High entspricht einer Spannung von 0 V am Schaltausgang). Es kann hier auch nur eine Auswahl der vorhandenen Schaltein-/-ausgänge verwendet werden, diese müssen aber aufsteigend sortiert aufgelistet werden. |                                             |                            |  |  |
| Parameter    | 'OA [S1=<                                                                                                    | S1= <a>][;S2=<a>]'</a></a>                  |                            |  |  |
|              | <a></a>                                                                                                    | Zustan                                      | Zustand des Schaltausgangs |  |  |
|              |                                                                                                    | '0' Low                                     |                            |  |  |
|              |                                                                                                    | '1'                                         | High                       |  |  |
| Quittung     | 'OA= <aa>'</aa>                                                                                                    |                                             |                            |  |  |
|              | <aa></aa>                                                                                                    | Status Rückmeldung, Einheit (dimensionslos) |                            |  |  |
|              |                                                                                                    | '00'                                        | Ok                         |  |  |
|              |                                                                                                    | '01'                                        | Syntax-Fehler              |  |  |
|              |                                                                                                    | '02'                                        | Parameter-Fehler           |  |  |
|              |                                                                                                    | '03'                                        | Sonstiger Fehler           |  |  |

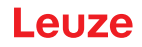

## Schaltausgang deaktivieren

| Befehl       | 'OD'                                                                                                    |
|--------------|----------------------------------------------------------------------------------------------------|
| Beschreibung | Der Schaltausgang 2 kann mit diesem Kommando deaktiviert werden. Es wird der lo-<br>gische Zustand ausgegeben, d. h. eine invertierte Logik wird dabei berücksichtigt<br>(z. B. invertierte Logik und Zustand High entspricht einer Spannung von 0 V am<br>Schaltausgang). |
| Parameter    | 'OD <a>'</a>                                                                                                    |
|              | <a> gewählter Schaltausgang 2, Einheit (dimensionslos)</a>                                                                                                    |
| Quittung     | keine                                                                                                    |

## 9.5 Online-Befehle für die Parametersatz-Operationen

#### Parametersatz kopieren

| Befehl       | 'PC'                                                                           |                                                                                                    |                                                                                           |  |  |
|--------------|--------------------------------------------------------------------------------|----------------------------------------------------------------------------------------------------|-------------------------------------------------------------------------------------------|--|--|
| Beschreibung | Mit diesen<br>mit ist es r<br>rameter au<br>seinstellur                        | Mit diesem Befehl können Parametersätze nur jeweils als Ganzes kopiert werden. Da-<br>mit ist es möglich, die drei Parameterdatensätze Standard, Permanent und Arbeitspa-<br>rameter aufeinander abzubilden. Außerdem können mit diesem Befehl auch die Werk-<br>seinstellungen wiederhergestellt werden. |                                                                                           |  |  |
| Parameter    | 'PC <quell< td=""><td>typ&gt;<z< td=""><td>Zieltyp&gt;</td></z<></td></quell<> | typ> <z< td=""><td>Zieltyp&gt;</td></z<>                                                                                                    | Zieltyp>                                                                                  |  |  |
|              | <quelltyp></quelltyp>                                                          | > Pa                                                                                                    | Parameterdatensatz, der kopiert werden soll, Einheit [dimensionslos]                      |  |  |
|              |                                                                                | '0'                                                                                                    | Parameterdatensatz im permanenten Speicher                                                |  |  |
|              |                                                                                | '2'                                                                                                    | . Standard- oder Werksparametersatz                                                       |  |  |
|              |                                                                                | '3'                                                                                                    | Arbeitsparameterdatensatz im flüchtigen Speicher                                          |  |  |
|              | <zieltyp></zieltyp>                                                            | Pa<br>sid                                                                                                    | arametersatz, in den die Daten kopiert werden sollen, Einheit [dimen-<br>onslos]          |  |  |
|              |                                                                                | '0'                                                                                                    | Parameterdatensatz im permanenten Speicher                                                |  |  |
|              |                                                                                | '3'                                                                                                    | Arbeitsparameterdatensatz im flüchtigen Speicher                                          |  |  |
|              | Zulässige Kombination sind hierbei:                                            |                                                                                                    |                                                                                           |  |  |
|              | '03'                                                                           |                                                                                                    | Kopiere den Datensatz aus dem permanenten Speicher in den Ar-<br>beitsparameter-Datensatz |  |  |
|              | '20' I                                                                         |                                                                                                    | opiere den Arbeitsparameter-Datensatz in den permanenten Parame-<br>ersatzspeicher        |  |  |
|              | '30' K<br>d                                                                    |                                                                                                    | opiere die Standard-Parameter in den permanenten Speicher und in<br>en Arbeitsspeicher    |  |  |
| Quittung     | 'PS= <aa>'</aa>                                                                |                                                                                                    |                                                                                           |  |  |
|              | <aa></aa>                                                                      | Status Rückmeldung, Einheit (dimensionslos)                                                                                                    |                                                                                           |  |  |
|              |                                                                                | '00'                                                                                                    | Ok                                                                                        |  |  |
|              |                                                                                | '01'                                                                                                    | Syntax-Fehler                                                                             |  |  |
|              |                                                                                | '02'                                                                                                    | unzulässige Befehlslänge                                                                  |  |  |
|              |                                                                                | '03'                                                                                                    | reserviert                                                                                |  |  |
|              |                                                                                | '04'                                                                                                    | reserviert                                                                                |  |  |
|              |                                                                                | '05'                                                                                                    | reserviert                                                                                |  |  |
|              |                                                                                | '06'                                                                                                    | unzulässige Kombination, Quelltyp-Zieltyp                                                 |  |  |

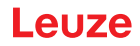

#### Parameterdatensatz des Barcodelesers anfordern

| Befehl           | 'PR'                                                                                                    |                                                                                                    |                                                                                           |  |  |  |
|------------------|----------------------------------------------------------------------------------------------------|----------------------------------------------------------------------------------------------------|-------------------------------------------------------------------------------------------|--|--|--|
| Beschreibung     | Die Parameter des Barcodelesers sind zu einem Parametersatz zusammengefasst<br>und in einem Speicher dauerhaft gesichert. Es gibt einen Parametersatz im permanen-<br>ten Speicher und einen Arbeitsparametersatz im flüchtigen Speicher, zudem gibt es ei-<br>nen Standardparametersatz (Werksparametersatz) zur Initialisierung. Mit diesem Be-<br>fehl können die ersten beiden Parametersätze (im permanenten und flüchtigen Spei-<br>cher) bearbeitet werden. Für eine sichere Parameterübertragung kann eine Prüfsum-<br>me verwendet werden. |                                                                                                    |                                                                                           |  |  |  |
| Parameter        | 'PR <bcc-typ< td=""><td>&gt;<ps-t< td=""><td>yp&gt;<adresse><datenlänge>[<bcc>]'</bcc></datenlänge></adresse></td></ps-t<></td></bcc-typ<>                                                                                                    | > <ps-t< td=""><td>yp&gt;<adresse><datenlänge>[<bcc>]'</bcc></datenlänge></adresse></td></ps-t<>                                                                       | yp> <adresse><datenlänge>[<bcc>]'</bcc></datenlänge></adresse>                            |  |  |  |
|                  | <bcc-typ></bcc-typ>                                                                                                    | Prüfzifferfunktion bei der Übertragung, Einheit [dimensionslos                                                                                                    |                                                                                           |  |  |  |
|                  |                                                                                                    | '0'                                                                                                    | ohne Verwendung                                                                           |  |  |  |
|                  |                                                                                                    | '3'                                                                                                    | BCC Mode 3                                                                                |  |  |  |
|                  | <ps-typ></ps-typ>                                                                                                    | Speich<br>onslos                                                                                                    | er aus dem die Werte gelesen werden sollen, Einheit [dimensi-<br>]                        |  |  |  |
|                  |                                                                                                    | '0'                                                                                                    | Im Flash Speicher abgelegte Parameterwerte                                                |  |  |  |
|                  |                                                                                                    | '1'                                                                                                    | Reserviert                                                                                |  |  |  |
|                  |                                                                                                    | '2'                                                                                                    | Standardwerte                                                                             |  |  |  |
|                  |                                                                                                    | '3'                                                                                                    | Arbeitswerte im RAM                                                                       |  |  |  |
|                  | <adres-<br>se&gt;'aaaa'</adres-<br>                                                                                                    | Relativ<br>heit [di                                                                                                    | Relative Adresse der Daten innerhalb des Datensatzes vierstellig, Einheit [dimensionslos] |  |  |  |
|                  | <datenlän-<br>ge&gt;'bbbb'</datenlän-<br>                                                                                                    | Länge<br>in Byte                                                                                                    | Länge der zu übertragenden Parameterdaten vierstellig, Einheit [Länge in Byte]            |  |  |  |
|                  | <bcc></bcc>                                                                                                    | Prüfsu                                                                                                    | mme berechnet wie unter BCC-Typ angegeben                                                 |  |  |  |
| Quittung positiv | PT <bcc-typ><ps-typ><status><start><parameterwert adresse=""><parameterwert<br>Adresse+1&gt;[;<adresse><parameterwert adresse="">][<bcc>]</bcc></parameterwert></adresse></parameterwert<br></parameterwert></start></status></ps-typ></bcc-typ>                                                                                                    |                                                                                                    |                                                                                           |  |  |  |
|                  | <bcc-typ></bcc-typ>                                                                                                    | Prüfzif                                                                                                    | ferfunktion bei der Übertragung, Einheit [dimensionslos]                                  |  |  |  |
|                  |                                                                                                    | '0'                                                                                                    | Ohne Verwendung                                                                           |  |  |  |
|                  |                                                                                                    | '3'                                                                                                    | BCC Mode 3                                                                                |  |  |  |
|                  | <ps-typ></ps-typ>                                                                                                    | Speicher aus dem die Werte gelesen werden sollen, Einheit [dimens<br>onslos]                                                                                           |                                                                                           |  |  |  |
|                  |                                                                                                    | '0'                                                                                                    | Im Flash-Speicher abgelegte Parameterwerte                                                |  |  |  |
|                  |                                                                                                    | '2'                                                                                                    | Standardwerte                                                                             |  |  |  |
|                  |                                                                                                    | '3'                                                                                                    | Arbeitswerte im RAM                                                                       |  |  |  |
|                  | <status></status>                                                                                                    | Modus                                                                                                    | der Parameterbearbeitung, Einheit [dimensionslos]                                         |  |  |  |
|                  |                                                                                                    | '0'                                                                                                    | Es folgen keine weiteren Parameter                                                        |  |  |  |
|                  |                                                                                                    | '1'                                                                                                    | Es folgen weiteren Parameter                                                              |  |  |  |
|                  | <start>'aaaa'</start>                                                                                                    | Relative Adresse der Daten innerhalb des Datensatzes, vierstellig, heit [dimensionslos]                                                                                |                                                                                           |  |  |  |
|                  | <p.wert a.=""></p.wert>                                                                                                    | Parameterwert des an dieser Adresse abgelegten Parameters, die F<br>rametersatzdaten 'bb' werden zur Übertragung vom HEX-Format in<br>2-Byte-ASCII-Format konvertiert. |                                                                                           |  |  |  |
|                  | <bcc></bcc>                                                                                                    | Prüfsumme berechnet wie unter BCC-Typ angegeben,                                                                                                    |                                                                                           |  |  |  |

| Befehl          | 'PR'            |                                             |                                                            |  |  |
|-----------------|-----------------|---------------------------------------------|------------------------------------------------------------|--|--|
| Quittung negtiv | 'PS= <aa>'</aa> |                                             |                                                            |  |  |
|                 | Parameter I     | Parameter Rückantwort:                      |                                                            |  |  |
|                 | <aa></aa>       | Status Rückmeldung, Einheit [dimensionslos] |                                                            |  |  |
|                 |                 | '01'                                        | Syntax-Fehler                                              |  |  |
|                 |                 | '02'                                        | unzulässige Befehlslänge                                   |  |  |
|                 |                 | '03'                                        | unzulässiger Wert für Prüfsummentyp                        |  |  |
|                 |                 | '04'                                        | ungültige Prüfsumme empfangen                              |  |  |
|                 |                 | '05'                                        | unzulässige Anzahl von Daten angefordert                   |  |  |
|                 |                 | '06'                                        | angeforderten Daten passen nicht (mehr) in den Sendepuffer |  |  |
|                 |                 | '07'                                        | unzulässiger Adresswert                                    |  |  |
|                 |                 | '08'                                        | Lesezugriff hinter Datensatzende                           |  |  |
|                 |                 | '09'                                        | unzulässiger QPF-Datensatztyp                              |  |  |

## Parameterdatensatz Differenz zu Standardparameter ermitteln

| Befehl       | 'PD'                                                                                                    |                                                                                                    |                                                                                                    |  |
|--------------|----------------------------------------------------------------------------------------------------|----------------------------------------------------------------------------------------------------|----------------------------------------------------------------------------------------------------|--|
| Beschreibung | Dieser Befehl gibt die Differenz zwischen Standard-Parametersatz und dem Arberametersatz oder die Differenz zwischen Standard-Parametersatz und dem perm gespeicherten Parametersatz aus. |                                                                                                    |                                                                                                    |  |
|              | Anmerkung:                                                                                                    |                                                                                                    |                                                                                                    |  |
|              | Die Rückantw<br>mit Werkseins<br>erhält, wie das                                                                                                    | es Befehls kann z. B. direkt zur Programmierung eines Gerätes verwendet werden, wodurch dieses Gerät dieselbe Konfiguration auf dem die PD-Sequenz ausgeführt wurde. |                                                                                                    |  |
| Parameter    | 'PD <p.satz1></p.satz1>                                                                                                    | <p.satz2< td=""><td>2&gt;'</td></p.satz2<>                                                                                                    | 2>'                                                                                                    |  |
|              | <p.satz1></p.satz1>                                                                                                    | Parameterdatensatz, der kopiert werden soll, Einheit [dimensionslos]                                                                                                 |                                                                                                    |  |
|              |                                                                                                    | '0'                                                                                                    | Parameterdatensatz im permanenten Speicher                                                                     |  |
|              |                                                                                                    | '2'                                                                                                    | Standard- oder Werksparametersatz                                                                              |  |
|              | <p.satz2></p.satz2>                                                                                                    | Parametersatz, in den die Daten kopiert werden sollen, Einheit [dimen-<br>sionslos]                                                                                  |                                                                                                    |  |
|              |                                                                                                    | '0'                                                                                                    | Parameterdatensatz im permanenten Speicher                                                                     |  |
|              |                                                                                                    | '3'                                                                                                    | Arbeitsparameterdatensatz im flüchtigen Speicher                                                               |  |
|              | Zulässige Kombinationen sind hierbei:                                                                                                    |                                                                                                    |                                                                                                    |  |
|              |                                                                                                    | '20'                                                                                                    | Ausgabe der Parameterdifferenzen zwischen dem Standard-<br>und dem permanent gespeicherten Parametersatz       |  |
|              |                                                                                                    | '23'                                                                                                    | Ausgabe der Parameterdifferenzen zwischen dem Standard-<br>und dem flüchtig gespeicherten Arbeitsparametersatz |  |
|              |                                                                                                    | '03'                                                                                                    | Ausgabe der Parameterdifferenzen zwischen dem permanent und dem flüchtig gespeicherten Arbeitsparametersatz    |  |

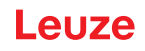

| Befehl           | 'PD'                                                                                                    |                                                                                                    |                                                                                 |  |  |
|------------------|----------------------------------------------------------------------------------------------------|----------------------------------------------------------------------------------------------------|---------------------------------------------------------------------------------|--|--|
| Quittung positiv | PT <bcc><ps-typ><status><adresse><parameterwert adresse=""><parameterwert adresse=""><parameterwert adresse+1=""> [;<adresse><parameterwert adresse="">]</parameterwert></adresse></parameterwert></parameterwert></parameterwert></adresse></status></ps-typ></bcc> |                                                                                                    |                                                                                 |  |  |
|                  | <bcc></bcc>                                                                                                    | Prüfzif                                                                                                    | Prüfzifferfunktion bei der Übertragung, Einheit [dimensionslos]                 |  |  |
|                  |                                                                                                    | '0'                                                                                                    | Keine Prüfziffer                                                                |  |  |
|                  |                                                                                                    | '3'                                                                                                    | BCC Mode 3                                                                      |  |  |
|                  | <ps-typ></ps-typ>                                                                                                    | Speich<br>onslos                                                                                                    | Speicher, aus dem die Werte gelesen werden sollen, Einheit [dimensi-<br>onslos] |  |  |
|                  |                                                                                                    | '0'                                                                                                    | Im Flash-Speicher abgelegte Werte                                               |  |  |
|                  |                                                                                                    | '3'                                                                                                    | Im RAM abgelegte Arbeitswerte                                                   |  |  |
|                  | <status></status>                                                                                                    | Modus                                                                                                    | der Parameterbearbeitung, Einheit [dimensionslos]                               |  |  |
|                  |                                                                                                    | '0'                                                                                                    | Es folgen keine weiteren Parameter                                              |  |  |
|                  |                                                                                                    | '1'                                                                                                    | Es folgen weiteren Parameter                                                    |  |  |
|                  | <adres-<br>se&gt;'aaaa'</adres-<br>                                                                                                    | Relative Adresse der Daten innerhalb des Datensatzes, vierstellig, Einheit [dimensionslos]                                                                           |                                                                                 |  |  |
|                  | <p.wert></p.wert>                                                                                                    | Parameterwert des an dieser Adresse abgelegten Parameters. Die Parametersatzdaten 'bb' werden zur Übertragung vom HEX-Format in ein 2-Byte-ASCII-Format konvertiert. |                                                                                 |  |  |
| Quittung negtiv  | 'PS= <aa>'</aa>                                                                                                    |                                                                                                    |                                                                                 |  |  |
|                  | Parameter Rückantwort:                                                                                                    |                                                                                                    |                                                                                 |  |  |
|                  | <aa></aa>                                                                                                    | Status Rückmeldung, Einheit [dimensionslos]                                                                                                    |                                                                                 |  |  |
|                  |                                                                                                    | '0'                                                                                                    | Keine Differenz                                                                 |  |  |
|                  |                                                                                                    | '1'                                                                                                    | Syntax-Fehler                                                                   |  |  |
|                  |                                                                                                    | '2'                                                                                                    | unzulässige Befehlslänge                                                        |  |  |
|                  |                                                                                                    | '6'                                                                                                    | unzulässige Kombination, Parametersatz 1 und Parameter-<br>satz 2               |  |  |
|                  |                                                                                                    | '8'                                                                                                    | ungültiger Parametersatz                                                        |  |  |

#### Parametersatz schreiben

| Befehl       | 'PT'                                                                                                    |
|--------------|----------------------------------------------------------------------------------------------------|
| Beschreibung | Die Parameter des Barcodelesers sind zu einem Parametersatz zusammengefasst<br>und in einem Speicher dauerhaft gesichert. Es gibt einen Parametersatz im permanen-<br>ten Speicher und einen Arbeitsparametersatz im flüchtigen Speicher, zudem gibt es ei-<br>nen Standardparametersatz (Werksparametersatz) zur Initialisierung. Mit diesem Be-<br>fehl können die ersten beiden Parametersätze (im permanenten und flüchtigen Spei-<br>cher) bearbeitet werden. Für eine sichere Parameterübertragung kann eine Prüfsum-<br>me verwendet werden. |

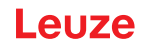

| Befehl    | 'PT'                                                                                                    |                                                                                                    |                                                                                                    |  |
|-----------|----------------------------------------------------------------------------------------------------|----------------------------------------------------------------------------------------------------|----------------------------------------------------------------------------------------------------|--|
| Parameter | 'PT <bcc-typ><ps-typ>Status&gt;<adr.>P.wert Adr.&gt;<p.wert adr+1="">[;<adr.><p.wert adr.="">][<bcc>]'</bcc></p.wert></adr.></p.wert></adr.></ps-typ></bcc-typ> |                                                                                                    |                                                                                                    |  |
|           | <bcc-typ></bcc-typ>                                                                                                    | Prüfzifferfunktion bei der Übertragung, Einheit [dimensionslos]                                                                                                    |                                                                                                    |  |
|           |                                                                                                    | '0'                                                                                                    | Keine Prüfziffer                                                                                                    |  |
|           |                                                                                                    | '3'                                                                                                    | BCC Mode 3                                                                                                    |  |
|           | <ps-typ></ps-typ>                                                                                                    | Speicher aus dem die Werte gelesen werden sollen, Einheit [dimensi-<br>onslos]                                                                                             |                                                                                                    |  |
|           |                                                                                                    | '0'                                                                                                    | Im Flash Speicher abgelegte Parameterwerte                                                                          |  |
|           |                                                                                                    | '3'                                                                                                    | Arbeitswerte im RAM                                                                                                 |  |
|           | <status></status>                                                                                                    | Modus                                                                                                    | Modus der Parameterbearbeitung, hier ohne Funktion, Einheit [dimen-<br>sionslos]                                    |  |
|           |                                                                                                    | '0'                                                                                                    | kein Reset nach Parameteränderung, es folgen keine weiteren<br>Parameter                                            |  |
|           |                                                                                                    | '1'                                                                                                    | kein Reset nach Parameteränderung, es folgen weitere Para-<br>meter                                                 |  |
|           |                                                                                                    | '2'                                                                                                    | mit Reset nach Parameteränderung, es folgen keine weiteren<br>Parameter                                             |  |
|           |                                                                                                    | '6'                                                                                                    | Parameter auf Werkseinstellung setzen, keine weiteren Para-<br>meter                                                |  |
|           |                                                                                                    | '7'                                                                                                    | Parameter auf Werkseinstellung setzen, alle Codearten sper-<br>ren, die Codearteneinstellung muss im Befehl folgen. |  |
|           | <adres-<br>se&gt;'aaaa'</adres-<br>                                                                                                    | Relative Adresse der Daten innerhalb des Datensatzes, vierstellig, Einheit [dimensionslos]                                                                                 |                                                                                                    |  |
|           | <p.wert>'bb'</p.wert>                                                                                                    | Parameterwert des an dieser Adresse abgelegten Parameters. Die Pa-<br>rametersatzdaten bb werden zur Übertragung vom HEX Format in ein<br>2-Byte-ASCII-Format konvertiert. |                                                                                                    |  |
|           | <bcc></bcc>                                                                                                    | Prüfsumme berechnet wie unter BCC-Typ angegeben                                                                                                    |                                                                                                    |  |
| Quittung  | 'PS= <aa>'</aa>                                                                                                    | <br>aa>'                                                                                                    |                                                                                                    |  |
|           | Parameter Rückantwort:                                                                                                    |                                                                                                    |                                                                                                    |  |
|           | <aa></aa>                                                                                                    | Status                                                                                                    | Rückmeldung, Einheit [dimensionslos]                                                                                |  |
|           |                                                                                                    | '01'                                                                                                    | Syntax-Fehler                                                                                                    |  |
|           |                                                                                                    | '02'                                                                                                    | unzulässige Befehlslänge                                                                                            |  |
|           |                                                                                                    | '03'                                                                                                    | unzulässiger Wert für Prüfsummentyp                                                                                 |  |
|           |                                                                                                    | '04'                                                                                                    | ungültige Prüfsumme empfangen                                                                                       |  |
|           |                                                                                                    | '05'                                                                                                    | unzulässige Datenlänge                                                                                              |  |
|           |                                                                                                    | '06'                                                                                                    | ungültige Daten (Parametergrenzen verletzt)                                                                         |  |
|           |                                                                                                    | '07'                                                                                                    | Unzulässige Startadresse                                                                                            |  |
|           |                                                                                                    | '08'                                                                                                    | Ungültiger Parametersatz                                                                                            |  |
|           |                                                                                                    | '09'                                                                                                    | ungültiger Parametersatztyp                                                                                         |  |

## 10 Pflegen, Instand halten und Entsorgen

#### Reinigen

Reinigen Sie das Gerät mit einem weichen Tuch und bei Bedarf mit Reinigungsmittel (handelsüblicher Glasreiniger).

## HINWEIS

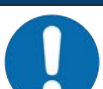

#### Keine aggressiven Reinigungsmittel verwenden!

Verwenden Sie zur Reinigung des Geräts keine aggressiven Reinigungsmittel wie Verdünner oder Aceton.

#### Instand halten

Der Barcodeleser bedarf im Normalfall keiner Wartung durch den Betreiber.

Reparaturen an den Geräten dürfen nur durch den Hersteller erfolgen.

Wenden Sie sich f
ür Reparaturen an Ihre zust
ändige Leuze Niederlassung oder an den Leuze Kundendienst (siehe Kapitel 12 "Service und Support").

#### Entsorgen

✤ Beachten Sie bei der Entsorgung die national gültigen Bestimmungen für elektronische Bauteile.

## 11 Diagnose und Fehlerbehebung

## 11.1 Fehlersignalisierung per LED

Tabelle 11.1: Bedeutung der LED-Anzeigen

| Fehler                 | mögliche Fehlerursache                                                                                                    | Maßnahmen                                                                                                    |  |
|------------------------|----------------------------------------------------------------------------------------------------|----------------------------------------------------------------------------------------------------|--|
| LED PWR                |                                                                                                    |                                                                                                    |  |
| Aus                    | <ul> <li>Keine Versorgungsspannung an<br/>das Gerät angeschlossen</li> <li>Hardware-Fehler</li> </ul>                                                               | <ul> <li>Versorgungsspannung überprüfen</li> <li>Leuze Kundendienst kontaktieren (Service<br/>und Support)</li> </ul>                                             |  |
| Rot Dauerlicht         | Gerätefehler/Parameterfreigabe                                                                                                    | Leuze Kundendienst kontaktieren (Service und Support)                                                                                                    |  |
| Rot blinkend           | Warnung gesetzt<br>vorübergehende Betriebsstörung                                                                                                    | Diagnosedaten abfragen und daraus resultie-<br>rende Maßnahmen vornehmen                                                                                          |  |
| Orange Dauer-<br>licht | Gerät im Service-Modus                                                                                                    | Service-Modus mit WebConfig-Tool zurück-<br>setzen                                                                                                    |  |
| LED NET                |                                                                                                    |                                                                                                    |  |
| Aus                    | <ul> <li>Keine Versorgungsspannung an<br/>das Gerät angeschlossen</li> <li>Ethernet Host-Kommunikation<br/>noch nicht aktiviert</li> <li>Hardware-Fehler</li> </ul> | <ul> <li>Versorgungsspannung überprüfen</li> <li>Ethernet Host-Kommunikation aktivieren</li> <li>Leuze Kundendienst kontaktieren (Service und Support)</li> </ul> |  |
| Rot Dauerlicht         | Keine Kommunikation                                                                                                    | Schnittstelle überprüfen                                                                                                    |  |
| Rot blinkend           | Kommunikationsfehler                                                                                                    | Schnittstelle überprüfen                                                                                                    |  |

## 11.2 Schnittstellenfehler

| Tabelle 11.2: | Schnittstellenfehler |
|---------------|----------------------|
|---------------|----------------------|

| Fehler                                                       | mögliche Fehlerursache                                                                                                    | Maßnahmen                                                                                                    |
|--------------------------------------------------------------|----------------------------------------------------------------------------------------------------|----------------------------------------------------------------------------------------------------|
| Keine Kommunikati-<br>on über die Ethernet-<br>Schnittstelle | <ul> <li>Verkabelung nicht korrekt</li> <li>Unterschiedliche Protokollein-<br/>stellungen</li> <li>Protokolle nicht freigegeben</li> </ul> | <ul> <li>Verkabelung überprüfen</li> <li>Protokolleinstellungen überprüfen</li> <li>TCP/ IP oder UDP aktivieren</li> </ul>                                                                                                    |
| Sporadische Fehler<br>der Ethernet-Schnitt-<br>stelle        | <ul> <li>Verkabelung nicht korrekt</li> <li>Einflüsse durch EMV</li> <li>Gesamte Netzwerkausdehnung<br/>überschritten</li> </ul>           | <ul> <li>Verkabelung überprüfen <ul> <li>Insbesondere Schirmung von Verkabelung überprüfen</li> <li>Verwendete Leitung überprüfen</li> </ul> </li> <li>Schirmung überprüfen (Schirmüberdeckung bis an Klemmstelle)</li> <li>Groundkonzept und Anbindung an Funktionserde (FE) überprüfen</li> <li>EMV-Einkopplungen durch parallel verlaufende Starkstromleitungen vermeiden.</li> <li>Max. Netzwerkausdehnung in Abhängigkeit der max. Leitungslängen überprüfen</li> </ul> |

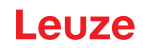

## 12 Service und Support

#### Service-Hotline

Die Kontaktdaten der Hotline Ihres Landes finden Sie auf unserer Website **www.leuze.com** unter **Kontakt & Support**.

#### Reparaturservice und Rücksendung

Defekte Geräte werden in unseren Servicecentern kompetent und schnell instand gesetzt. Wir bieten Ihnen ein umfassendes Servicepaket, um eventuelle Anlagenstillstandszeiten auf ein Minimum zu reduzieren. Unser Servicecenter benötigt folgende Angaben:

- Ihre Kundennummer
- Die Produktbeschreibung oder Artikelbeschreibung
- Seriennummer bzw. Chargennummer
- Grund für die Supportanfrage mit Beschreibung

Bitte melden Sie die betroffene Ware an. Die Rücksendung kann auf unserer Website **www.leuze.com** unter **Kontakt & Support > Reparaturservice & Rücksendung** einfach angemeldet werden.

Für einen einfachen und schnellen Durchlauf senden wir Ihnen einen Rücksendeauftrag mit der Rücksendeadresse digital zu.

#### Was tun im Servicefall?

#### HINWEIS

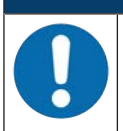

#### Bitte benutzen Sie dieses Kapitel als Kopiervorlage im Servicefall!

Füllen Sie die Kundendaten aus und faxen Sie diese zusammen mit Ihrem Serviceauftrag an die unten genannte Fax-Nummer.

#### Kundendaten (bitte ausfüllen)

| Gerätetyp:                 |  |
|----------------------------|--|
| Seriennummer:              |  |
| Firmware:                  |  |
| Anzeige der LEDs:          |  |
| Fehlerbeschreibung:        |  |
|                            |  |
| Firma:                     |  |
| Ansprechpartner/Abteilung: |  |
| Telefon (Durchwahl):       |  |
| Fax:                       |  |
| Strasse/Nr:                |  |
| PLZ/Ort:                   |  |
| Land:                      |  |

#### Leuze Service-Fax-Nummer:

+49 7021 573 - 199

## 13 Technische Daten

# 13.1 Allgemeine Daten

## Optik

| Lichtquelle / Wellenlänge       | Laser / 655 nm (sichtbares Rotlicht)                                    |
|---------------------------------|-------------------------------------------------------------------------|
| Laserklasse                     | 1 (nach IEC/EN 60825-1:2014 und 21 CFR 1040.10 mit Laser Notice No. 56) |
| Max. Ausgangsleistung (peak)    | ≤ 1,8 mW                                                                |
| Impulsdauer                     | ≤ 150 μs                                                                |
| Strahlaustritt                  | Nulllage seitlich unter einem Winkel von 90°                            |
| Strahlablenkung                 | Über rotierendes Polygonrad (horizontal) und Umlenkspiegel (vertikal)   |
| Nutzbarer Öffnungswinkel        | max. 60°                                                                |
| Einstellbereich                 | max. ±10°, einstellbar über Software                                    |
| Scanrate                        | 1000 Scans/s                                                            |
| Optik / Auflösung               | M-Optik: 0,2 0,5 mm                                                     |
| Leseentfernung / Lesefeldbreite | Siehe Lesefelder                                                        |

## Code-Spezifikationen

| Codearten                 | 2/5 Interleaved           |
|---------------------------|---------------------------|
|                           | Code 39                   |
|                           | Code 128                  |
|                           | EAN 128                   |
|                           | EAN/UPC                   |
|                           | EAN Addendum              |
|                           | Codabar                   |
|                           | Code 93                   |
|                           | GS1 DataBar               |
| Barcode Kontrast (PCS)    | ≥ 60 %                    |
| Fremdlichtverträglichkeit | 2000 lx (auf dem Barcode) |
| Anzahl Barcodes pro Scan  | 3                         |

## Schnittstellen

| Schnittstellentyp             | 1x Ethernet auf M12 (D)                                                                                                    |
|-------------------------------|----------------------------------------------------------------------------------------------------|
| Protokolle                    | Ethernet TCP/IP (Client/Server)                                                                                                    |
|                               | UDP                                                                                                    |
| Baudrate                      | 10/100 MBaud                                                                                                    |
| Schalteingang / Schaltausgang | <ul> <li>1 Schalteingang: 18 30 V DC je nach Versorgungsspan-<br/>nung, konfigurierbar<br/>I max. = 8 mA</li> </ul>                 |
|                               | <ul> <li>1 Schaltausgang: 18 30 V DC, je nach Versorgungs-<br/>spannung, konfigurierbar<br/>Ausgangsstrom I max. = 60 mA</li> </ul> |
|                               | (kurzschlussfest)                                                                                                    |
|                               | Die Schaltein-/-ausgänge sind gegen Verpolung geschützt.                                                                            |

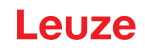

#### Elektrik

| Versorgungsspannung | 18 30 V DC (PELV, Class 2) |
|---------------------|----------------------------|
| Leistungsaufnahme   | ≤ 4 W                      |
| VDE-Schutzklasse    | III                        |

# VORSICHT

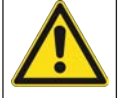

## UL-Applikationen!

Bei UL-Applikationen ist die Versorgung ausschließlich nach UL 62368-1 ES1/PS2 oder SELV/ LPS nach UL 60950-1 zulässig.

#### HINWEIS

#### Protective Extra Low Voltage (PELV)!

Das Gerät ist in Schutzklasse III zur Versorgung durch PELV (Protective Extra Low Voltage) ausgelegt (Schutzkleinspannung mit sicherer Trennung).

## Anzeigeelemente

| LEDs | 3 LEDs für Power (PWR), Busstatus (NET) und Linkstatus |
|------|--------------------------------------------------------|
|      | (LINK)                                                 |

#### Mechanik

| Schutzart               | IP65                                          |
|-------------------------|-----------------------------------------------|
| Anschlussart            | Anschlussleitung, 0,9 m, M12-Stecker, 5-polig |
|                         | Anschlussleitung, 0,7 m, M12-Buchse, 4-polig  |
| Gewicht                 | 400 g inkl. Kabel                             |
| Abmessungen (H x B x T) | 38 x 92 x 83 mm (ohne Kabel)                  |
| Gehäuse                 | Aluminium-Druckguss                           |

#### Umgebungsdaten

| Umgebungstemperatur                |                                              |
|------------------------------------|----------------------------------------------|
| Betrieb                            | 0 °C +40 °C                                  |
| Lager                              | -20 °C +70 °C                                |
| Relative Luftfeuchtigkeit          | max. 90 % (nicht kondensierend)              |
| Vibration                          | IEC 60068-2-6, Test Fc                       |
| Schock                             | IEC 60068-2-27, Test Ea                      |
| Dauerschock                        | IEC 60068-2-29, Test Eb                      |
| Elektromagnetische Verträglichkeit | EN 61000-6-3:2007-01 + A1:2011-03/AC:2012-08 |
|                                    | EN 61000-6-2:2005-08 + AC:2005-09            |

## Konformität, Zulassungen

| Konformität | CE |
|-------------|----|
|-------------|----|

## 13.2 Lesefelder

#### 13.2.1 Barcodeeigenschaften

#### HINWEIS

Die Größe des Barcode-Moduls hat Einfluss auf die maximale Leseentfernung und die Lesefeldbreite. Berücksichtigen Sie daher bei der Auswahl des Montageortes und/oder des geeigneten Barcode-Etiketts die unterschiedliche Lesecharakteristik des Scanners bei verschiedenen Barcode-Modulen.

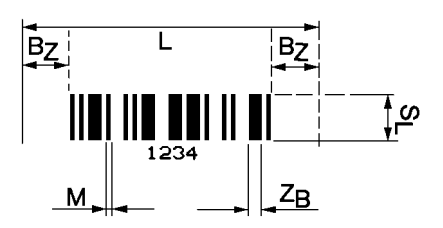

- L Codelänge: Länge des Barcodes inkl. der Start- und Stoppzeichen in mm. Je nach Code-Definition wird die beruhigte Zone hinzugezählt.
- S<sub>L</sub> Strichlänge: Höhe der Elemente in mm
- M Modul: Das schmalste Element einer Barcode-Information in mm
- Z<sub>B</sub> Breites Zeichen: Breite Striche oder Lücken sind ein Mehrfaches (Ratio) des Moduls.
  - Z<sub>B</sub> = Modul x Ratio (Normal Ratio 1 : 2,5)
- B<sub>z</sub> Beruhigte Zone: Die beruhigte Zone sollte mindestens das 10-fache des Moduls, jedoch mindestens 2,5 mm betragen.
- Bild 13.1: Die wichtigsten Kenngrößen eines Barcodes

Der Entfernungsbereich, in dem ein Barcode vom Barcodeleser gelesen werden kann, das sogenannte Lesefeld, hängt neben der Qualität des gedruckten Barcodes auch von seinen Abmessungen ab. Dabei ist vor allem das Modul eines Barcodes für die Größe des Lesefeldes entscheidend.

## HINWEIS

Als Faustregel gilt: Je kleiner das Modul des Barcodes, desto geringer die maximale Leseentfernung und Lesefeldbreite.

#### 13.2.2 Rasterscanner

In der Baureihe BCL 200i ist auch eine Raster-Variante verfügbar. Der BCL 200i als Rasterscanner projiziert 8 Scanlinien, die in Abhängigkeit des Leseabstandes von der Rasteröffnung variieren.

Tabelle 13.1: Rasterlinienabdeckung in Abhängigkeit der Entfernung

| Entfernung [mm] ab Nullposition                                                                        |                                       |    | 100 | 200 | 250 |
|----------------------------------------------------------------------------------------------------|---------------------------------------|----|-----|-----|-----|
| Rasterlin                                                                                              | ien-Abdeckung [mm] aller Rasterlinien | 12 | 17  | 27  | 33  |
| HINWEIS                                                                                                |                                       |    |     |     |     |
| Es dürfen sich nicht gleichzeitig zwei oder mehrere Barcodes im Rastererfassungsbereich befin-<br>den. |                                       |    |     |     |     |

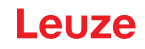

#### 13.2.3 Lesefeldkurven

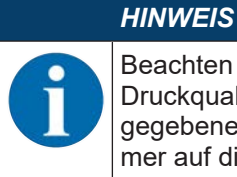

Beachten Sie, dass die tatsächlichen Lesefelder noch von Faktoren wie Etikettiermaterial, Druckqualität, Lesewinkel, Druckkontrast etc. beeinflusst werden und deshalb von den hier angegebenen Lesefeldern abweichen können. Der Nullpunkt des Leseabstands bezieht sich immer auf die Gehäusevorderkante des Strahlaustritts.

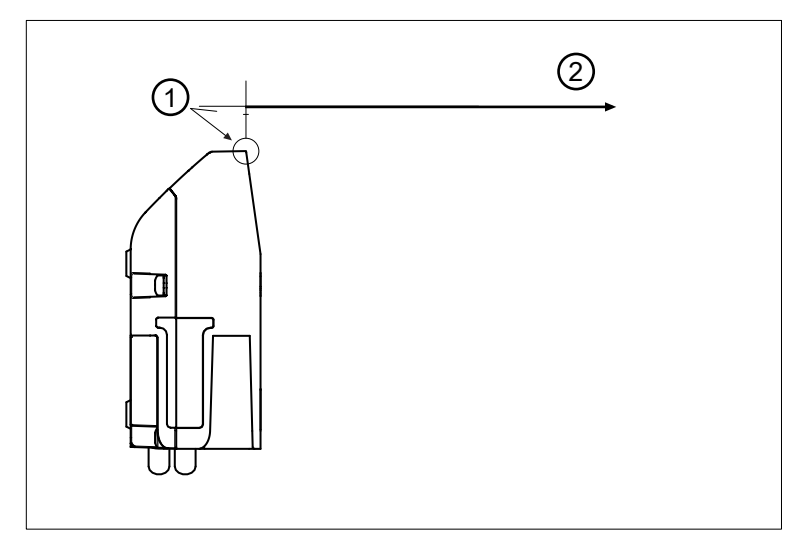

- 1 Nullposition
- 2 Abstand gemäß Lesefeldkurven
- Bild 13.2: Nullposition des Leseabstands

Tabelle 13.2: Lesebedingungen für die Lesefeldkurven

| Barcodetyp         | 2/5 Interleaved |
|--------------------|-----------------|
| Ratio              | 1:2,5           |
| ANSI Spezifikation | Klasse A        |
| Leserate           | > 75 %          |

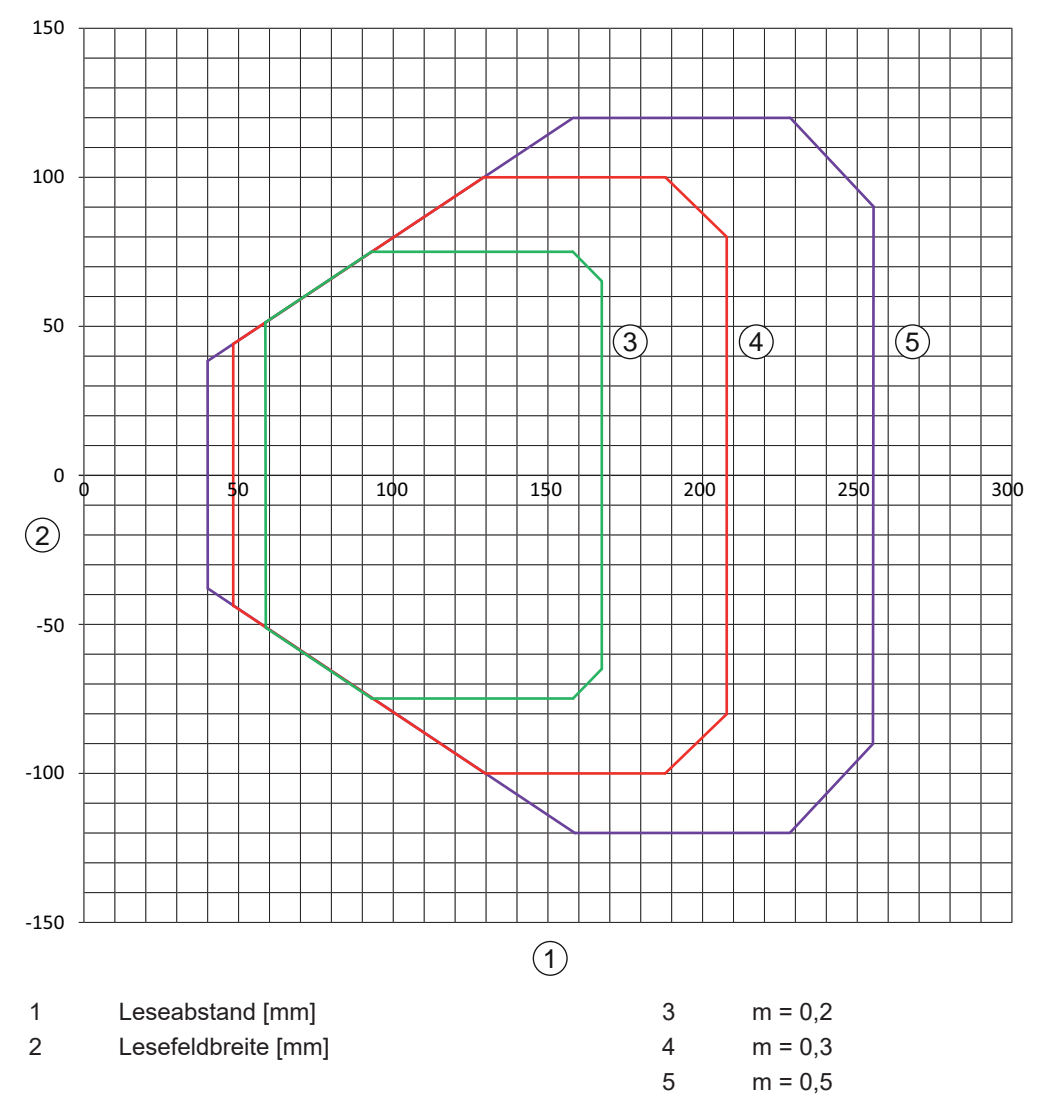

## Lesefeldkurve BCL 248i S/R1 M 100, Optik: Medium Density

Bild 13.3:Lesefeldkurve "Medium Density" für Linienscanner mit UmlenkspiegelDie Lesefeldkurven gelten für die oben genannten Lesebedingungen.

## 13.3 Maßzeichnungen

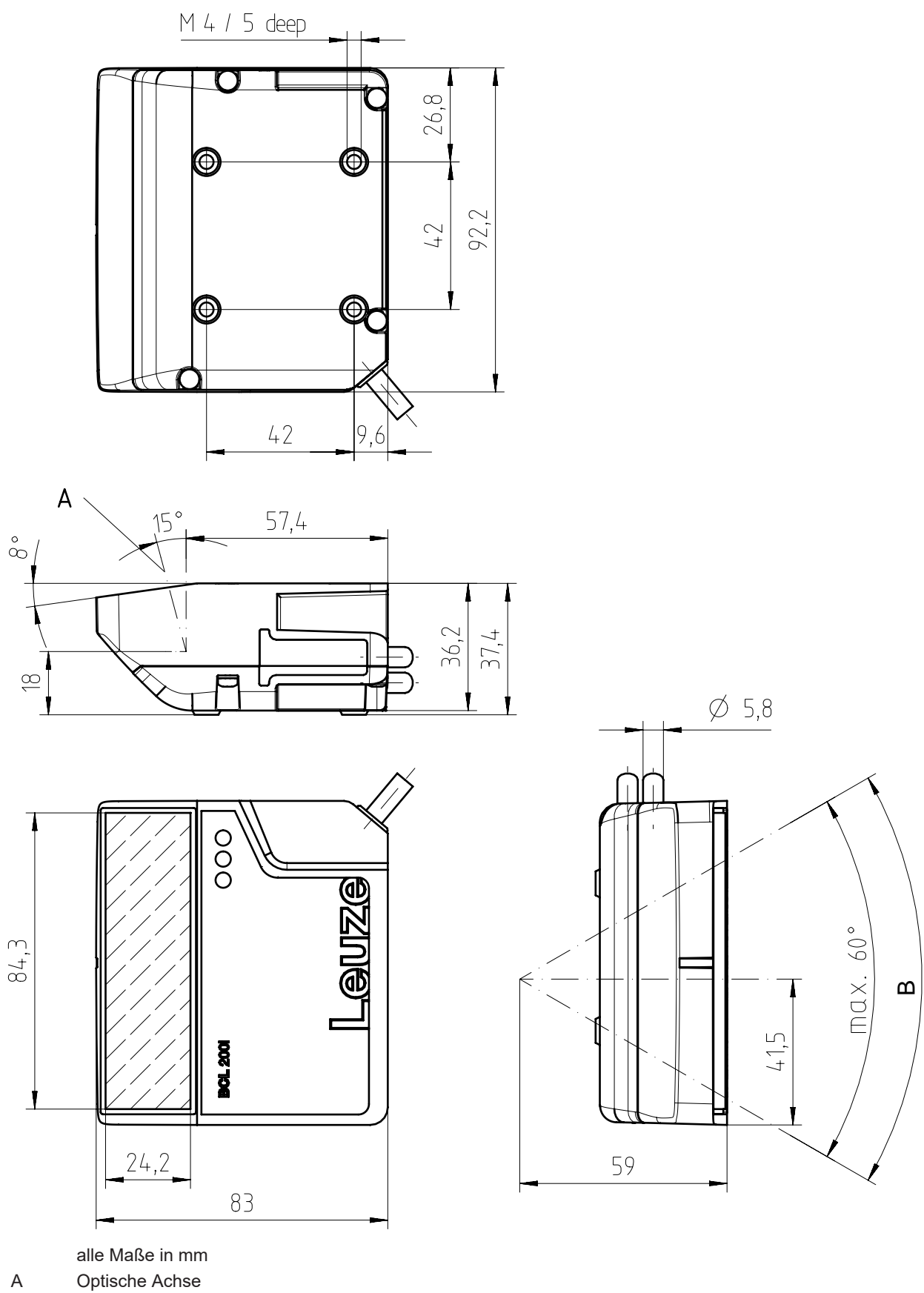

B Ablenkwinkel des Laserstrahls: ±30°

Bild 13.4: Maßzeichnung BCL 200i

## 14 Bestellhinweise und Zubehör

## 14.1 Typschlüssel

## BCL 2xxiC S M 110 Fxxx

| BCL  | Funktionsprinzip: Barcodeleser                                     |
|------|--------------------------------------------------------------------|
| 2    | Baureihe: BCL 200i                                                 |
| хх   | Schnittstelle:                                                     |
|      | 08: Ethernet                                                       |
|      | 48: PROFINET                                                       |
|      | 58: EtherNet/IP                                                    |
| iC   | I: integrierte Feldbus-Technologie                                 |
|      | C: IoT / Industrie 4.0-Konnektivität                               |
| S    | Scanprinzip:                                                       |
|      | S: Linienscanner                                                   |
|      | R1: Rasterscanner                                                  |
| Μ    | Optik:                                                             |
|      | M: Mittlere Entfernung (medium density)                            |
| 110  | 110: Seitlicher Strahlaustritt                                     |
| Fxxx | Cloud-Konnektivität für IoT / Industrie 4.0 mit 3-stelliger Ziffer |
|      |                                                                    |

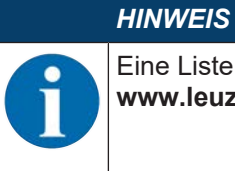

Eine Liste mit allen verfügbaren Gerätetypen finden Sie auf der Leuze Website **www.leuze.com**.

## 14.2 Typenübersicht

Tabelle 14.1: Typenübersicht mit Ethernet-Schnittstelle

| Typenbezeichnung | Beschreibung                    | Artikelnummer |
|------------------|---------------------------------|---------------|
| BCL 208i SM 110  | Single Line Scanner mit M-Optik | 50143209      |
| BCL 208i R1M 110 | Raster Scanner mit M-Optik      | 50143210      |

## 14.3 Zubehör – Anschlusstechnik

| Tahalla | 1/ 2. | Steckverhinder | für | Barcodeleser | BCI | 2001 |
|---------|-------|----------------|-----|--------------|-----|------|
| rapelle | 14.2. | Steckverbinder | IUI | Darcouelesei | DUL | 2001 |

| Typenbezeichnung       | Beschreibung                                                                | Artikelnummer |
|------------------------|-----------------------------------------------------------------------------|---------------|
| KD 095-5A              | M12 Buchse axial für Spannungsversorgung, geschirmt, selbstkonfektionierbar | 50020501      |
| D-ET1                  | RJ45 Stecker, selbstkonfektionierbar                                        | 50108991      |
| S-M12A-ET              | M12 Stecker axial, D-kodiert, selbstkonfektio-<br>nierbar                   | 50112155      |
| KDS ET-M12 / RJ45 W-4P | Adapter von M12, D-kodiert, auf RJ45 Buchse                                 | 50109832      |

Tabelle 14.3: Anschlussleitungen für Barcodeleser BCL 200i

| Typenbezeichnung                    | Beschreibung                                                                               | Artikelnummer |  |  |
|-------------------------------------|--------------------------------------------------------------------------------------------|---------------|--|--|
| M12-Buchse (5-polig, A-kodiert), ax | M12-Buchse (5-polig, A-kodiert), axialer Leitungsabgang, offenes Leitungsende, ungeschirmt |               |  |  |
| KD U-M12-5A-V1-020                  | PWR-Anschlussleitung, Länge 2 m                                                            | 50132077      |  |  |
| KD U-M12-5A-V1-050                  | PWR-Anschlussleitung, Länge 5 m                                                            | 50132079      |  |  |
| KD U-M12-5A-V1-100                  | PWR-Anschlussleitung, Länge 10 m                                                           | 50132080      |  |  |
| KD U-M12-5A-V1-300                  | PWR-Anschlussleitung, Länge 30 m                                                           | 50132432      |  |  |

Tabelle 14.4: Verbindungsleitungen für Barcodeleser BCL 200i

| Typenbezeichnung                     | Beschreibung                                        | Artikelnummer |
|--------------------------------------|-----------------------------------------------------|---------------|
| M12-Stecker (4-polig, D-kodiert), av | kialer Leitungsabgang auf RJ45-Stecker, geschirm    | t, UL         |
| KSS ET-M12-4A-RJ45-A-P7-020          | Ethernet-Verbindungsleitung auf RJ45, Länge<br>2 m  | 50135080      |
| KSS ET-M12-4A-RJ45-A-P7-050          | Ethernet-Verbindungsleitung auf RJ45, Länge<br>5 m  | 50135081      |
| KSS ET-M12-4A-RJ45-A-P7-100          | Ethernet-Verbindungsleitung auf RJ45, Länge<br>10 m | 50135082      |
| KSS ET-M12-4A-RJ45-A-P7-150          | Ethernet-Verbindungsleitung auf RJ45, Länge<br>15 m | 50135083      |
| KSS ET-M12-4A-RJ45-A-P7-300          | Ethernet-Verbindungsleitung auf RJ45, Länge<br>30 m | 50135084      |

## 14.4 Zubehör – Befestigungssysteme

Tabelle 14.5: Befestigungsteile für Barcodeleser BCL 200i

| Typenbezeichnung | Beschreibung                    | Artikelnummer |
|------------------|---------------------------------|---------------|
| BT 56            | Befestigungsteil für Rundstange | 50027375      |
| BT 56 - 1        | Befestigungsteil für Rundstange | 50121435      |
| BT 59            | Halterung für Nutmontage        | 50111224      |
| BT 300 W         | Befestigungswinkel              | 50121433      |
| BT 300 - 1       | Befestigungsteil für Rundstange | 50121434      |

#### 14.5 Zubehör – Reflektoren und Reflexfolien

Tabelle 14.6: Reflektor für AutoReflAct

| Typenbezeichnung | Beschreibung                                      | Artikelnummer |
|------------------|---------------------------------------------------|---------------|
| REF 4-A-100x100  | Reflexfolie als Reflektor für AutoReflAct-Betrieb | 50106119      |

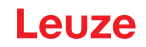

## 15 EG-Konformitätserklärung

Die Barcodeleser der Baureihe BCL 200i wurden unter Beachtung geltender europäischer Normen und Richtlinien entwickelt und gefertigt.

# 16 Anhang

## 16.1 ASCII-Zeichensatz

| ASCII | Dez. | Hex. | Oct. | Bezeichnung       | Bedeutung                     |
|-------|------|------|------|-------------------|-------------------------------|
| NUL   | 0    | 00   | 0    | NULL              | Null                          |
| SOH   | 1    | 01   | 1    | START OF HEADING  | Kopfzeilenbeginn              |
| STX   | 2    | 02   | 2    | START OF TEXT     | Textanfangszeichen            |
| ETX   | 3    | 03   | 3    | END OF TEXT       | Textendezeichen               |
| EOT   | 4    | 04   | 4    | END OF TRANSMISS. | Ende der Übertragung          |
| ENQ   | 5    | 05   | 5    | ENQUIRY           | Aufforderung zur Datenübertr. |
| ACK   | 6    | 06   | 6    | ACKNOWLEDGE       | Positive Rückmeldung          |
| BEL   | 7    | 07   | 7    | BELL              | Klingelzeichen                |
| BS    | 8    | 08   | 10   | BACKSPACE         | Rückwärtsschritt              |
| HT    | 9    | 09   | 11   | HORIZ. TABULATOR  | Horizontal Tabulator          |
| LF    | 10   | 0A   | 12   | LINE FEED         | Zeilenvorschub                |
| VT    | 11   | 0B   | 13   | VERT. TABULATOR   | Vertikal Tabulator            |
| FF    | 12   | 0C   | 14   | FORM FEED         | Seitenvorschub                |
| CR    | 13   | 0D   | 15   | CARRIAGE RETURN   | Wagenrücklauf                 |
| SO    | 14   | 0E   | 16   | SHIFT OUT         | Dauerumschaltungszeichen      |
| SI    | 15   | 0F   | 17   | SHIFT IN          | Rückschaltungszeichen         |
| DLE   | 16   | 10   | 20   | DATA LINK ESCAPE  | Datenübertragungs-Umschaltung |
| DC1   | 17   | 11   | 21   | DEVICE CONTROL 1  | Gerätesteuerzeichen 1         |
| DC2   | 18   | 12   | 22   | DEVICE CONTROL 2  | Gerätesteuerzeichen 2         |
| DC3   | 19   | 13   | 23   | DEVICE CONTROL 3  | Gerätesteuerzeichen 3         |
| DC4   | 20   | 14   | 24   | DEVICE CONTROL 4  | Gerätesteuerzeichen 4         |
| NAK   | 21   | 15   | 25   | NEG. ACKNOWLEDGE  | Negative Rückmeldung          |
| SYN   | 22   | 16   | 26   | SYNCRONOUS IDLE   | Synchronisierung              |
| ETB   | 23   | 17   | 27   | EOF TRANSM. BLOCK | Ende d. DatenübertrBlocks     |
| CAN   | 24   | 18   | 30   | CANCEL            | Ungültig                      |
| EM    | 25   | 19   | 31   | END OF MEDIUM     | Ende der Aufzeichnung         |
| SUB   | 26   | 1A   | 32   | SUBSTITUTE        | Substitution                  |
| ESC   | 27   | 1B   | 33   | ESCAPE            | Umschaltung                   |
| FS    | 28   | 1C   | 34   | FILE SEPARATOR    | Hauptgruppentrennzeichen      |
| GS    | 29   | 1D   | 35   | GROUP SEPARATOR   | Gruppentrennzeichen           |
| RS    | 30   | 1E   | 36   | RECORD SEPARATOR  | Untergruppentrennzeichen      |
| US    | 31   | 1F   | 37   | UNIT SEPARATOR    | Teilgruppentrennzeichen       |
| SP    | 32   | 20   | 40   | SPACE             | Leerzeichen                   |
| !     | 33   | 21   | 41   | EXCLAMATION POINT | Ausrufungszeichen             |
| "     | 34   | 22   | 42   | QUOTATION MARK    | Anführungszeichen             |
| #     | 35   | 23   | 43   | NUMBER SIGN       | Nummerzeichen                 |
| \$    | 36   | 24   | 44   | DOLLAR SIGN       | Dollarzeichen                 |
| %     | 37   | 25   | 45   | PERCENT SIGN      | Prozentzeichen                |

| ASCII | Dez. | Hex. | Oct. | Bezeichnung       | Bedeutung                 |
|-------|------|------|------|-------------------|---------------------------|
| &     | 38   | 26   | 46   | AMPERSAND         | Kommerzielles UND-Zeichen |
| ,     | 39   | 27   | 47   | APOSTROPHE        | Apostroph                 |
| (     | 40   | 28   | 50   | OPEN. PARENTHESIS | Runde Klammer offen       |
| )     | 41   | 29   | 51   | CLOS. PARENTHESIS | Runde Klammer zu          |
| *     | 42   | 2A   | 52   | ASTERISK          | Stern                     |
| +     | 43   | 2B   | 53   | PLUS              | Pluszeichen               |
| ,     | 44   | 2C   | 54   | СОММА             | Komma                     |
| -     | 45   | 2D   | 55   | HYPHEN (MINUS)    | Bindestrich               |
|       | 46   | 2E   | 56   | PERIOD (DECIMAL)  | Punkt                     |
| /     | 47   | 2F   | 57   | SLANT             | Schrägstrich rechts       |
| 0     | 48   | 30   | 60   | 0                 | Zahl                      |
| 1     | 49   | 31   | 61   | 1                 | Zahl                      |
| 2     | 50   | 32   | 62   | 2                 | Zahl                      |
| 3     | 51   | 33   | 63   | 3                 | Zahl                      |
| 4     | 52   | 34   | 64   | 4                 | Zahl                      |
| 5     | 53   | 35   | 65   | 5                 | Zahl                      |
| 6     | 54   | 36   | 66   | 6                 | Zahl                      |
| 7     | 55   | 37   | 67   | 7                 | Zahl                      |
| 8     | 56   | 38   | 70   | 8                 | Zahl                      |
| 9     | 57   | 39   | 71   | 9                 | Zahl                      |
| :     | 58   | 3A   | 72   | COLON             | Doppelpunkt               |
| - ,   | 59   | 3B   | 73   | SEMI-COLON        | Semikolon                 |
| <     | 60   | 3C   | 74   | LESS THEN         | Kleiner als               |
| =     | 61   | 3D   | 75   | EQUALS            | Gleichheitszeichen        |
| >     | 62   | 3E   | 76   | GREATER THEN      | Größer als                |
| ?     | 63   | 3F   | 77   | QUESTION MARK     | Fragezeichen              |
| @     | 64   | 40   | 100  | COMMERCIAL AT     | Kommerzielles a-Zeichen   |
| A     | 65   | 41   | 101  | A                 | Großbuchstabe             |
| В     | 66   | 42   | 102  | В                 | Großbuchstabe             |
| С     | 67   | 43   | 103  | С                 | Großbuchstabe             |
| D     | 68   | 44   | 104  | D                 | Großbuchstabe             |
| E     | 69   | 45   | 105  | E                 | Großbuchstabe             |
| F     | 70   | 46   | 106  | F                 | Großbuchstabe             |
| G     | 71   | 47   | 107  | G                 | Großbuchstabe             |
| Н     | 72   | 48   | 110  | Н                 | Großbuchstabe             |
| I     | 73   | 49   | 111  |                   | Großbuchstabe             |
| J     | 74   | 4A   | 112  | J                 | Großbuchstabe             |
| К     | 75   | 4B   | 113  | К                 | Großbuchstabe             |
| L     | 76   | 4C   | 114  | L                 | Großbuchstabe             |
| М     | 77   | 4D   | 115  | Μ                 | Großbuchstabe             |

| ASCII | Dez. | Hex. | Oct. | Bezeichnung     | Bedeutung            |
|-------|------|------|------|-----------------|----------------------|
| N     | 78   | 4E   | 116  | N               | Großbuchstabe        |
| 0     | 79   | 4F   | 117  | 0               | Großbuchstabe        |
| Р     | 80   | 50   | 120  | Р               | Großbuchstabe        |
| Q     | 81   | 51   | 121  | Q               | Großbuchstabe        |
| R     | 82   | 52   | 122  | R               | Großbuchstabe        |
| S     | 83   | 53   | 123  | S               | Großbuchstabe        |
| Т     | 84   | 54   | 124  | Т               | Großbuchstabe        |
| U     | 85   | 55   | 125  | U               | Großbuchstabe        |
| V     | 86   | 56   | 126  | V               | Großbuchstabe        |
| W     | 87   | 57   | 127  | W               | Großbuchstabe        |
| Х     | 88   | 58   | 130  | Х               | Großbuchstabe        |
| Y     | 89   | 59   | 131  | Y               | Großbuchstabe        |
| Z     | 90   | 5A   | 132  | Z               | Großbuchstabe        |
| [     | 91   | 5B   | 133  | OPENING BRACKET | Eckige Klammer offen |
| ١     | 92   | 5C   | 134  | REVERSE SLANT   | Schrägstrich links   |
| ]     | 93   | 5D   | 135  | CLOSING BRACKET | Eckige Klammer zu    |
| ۸     | 94   | 5E   | 136  | CIRCUMFLEX      | Zirkumflex           |
| _     | 95   | 5F   | 137  | UNDERSCORE      | Unterstrich          |
| `     | 96   | 60   | 140  | GRAVE ACCENT    | Gravis               |
| а     | 97   | 61   | 141  | а               | Kleinbuchstabe       |
| b     | 98   | 62   | 142  | b               | Kleinbuchstabe       |
| с     | 99   | 63   | 143  | с               | Kleinbuchstabe       |
| d     | 100  | 64   | 144  | d               | Kleinbuchstabe       |
| е     | 101  | 65   | 145  | е               | Kleinbuchstabe       |
| f     | 102  | 66   | 146  | f               | Kleinbuchstabe       |
| g     | 103  | 67   | 147  | g               | Kleinbuchstabe       |
| h     | 104  | 68   | 150  | h               | Kleinbuchstabe       |
| i     | 105  | 69   | 151  | i               | Kleinbuchstabe       |
| j     | 106  | 6A   | 152  | j               | Kleinbuchstabe       |
| k     | 107  | 6B   | 153  | k               | Kleinbuchstabe       |
| I     | 108  | 6C   | 154  |                 | Kleinbuchstabe       |
| m     | 109  | 6D   | 155  | m               | Kleinbuchstabe       |
| n     | 110  | 6E   | 156  | n               | Kleinbuchstabe       |
| 0     | 111  | 6F   | 157  | 0               | Kleinbuchstabe       |
| р     | 112  | 70   | 160  | р               | Kleinbuchstabe       |
| q     | 113  | 71   | 161  | q               | Kleinbuchstabe       |
| r     | 114  | 72   | 162  | r               | Kleinbuchstabe       |
| s     | 115  | 73   | 163  | S               | Kleinbuchstabe       |
| t     | 116  | 74   | 164  | t               | Kleinbuchstabe       |
| u     | 117  | 75   | 165  | u               | Kleinbuchstabe       |

| ASCII | Dez. | Hex. | Oct. | Bezeichnung     | Bedeutung                 |
|-------|------|------|------|-----------------|---------------------------|
| v     | 118  | 76   | 166  | V               | Kleinbuchstabe            |
| w     | 119  | 77   | 167  | w               | Kleinbuchstabe            |
| x     | 120  | 78   | 170  | x               | Kleinbuchstabe            |
| у     | 121  | 79   | 171  | У               | Kleinbuchstabe            |
| z     | 122  | 7A   | 172  | Z               | Kleinbuchstabe            |
| {     | 123  | 7B   | 173  | OPENING BRACE   | Geschweifte Klammer offen |
| 1     | 124  | 7C   | 174  | VERTICAL LINE   | Vertikalstrich            |
| }     | 125  | 7D   | 175  | CLOSING BRACE   | Geschweifte Klammer zu    |
| ~     | 126  | 7E   | 176  | TILDE           | Tilde                     |
| DEL   | 127  | 7F   | 177  | DELETE (RUBOUT) | Löschen                   |

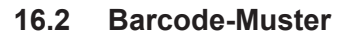

Modul 0,3

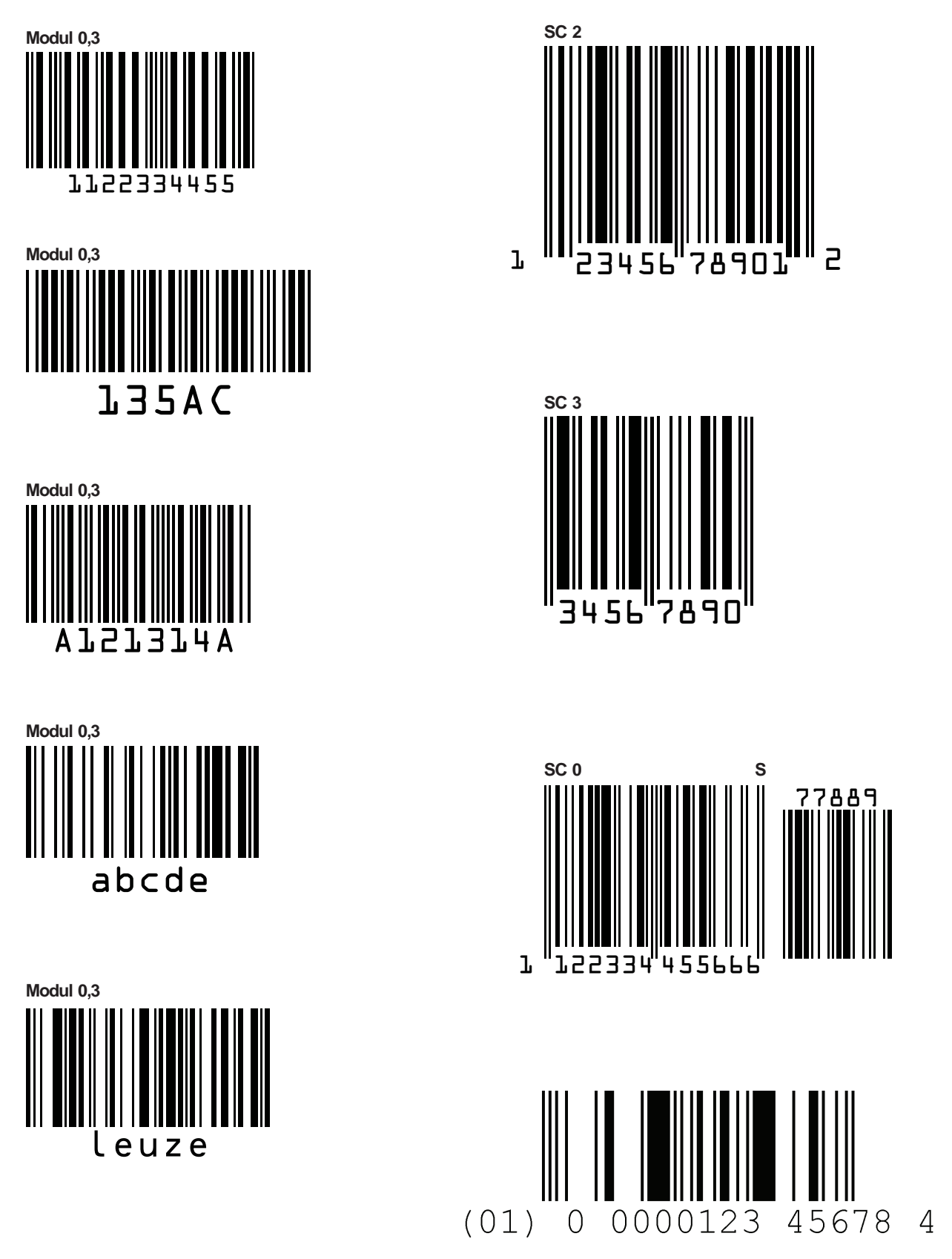

Bild 16.1: Barcode Muster-Etiketten (Modul 0,3)

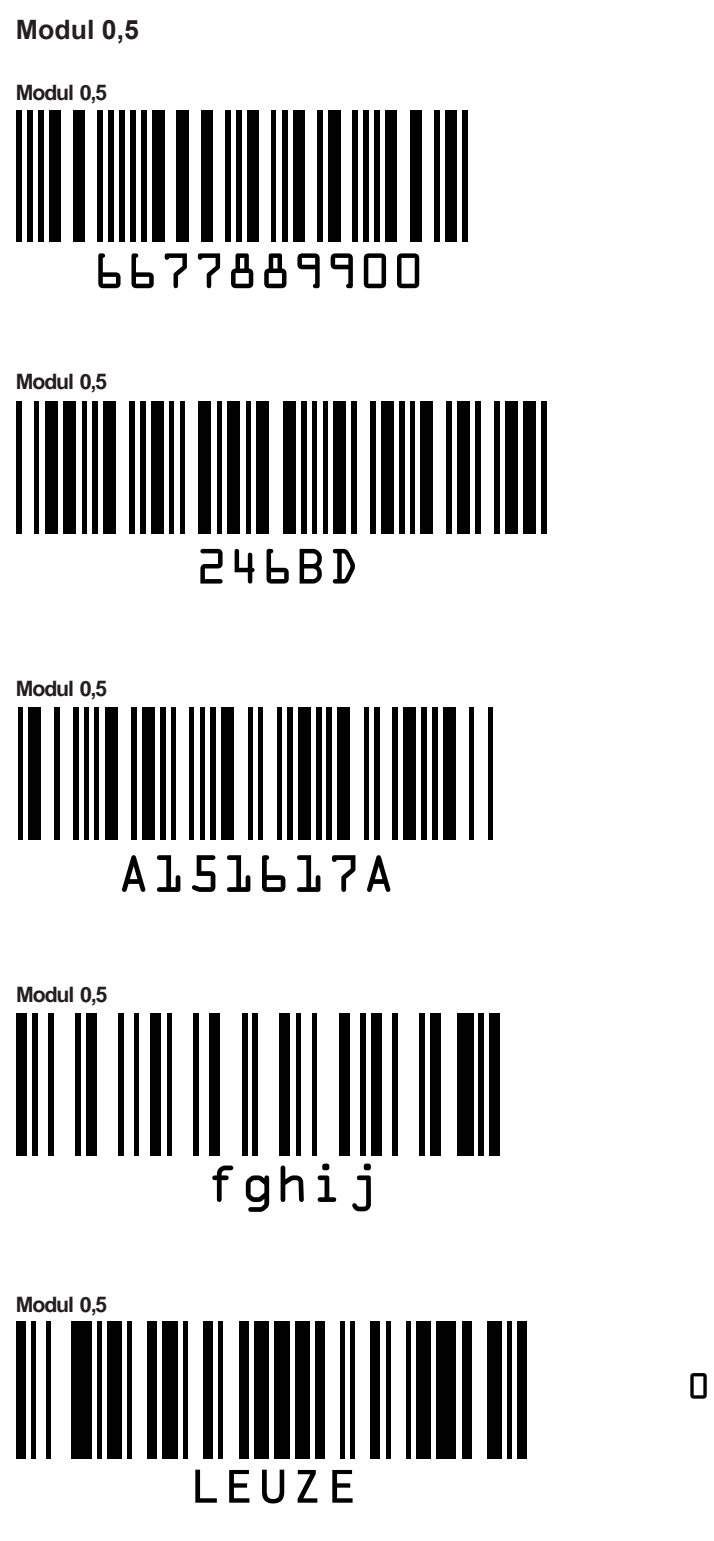

Bild 16.2: Barcode Muster-Etiketten (Modul 0,5)

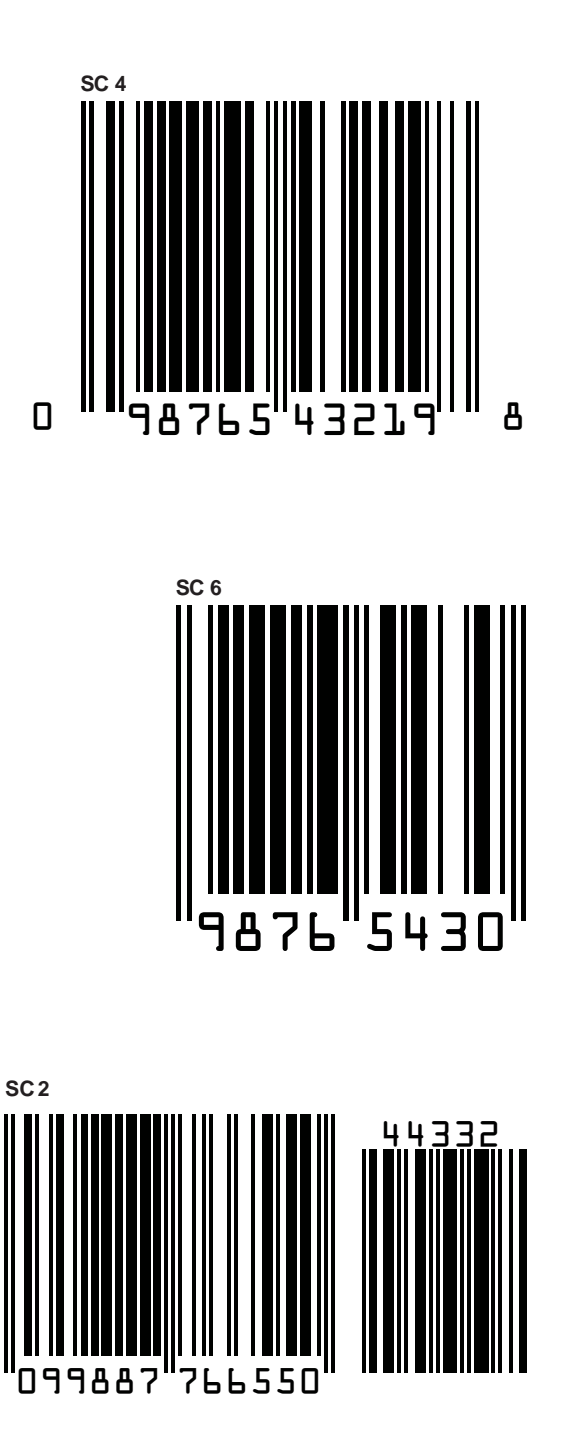